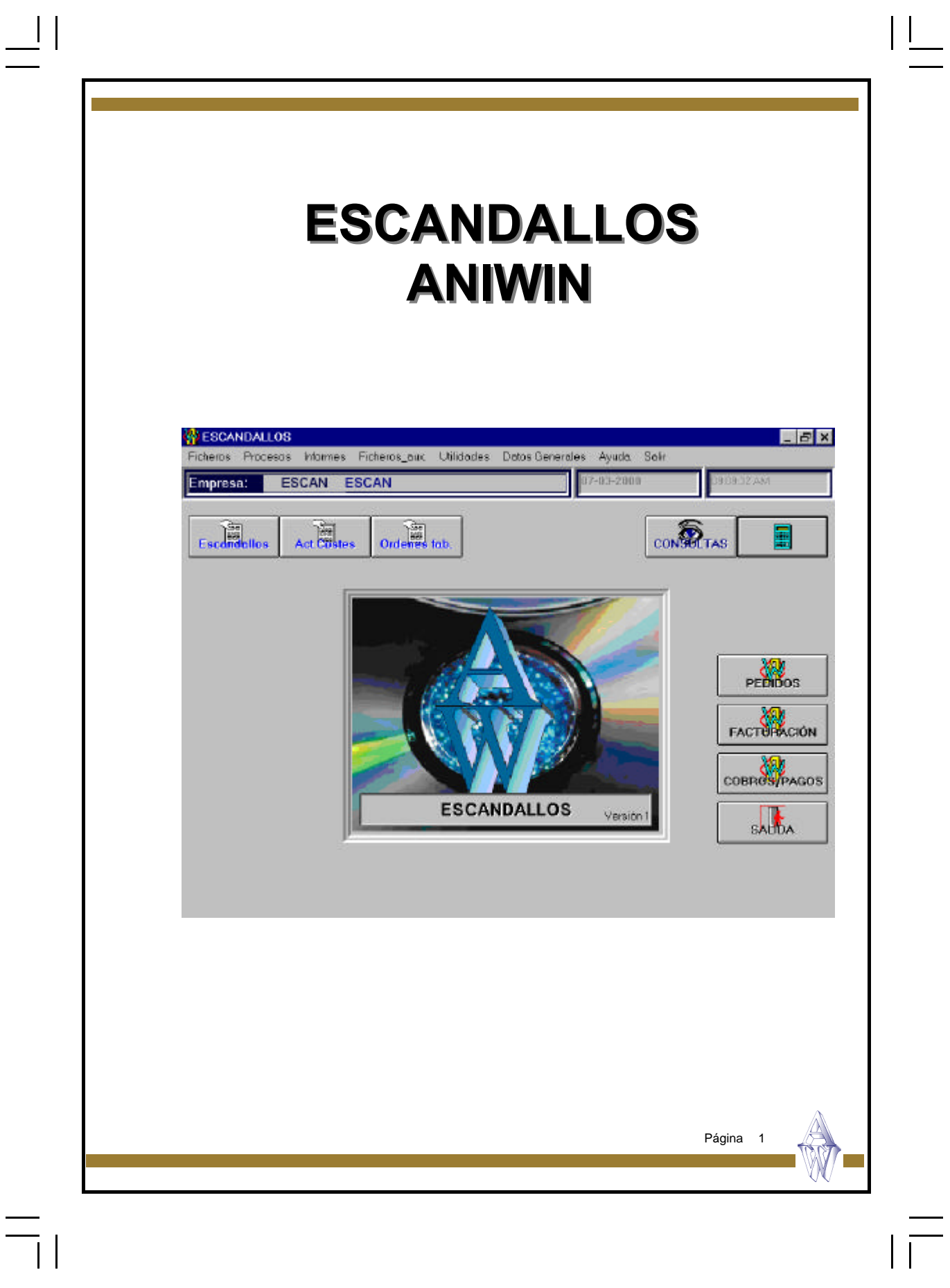

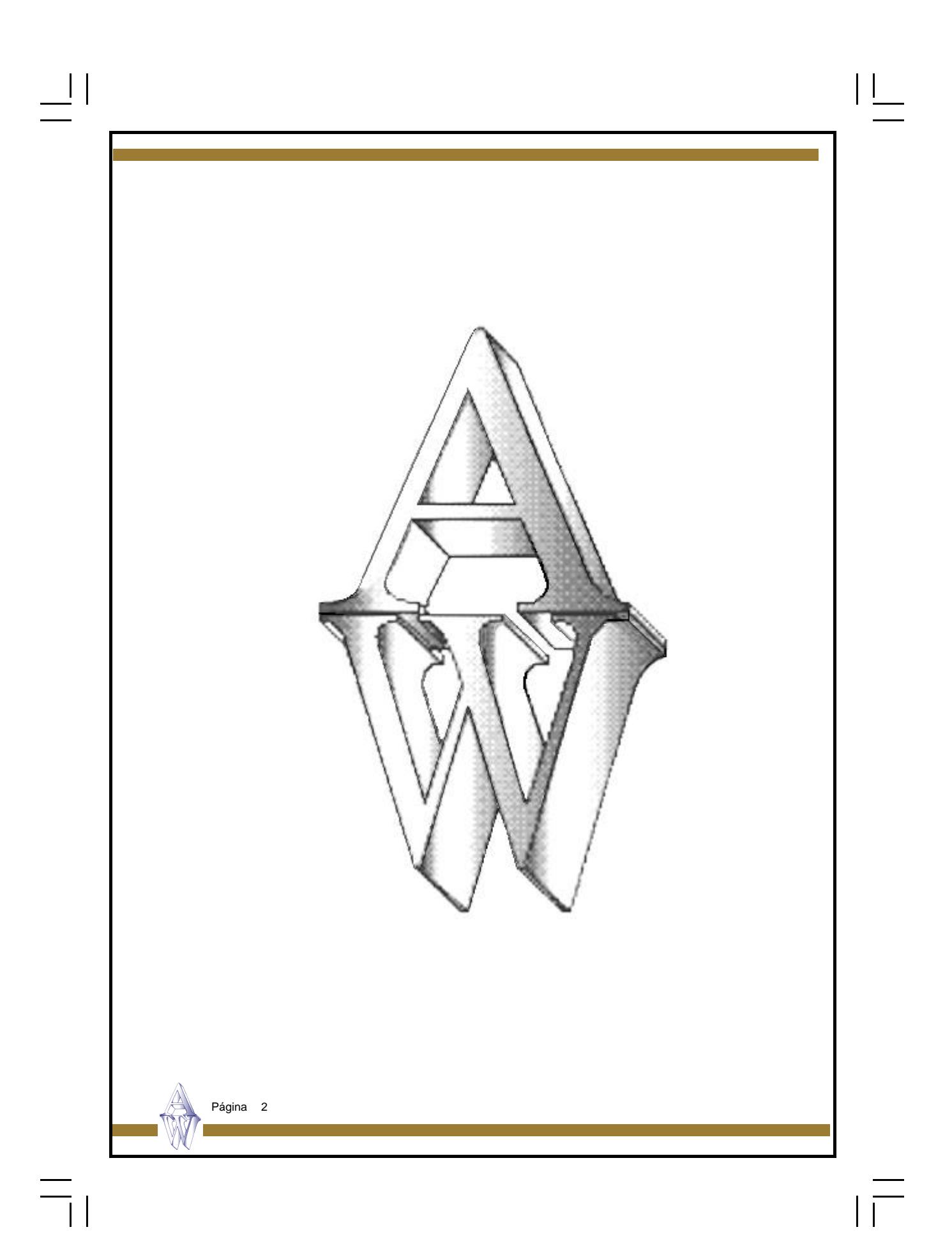

# INDICE

## CAPITULO 1.- FICHEROS MAESTROS

\_\_| | \_\_\_

=

|                 | Artículos                         | 6  |
|-----------------|-----------------------------------|----|
|                 | Proveedores                       | 13 |
|                 |                                   |    |
|                 |                                   |    |
| <u>CAPITULO</u> | <u>2.– PROCESOS</u>               |    |
|                 | Escandallos                       | 19 |
|                 | Actualización de costes           | 23 |
|                 | Ordenes de fabricación            | 25 |
|                 | Movimientos de almacén            | 28 |
|                 |                                   |    |
|                 |                                   |    |
| <u>CAPITULO</u> | <u>3.– INFORMES</u>               |    |
|                 | Ficheros Maestros                 | 33 |
|                 | Escandallos                       | 49 |
|                 | Ordenes de Fabricación            | 55 |
|                 |                                   |    |
|                 |                                   |    |
| <u>CAPITULO</u> | <u>4.– FICHEROS AUXILIARES</u>    |    |
|                 | Contadores                        | 59 |
|                 |                                   | 04 |
|                 | Formas de Pago                    | 61 |
|                 | Formas de Pago<br>Stock (almacen) | 61 |

Página 3

## CAPITULO 5.- FICHEROS AUXILIARES

| Cambio de fecha      | 71 |
|----------------------|----|
| Cambio de empresa    | 72 |
| Dpuración de órdenes | 73 |

| |\_\_\_\_

## CAPITULO 6.- DATOS GENERALES

| Datos de facturación | 77 |
|----------------------|----|
| Datos de producción  | 81 |

Página 4

=

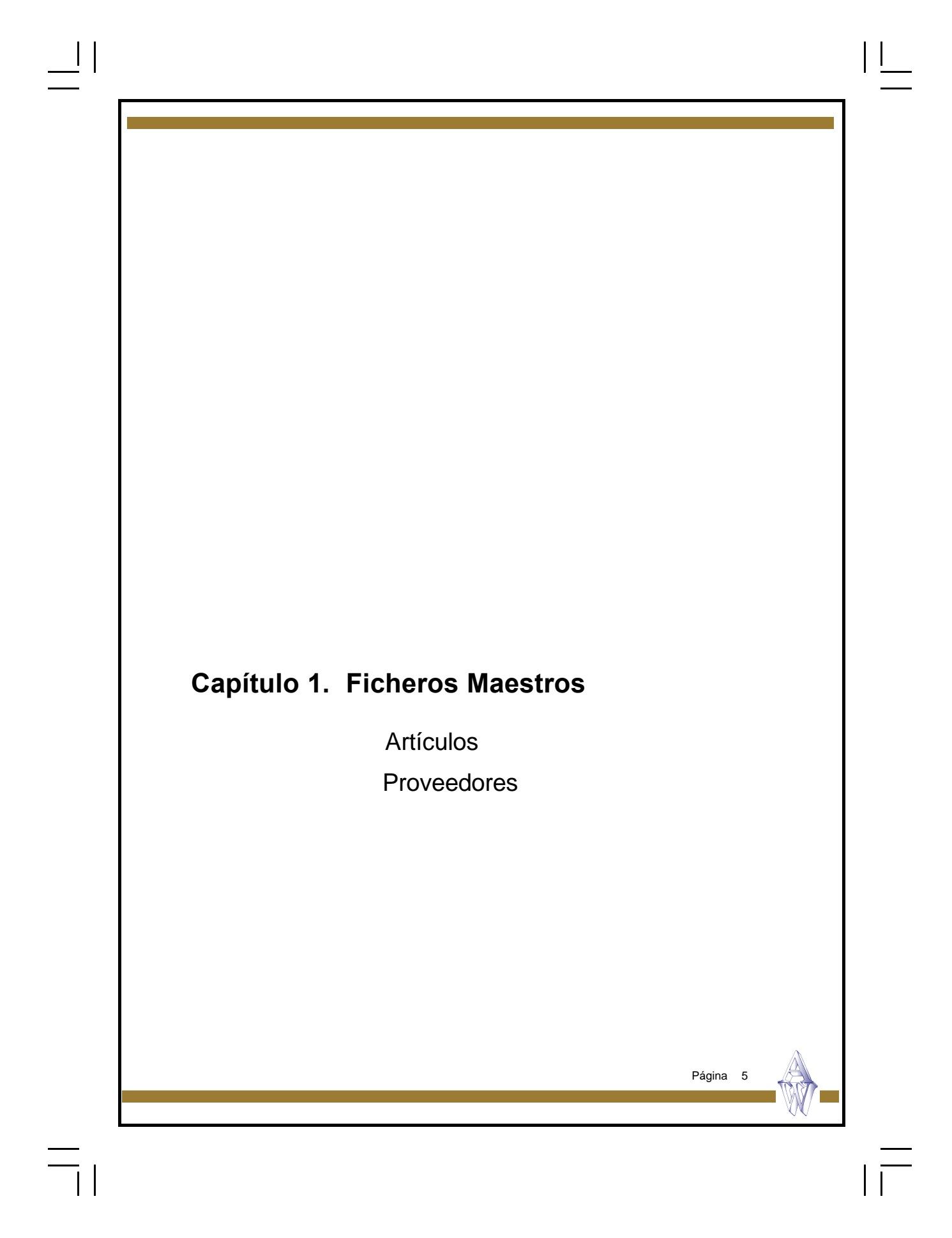

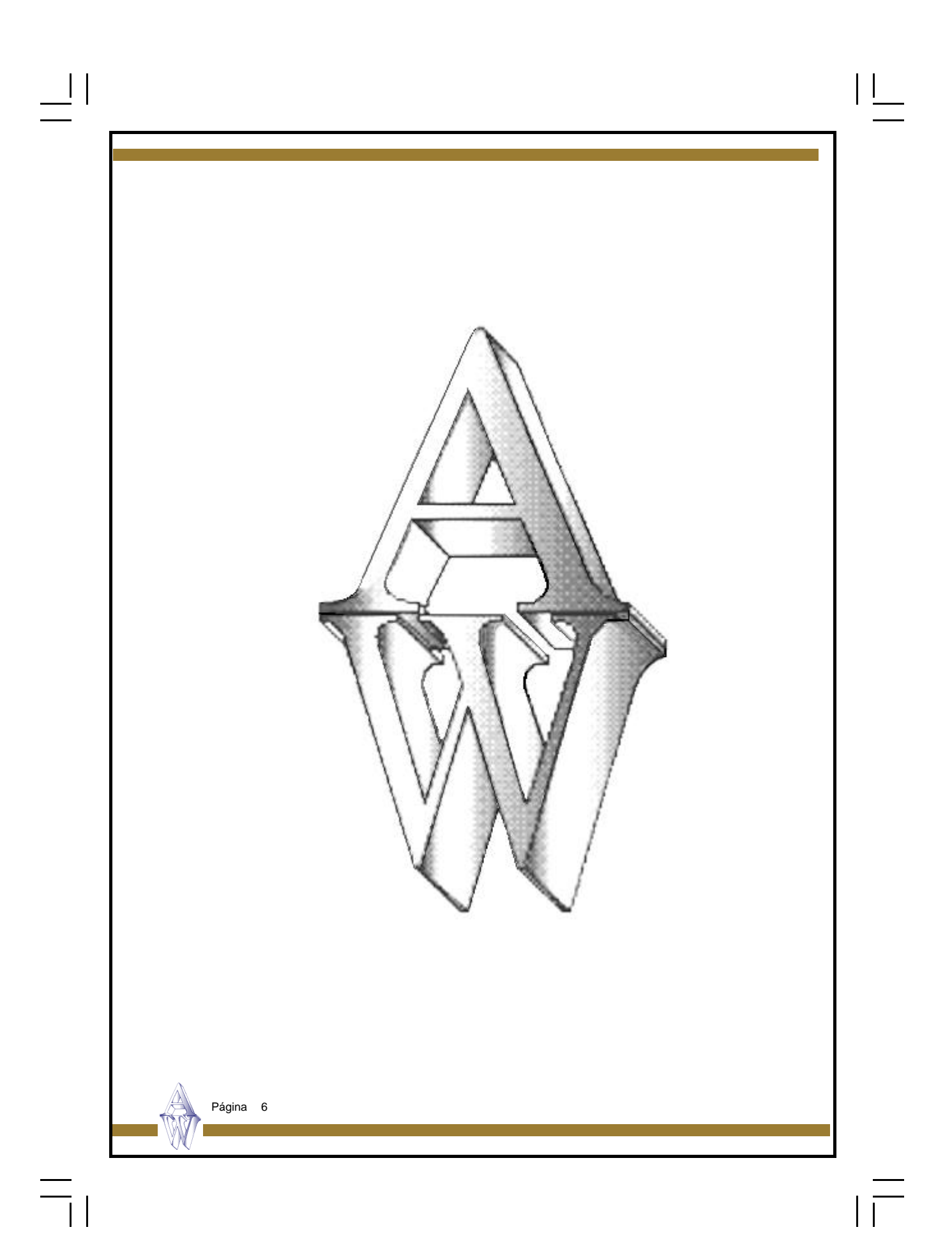

## Fichero de Artículos

Este proceso realiza el mantenimiento del fichero de artículos para poder dar de alta, modificar, borrar y consultar la ficha de sus artículos. También puede imprimir datos del fichero.

| idigo de Articulo: Descripción:                                                                                                    |                                                                                    |
|----------------------------------------------------------------------------------------------------|------------------------------------------------------------------------------------|
|                                                                                                    | FOTO TEXTOS                                                                        |
| Stock Minimo         Stock Minimo         Stock Minimo< | Vento Precio Medio Pondenadr           1         Jipo da IVA         1           2 |
| Observaciones                                                                                                    | recha cambio practos.                                                              |

#### Pasos a seguir:

- 1. Ejecute el comando de menú Ficheros, Fichero de artículos.
- 2. Haga clic sobre el icono correspondiente a la acción que desee ejecutar.

Página 7

## Descripción de campos:

 $\equiv$ 

| Nombre de Campo    | Descripción                                                                                                    |
|--------------------|----------------------------------------------------------------------------------------------------|
| Código de artículo | Campo que identifica al artículo en todo el programa. Vd. pue-<br>de decidir qué tipo de codificación quiere aplicar a sus artícu-<br>los, siguiendo algún criterio de organización dentro del mismo<br>código, atendiendo a grupos de artículos, familias, localizacio-<br>nes, etc.<br>Recuerde que, para una organización numérica, es muy útil el<br>encolumnar los dígitos del código rellenando con ceros por la<br>izquierda. (01001, 01002,) |
|                    | Pulsando este icono, aparece la pantalla de búsqueda rápida<br>de artículos. Según vaya escribiendo en el código de artículo o<br>la descripción, irán apareciendo los artículos que más se<br>aproximen a lo que haya escrito. Para salir de la pantalla, se-<br>leccione un artículo.                                                                                                    |
| Descripción        | Texto que describe el artículo.                                                                                                    |
| Grupo (Familia)    | Referencia que indica a qué grupo de artículos pertenece. Se-<br>rá útil en el caso de que Vd. quiera agrupar los artículos en dis-<br>tintas categorías, o para listar tarifas separadas por grupos o<br>en el caso de querer aplicar descuentos por grupos de artícu-<br>los.                                                                                                    |
| Stock real         | Cantidad del artículo en los almacenes. Recuerde que si Vd.<br>reparte el artículo entre varios almacenes, la ficha del artículo<br>recogerá el stock de todos ellos, informándole de la suma de<br>unidades de todos los almacenes.                                                                                                    |
| Stock mínimo       | Cantidad mínima de artículo que puede haber entre todos los<br>almacenes. En informes de artículos encontrará el listado de<br>stock bajo mínimos. El programa no avisa cuando se llega al<br>stock mínimo, será Vd. quien decida cuándo sacar este listado.                                                                                                    |
| Stock máximo       | Cantidad máxima que puede tener de un artículo.                                                                                                    |
| P. medio ponderado | Se calcula de forma automática. Servirá para hacer una valora-<br>ción de inventario. En él repercuten los procesos de compra de<br>artículos.                                                                                                    |
| Tipo de iva        | Tipo de iva a aplicar al artículo en las operaciones. Será un nú-<br>mero del 0 al 3 que indicará el tipo de iva de la tabla de iva.<br>Ponga cero para artículos que no lleven iva; 1 para el primer<br>tipo de iva; 2 para el segundo; 3 para el tercero.<br>Los distintos tipos de iva se indican en <i>Datos generales, Datos</i><br><i>facturación.</i>                                                                                         |
|                    |                                                                                                    |

| Compras               | Si el artículo es suministrado por distintos proveedores, pued<br>anotar aquí los distintos precios y descuentos que éstos le ap<br>can sobre el artículo.<br>En el momento de meter un artículo en un albarán o factura o<br>compra, el programa selecciona un precio u otro dependieno<br>del campo de 'tipo de precio' de la Ficha del proveedor                    |
|-----------------------|----------------------------------------------------------------------------------------------------|
| Precios               | Un artículo puede tener cuatro precios de compra distintos. I dique en el primero, el precio habitual de compra.                                                                                                    |
| Descuentos            | Descuentos habituales de compra.                                                                                                    |
| Proveedores           | Código del proveedor que nos suministra el artículo al preci<br>indicado. El proveedor 1 se considera el habitual y será utiliz<br>do por los procesos que emiten pedidos automáticament<br>Pulse la tecla "F" para acceder al fichero de proveedores                                                                                                    |
| Ventas:               | Si el artículo es vendido con distintas tarifas, puede anota<br>aquí los distintos precios y descuentos de venta. En el mome<br>to de meter un artículo en un albarán o factura de venta el pre<br>grama selecciona un precio u otro dependiendo del campo o<br>'tipo de precio' de la <i>Ficha de clientes</i> .                                                      |
| Precios               | Un artículo puede tener cuatro precios de venta distintos. Inc<br>que en el primero, el precio habitual de venta. La manera o<br>seleccionar un precio u otro de la ficha del artículo es indicar<br>al cliente el precio o tarifa que se le aplicará de estos cuatro.                                                                                                 |
| Descuentos            | Descuentos habituales de venta. Indique en la ficha del clien<br>qué descuento de estos cuatro aplicará, en el caso de que ap<br>que.                                                                                                    |
| Comisiones            | De funcionamiento análogo a los anteriores, sirve para indica<br>los distintos tipos de comisiones de los repres entantes.<br>En la ficha del representante, hay un campo que indica el tip<br>de comisión (1,2,3,4) a elegir de la ficha del artículo.<br>En la cabecera del albarán o factura se puede modificar el tip<br>de comisión a aplicar para ese documento. |
| Inventariable         | No se considerará inventariable el artículo que aquí tenga ur<br>"N" y, por tanto, no aparecerá en los listados de inventario.                                                                                                    |
| I.V.A. incluído (S/N) | Indica si el precio de venta que figura en la ficha del artícul<br>lleva incluido el I.V.A. Si es así, el programa se encargará o<br>desglosar la base imponible y los impuestos automáticamente                                                                                                    |
| Observaciones         | Campo auxiliar de comentarios del artículo.                                                                                                    |
|                       | Página 9                                                                                                    |

=

| Datos de la solapa 'DAT   | 'OS 2'                                                                                                    |
|---------------------------|----------------------------------------------------------------------------------------------------|
| Referencia proveedor      | Código utilizado por el proveedor habitual para nombrar nues-<br>tro articulo.                                                                                                    |
| Código artículo sustituto | Código de artículo que se puede sustituir a otro en el caso de<br>que no haya disponibilidad o suministro.                                                                                                    |
| Cuenta de compras         | Cuando se registre una compra de este artículo se apuntará en contabilidad a la cuenta que aquí se indique. Si se deja en blanco, se utilizará la cuenta general de compras que figura en <i>Datos Generales, Datos de Facturación</i> .                                                                                                    |
| Cuenta de ventas          | Cuando se registre una venta de este artículo se apuntará en<br>contabilidad a la cuenta que aquí se indique. Si se deja en<br>blanco, se utilizará la cuenta general de ventas que figura en<br>Datos Generales, Datos de Facturación.                                                                                                    |
| U.M.                      | Unidad de medida. Si introduce una "C", el programa supondrá<br>que tiene la posibilidad de facturar por cajas y que cada caja<br>tiene tantas unidades como se indican en el campo "Unidades<br>x artículo". Si introduce cualquier otra letra, el programa dará<br>opción a grabar tres cantidades auxiliares (largo x ancho x alto)<br>en albaranes y facturas. |
| Lote económico            | Cantidad mínima que conviene comprar debido a sus ventajas económicas. Sólo es informativo.                                                                                                    |
| Fabricado (S/N)           | S = Es un artículo fabricado. Si usted posee el Módulo de Fa-<br>bricación, de Producción o de Escandallos, indique S cuando el<br>artículo sea un producto fabricado. Esto informa al programa de<br>que deberá buscar los componentes en los procesos de fabri-<br>cación.<br>Poner N es lo mismo que dejar el campo en blanco.                                  |
| Utiliza nros. de Serie    | S = Artículo con control de números de serie.<br>Cuando esta marca esté activada, en el momento de hacer una<br>compra o una venta del artículo, aparecerá la pantalla de impu-<br>tación de números de serie. Ver <b>Números de Serie</b> en <b>Factu-</b><br><b>ración / Almacén.</b>                                                                            |
| Unidades x artículo       | Número de unidades que entran en una caja. Sólo debe relle-<br>narse en el caso de haber indicado "C" en el campo "U.M.",<br>Unidad de Medida.                                                                                                    |
| P.Verde                   | Valor del Punto Verde correspondiente al artículo.                                                                                                    |
| Cód.Artículos Alternat.   | Tres campos informativos, para recoger los códigos de otros artículos que puedan utilizarse como alternativa.                                                                                                    |
| Página 10                 |                                                                                                    |
|                           |                                                                                                    |

|=

\_||

— ||

### Campos automáticos de periodo y ejercicio

=

| Stock Inicio Periodo     | Stock que tenía el artículo en el momento de realizar el proceso<br>Introducción Stock Inicial en Facturación.                                               |
|--------------------------|----------------------------------------------------------------------------------------------------|
| Fecha Inicio Periodo     | Fecha que se toma como inicio de periodo cuando se ejecuta el proceso de Introducción Stock Inicial en Facturación.                                          |
| Unidades entradas        | Acumulación de unidades que han tenido un movimiento de entrada, bien por albaranes de compra, facturas de proveedor o movimientos de almacenes.             |
| Unidades salidas         | Acumulación de unidades que han tenido un movimiento de salida a través de albaranes o facturas de clientes o movimientos de almacenes.                      |
| Importe compras          | Acumulación del importe de las unidades entradas.                                                                                                    |
| Importe ventas           | Acumulación del importe de las unidades salidas.                                                                                                    |
| Ultima fecha de entrada  | Guarda la última fecha de un movimiento de entrada.                                                                                                    |
| Ultima fecha de salida   | Guarda la última fecha de un movimiento de salida.                                                                                                    |
| Unidades ptes de recibir | Unidades pendientes de recibir de pedidos a proveedor.                                                                                                    |
| Unidades ptes de servir  | Unidades pendientes de servir en pedidos de clientes.                                                                                                    |
| Stock C.C                | Stock de artículos en procesos de control de calidad. Este campo repercute en el cálculo del stock disponible. Vea más abajo.                                |
| Stock C.I.               | Stock en correcciones por inventario. Este campo repercute en el cálculo del stock disponible. Vea más abajo.                                                |
| U. Dep. Pro.             | Unidades que se encuentran en depósitos de proveedores.<br>Este campo repercute en el cálculo del stock disponible. Vea<br>más abajo.                        |
| U. Dep. Clientes         | Unidades en depósitos a clientes. Este campo repercute en el cálculo del stock disponible. Vea más abajo.                                                    |
| U. Dep. Repr.            | Unidades en depósitos a representantes. Este campo repercu-<br>te en el cálculo del stock disponible. Vea más abajo.                                         |
| Stock Res.               | Si el tipo de actualización de stocks en el Ficheros de Datos de<br>Producción es 0,<br>Unidades reservadas destinadas a órdenes de fabricación en<br>curso. |
|                          | Página 11                                                                                                    |
|                          |                                                                                                    |

| |\_\_\_\_

 $|\overline{|}$ 

Stock Disponible

Stock disponible del artículo según la fórmula: Disponible = real + corrección por inventario + control de calidad +depósitos de proveedor - depósitos a cliente - depósitos a representante

#### Datos de la solapa 'FOTO'

En este apartado de la ficha del artículo, Vd. puede incluir una imagen del artículo. La imagen deberá estar almacenada en formato gráfico BMP, de lo contrario, el gráfico no podrá ser visualizado.

#### Datos de la solapa 'TEXTO'

Puede incluir cualquier comentario, descripción o ficha técnica del artículo.

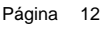

## Fichero de Proveedores

\_\_||

-|| Esta pantalla realiza el mantenimiento de las fichas de los proveedores para poder dar de alta, modificar, borrar y consultar.

| <u>Código:</u>                                                                                 | Razón Social:                                                                                                    |
|------------------------------------------------------------------------------------------------|----------------------------------------------------------------------------------------------------|
| DATOS 1                                                                                        |                                                                                                    |
|                                                                                                |                                                                                                    |
| Dirección:<br>Población:                                                                       |                                                                                                    |
| Provincia:                                                                                     | Cod.Postal:                                                                                                    |
| Pais                                                                                           | <u>C.I.F.:</u>                                                                                                   |
| Teléfono:                                                                                      | Cta. Contable:                                                                                                   |
| Teléfono 2:                                                                                    | <u>Cta. Gastos:</u>                                                                                              |
| E.Mail:                                                                                        | Dir. Internet:                                                                                                   |
| Nombre Comercial:                                                                              |                                                                                                    |
|                                                                                                |                                                                                                    |
|                                                                                                |                                                                                                    |
|                                                                                                |                                                                                                    |
|                                                                                                |                                                                                                    |
|                                                                                                |                                                                                                    |
|                                                                                                |                                                                                                    |
|                                                                                                |                                                                                                    |
| asos a seguir:                                                                                 |                                                                                                    |
| asos a seguir:<br>1. Ejecute el coman                                                          | ndo de menú Ficheros, Fichero de proveedores.                                                                    |
| asos a seguir:<br>1. Ejecute el coman<br>2. Haga clic sobre e                                  | ndo de menú <b>Ficheros, Fichero de proveedores.</b><br>el icono correspondiente a la acción que desee ejecutar. |
| asos a seguir:<br>1. Ejecute el coman<br>2. Haga clic sobre el                                 | ndo de menú <b>Ficheros, Fichero de proveedores.</b><br>el icono correspondiente a la acción que desee ejecutar. |
| <ul> <li>asos a seguir:</li> <li>1. Ejecute el coman</li> <li>2. Haga clic sobre el</li> </ul> | ndo de menú <b>Ficheros, Fichero de proveedores.</b><br>el icono correspondiente a la acción que desee ejecutar. |
| <ul> <li>asos a seguir:</li> <li>1. Ejecute el coman</li> <li>2. Haga clic sobre el</li> </ul> | ndo de menú Ficheros, Fichero de proveedores.<br>el icono correspondiente a la acción que desee ejecutar.        |

## Descripción de campos:

— ||

| Nombre de Campo         | Descripción                                                                                                    |
|-------------------------|----------------------------------------------------------------------------------------------------|
| Código de proveedor     | Campo que identifica al proveedor.                                                                                                    |
| Cuenta contable         | Cuenta que se asigna al proveedor para Contabilidad. Se asig-<br>nará automáticamente en el alta del proveedor y se creará en<br>el Plan Contable. Puede mantener manualmente su numera-<br>ción personal de cuentas de proveedores si en el alta del regis-<br>tro modifica el número propuesto e introduce el suyo. |
| Datos de la solapa 'DAT | 'OS 2'                                                                                                    |
| Forma de pago           | Código de la forma de pago habitual del proveedor. (Vea For-<br>mas de pago)                                                                                                    |
| Nro. Vencimientos       | Número de vencimientos o giros en que repartirá el importe de<br>la factura.                                                                                                    |
| Días Aplazamiento       | Días de aplazamiento. Son los días que van de la fecha de factura al primer vencimiento.                                                                                                    |
| Días entre plazos       | Son los días que van entre los vencimientos.                                                                                                    |
| %Dto general            | Descuento habitual que nos ofrece este proveedor. Será pro-<br>puesto en las operaciones con el proveedor.                                                                                                    |
| %Dto pronto pago        | Descuento habitual por pronto pago pactado con el proveedor.<br>Será presentado automáticamente.                                                                                                    |
| Código de precio        | Si en la ficha del artículo no hay ningún precio asignado al pro-<br>veedor, el precio de compra que se indique en este campo se<br>propone en los movimientos que el proveedor tenga con el artí-<br>culo.                                                                                                    |
| Código de descuento     | Igual al anterior, para el asignar el descuento. Los campos que se proponen siempre se puede modificar.                                                                                                    |
| %Retención              | Porcentaje retenido en facturas de proveedor. Este dato apare-<br>ce en la segunda pantalla de la factura. Es propuesto y calcu-<br>lado automáticamente al introducir la factura. Si la factura no<br>lleva retención, vaya a la segunda pantalla de la factura y quite<br>el porcentaje.                            |
| Página 14               |                                                                                                    |

 $|\overline{|}$ 

| Datos bancarios<br><b>Datos de la solapa</b><br>Este apartado está<br>proveedor. | facturas y facilitarles la búsqueda.<br>Datos bancarios de pago del proveedor.<br><b>a 'TEXTOS'</b><br>reservado para anotaciones, comentarios y observaciones sobre el |  |
|----------------------------------------------------------------------------------|----------------------------------------------------------------------------------------------------|--|
|                                                                                  |                                                                                                    |  |
|                                                                                  |                                                                                                    |  |
|                                                                                  |                                                                                                    |  |

\_\_||

=

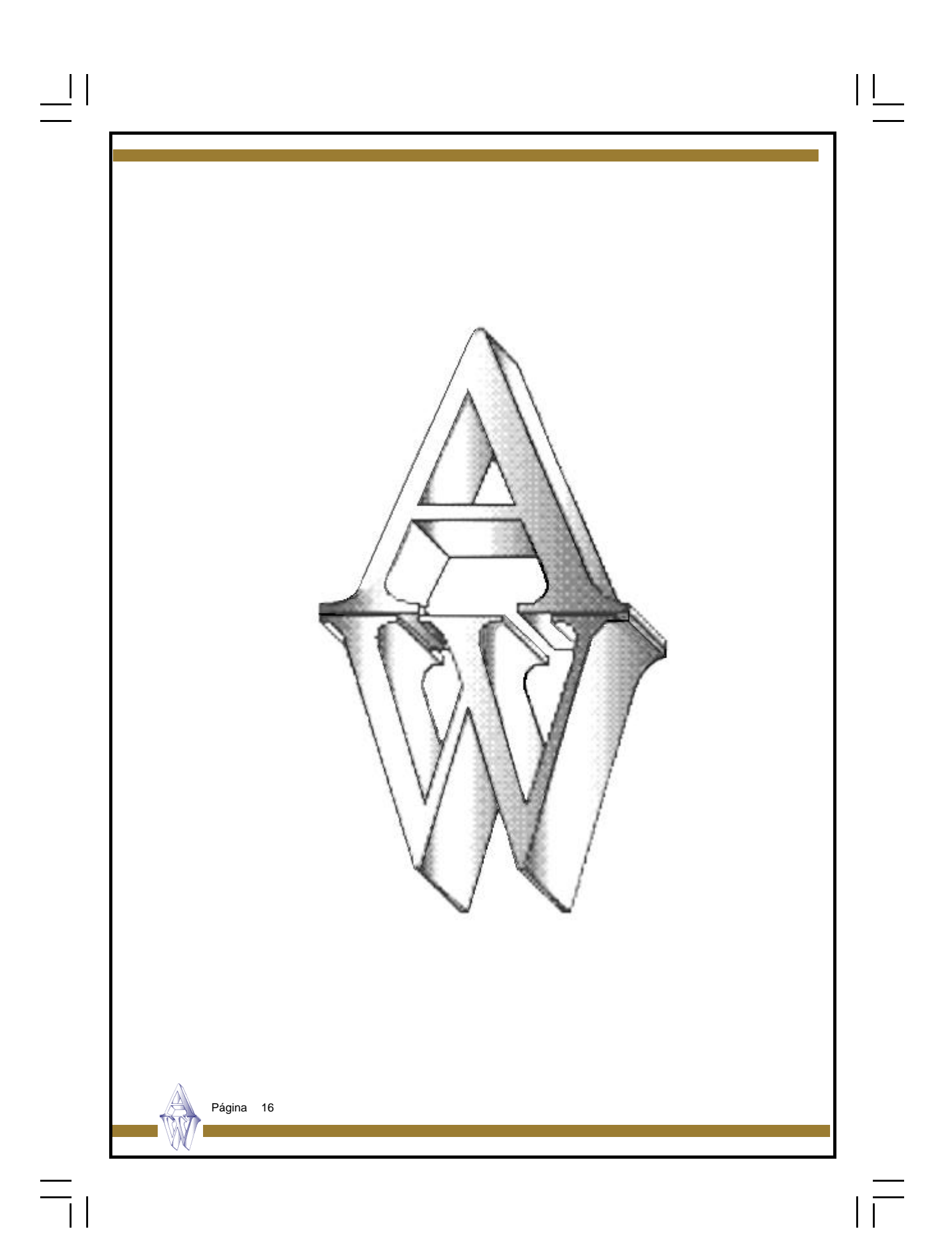

## Capítulo 2. Procesos

\_||

Escandallos

Actualización de costes

Ordenes de fabricación

Movimientos de almacén

Página 17

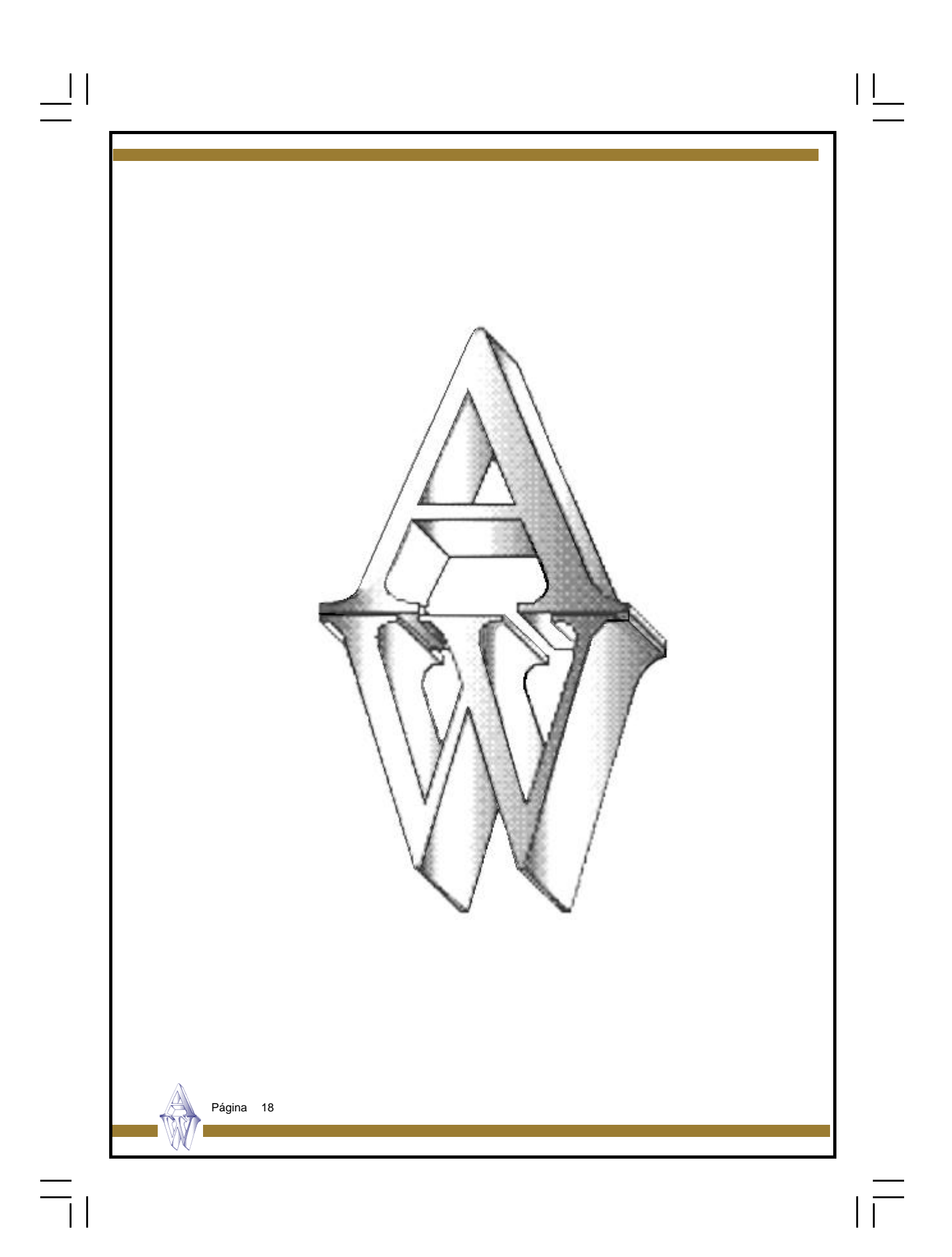

## Escandallos

\_\_\_\_||

īl

Esta pantalla realiza el mantenimiento de los escandallos, para poder dar de alta, modificar, borrar y consultar las composiciones de sus fabricados.

| hoducto:<br>Descripción<br>Mano<br>Antric<br>F                                                                  |                                   | F Actva<br><u>calcular</u><br>€ Prec.0                                                                                                    | lizer precio coste?<br>precios sobre:<br>Compret – C Prec.N<br>Nro. decimetes: | L.P.       | 1        |
|----------------------------------------------------------------------------------------------------|-----------------------------------|----------------------------------------------------------------------------------------------------|--------------------------------------------------------------------------------|------------|----------|
| Pisco<br>1<br>2<br>3<br>4<br>5<br>6<br>7<br>8<br>9<br>9                                                         |                                   | Descripción                                                                                                    | Contided                                                                       | TPO        | 1        |
| Contraction of the second second second second second second second second second second second second second s |                                   | and the second second sec | John John John John John John John John                                        | otel coste | 1997 - C |
| os a segui                                                                                                    | ir:                               |                                                                                                    |                                                                                |            |          |
| os a segui<br>. Ejecute el<br>. Haga_clic                                                                       | ir:<br>comando de<br>sobre el ico | e menú <b>Procesos, E</b><br>no correspondiente a                                                                                                    | Escandallos                                                                    | desee ej   | jecutar. |

## Descripción de campos:

— ||

| Nombre de Campo          | Descripción                                                                                                    |
|--------------------------|----------------------------------------------------------------------------------------------------|
| Producto                 | Código del producto al que pertenece el escandallo. Debe<br>existir en el fichero de Artículos y tener una "S" en el campo<br>Fabricado (S/N) de dicho fichero.                                                                                                    |
|                          | Pulsando la tecla <b>?</b> , se obtiene una lista de artículos ordena-<br>dos por código. Si se teclean uno o varios<br>caracteres antes del ?, la lista mostrará los registros a partir de<br>esos caracteres. Para seleccionar el código deseado, haga clic<br>en la fila correspondiente, o desplace el cursor hasta ella y pul-<br>se Intro. Para cerrar la lista sin elegir ningún artículo, pulse la<br>tecla Escape (Esc). |
| Descripción              | Descripción del producto. En Altas, se presenta la descripción del producto en el fichero de Artículos y puede modificarse, si se desea.                                                                                                    |
|                          | La tecla ? tiene la misma función de búsqueda explicada ante-<br>riormente y presenta una lista de artículos ordenados por des-<br>cripción.                                                                                                    |
| Actualizar precio coste? | Marque esta casilla si desea que, al grabar el escandallo, el precio de coste obtenido se grabe también en el campo Precio Medio Ponderado del fichero de Artículos.                                                                                                    |
| Calcular precios sobre   | Indique la opción que desea para calcular el coste del producto,<br>en función de los precios de sus componentes o piezas:                                                                                                    |
|                          | <i>Precio de compra 1</i> : tomará de la ficha del componente (fichero de Artículos), el precio de compra que figure en la línea 1 del apartado Precios de Compra.                                                                                                    |
|                          | <i>Precio Medio Ponderado</i> : tomará de la ficha del componente (fichero de Artículos), el precio que figure en el campo Precio Medio Ponderado.                                                                                                    |
| Botón F. Artículos       | Accede a la pantalla de mantenimiento del Fichero de Artículos.                                                                                                    |
|                          |                                                                                                    |
|                          |                                                                                                    |
| Página 20                |                                                                                                    |
| Página 20                |                                                                                                    |

#### Líneas de escandallo

Este bloque recoge los datos de las operaciones y componentes o piezas necesarios para la fabricación del producto. Es conveniente introducir las operaciones en el mismo orden en que se han de realizar, y los materiales en el orden de intervención, intercalados con las operaciones.

| Pieza       | Código del componente. Debe existir en el fichero de Artículos.                                                                                                    |
|-------------|----------------------------------------------------------------------------------------------------|
|             | Pulsando la tecla <b>?</b> , se obtiene una lista de artículos ordena-<br>dos por código. Si se teclean uno o varios caracteres antes<br>del ?, la lista mostrará los registros a partir de esos caracteres .<br>Para seleccionar el código deseado, haga clic en la fila corres-<br>pondiente, o desplace el cursor hasta ella y pulse Intro. Para<br>salir de la lista sin seleccionar, pulse la tecla Escape (Esc).<br>Al pulsar Intro en este campo, se visualiza la descripción del<br>componente en el recuadro superior. |
| Descripción | Descripción del artículo o componente                                                                                                    |
| Cantidad    | Cantidad del componente necesaria para fabricar el producto.<br>El número de decimales que este campo tenga depende de lo<br>indicado en <i>Datos Generales, Datos Producción</i> .                                                                                                    |
| Тіро        | Indica si el artículo es fabricado o no.                                                                                                    |

#### Cambio de la presentación de las líneas

Se puede cambiar la presentación de la zona de imputación de líneas, eliminando campos que no se utilicen y ampliando otros campos que puedan estar ocultos. Así usted podrá ocultar información que no desee que aparezca visible en las líneas. Las líneas se muestran con unos campos de cabecera prefijados y en un orden establecido. Lo único que Ud. puede hacer es ocultar y mostrar estos campos en este orden. No podrá añadir otros campos.

#### ¿Cómo hacerlo?

Desplace el cursor sobre la cabecera de la zona de líneas, donde se muestran los nombres de los campos. Observará que cambia de aspecto según se desplaza. Cuando esté situado en la delimitación de dos campos consecutivos, verá que el cursor toma el aspecto de unas líneas verticales con unas flechas. Teniendo el cursor de esta manera, pulse el botón izquierdo del ratón, desplácelo sin soltar y verá que la cabecera se modifica. De esta manera puede ensanchar los campos u ocultarlos. Tenga en cuenta que el número de caracteres que puede introducir en un campo depende de su tamaño y de su longitud visual. Si pulsa en la esquina superior izquierda de la zona de líneas, la configuración quedará registrada.

Esta modificación sólo la pueden hacer los usuarios que tengan el rango de Administrador.

Página 21

### Costes

| Coste Fijo 1<br>Coste Fijo 2<br>Coste Fijo 3 | Tres importes que se sumarán al coste calculado.                                                                  |
|----------------------------------------------|----------------------------------------------------------------------------------------------------|
| % Incremento                                 | Porcentaje que se incrementará a la suma del coste calculado más los costes fijos.                                |
| Coste                                        | Costo calculado sumando los costos de las operaciones y de los componentes.                                       |
| Total Coste                                  | Costo total del producto, obtenido de la suma de costos de operaciones, componentes, costos fijos y % incremento. |

| \_\_\_\_\_

Página 22

\_\_\_\_|

## Actualización de Costes

\_| |

Este proceso actualiza los campos Precio Medio Ponderado y Precios de Venta del Fichero de Artículos de los artículos producidos, en base al coste de fabricación de su escandallo. Será conveniente ejecutarlo cuando varíen los costes de la materia prima y /o el precio-hora de las secciones.

Puede utilizarse para actualizar precios de coste, o de venta o ambos.

| 1                                             | Marcar datos a ar                             | ctualizar 🗂 PVF    | P1 ⊏ PVP 2          |                                         | 3 <u>F PVP 4</u> | <u>.</u> |  |
|-----------------------------------------------|-----------------------------------------------|--------------------|---------------------|-----------------------------------------|------------------|----------|--|
|                                               | Zanca<br>In composito a                       | remento (j         |                     |                                         |                  |          |  |
|                                               | incremento d                                  | TOROIOIO  0        | 0                   | 10                                      | 0                |          |  |
|                                               | En base al p                                  | recio medio        | ম 💌                 | Redondeo                                | precios          |          |  |
|                                               | -Restricciones-                               |                    |                     |                                         |                  |          |  |
|                                               | Entre el código<br>produ                      | cto:               | Y: z                | ,,,,,,,,,,,,,,,,,,,,,,,,,,,,,,,,,,,,,,, | 2                |          |  |
|                                               | Máscara artic                                 | ulo 🗧              |                     |                                         |                  |          |  |
|                                               | Máscara fan                                   | nilia 🖡            |                     |                                         |                  |          |  |
|                                               |                                               |                    |                     |                                         | 8-               |          |  |
|                                               |                                               |                    |                     |                                         |                  |          |  |
|                                               |                                               |                    |                     |                                         |                  |          |  |
|                                               |                                               |                    |                     |                                         |                  |          |  |
|                                               |                                               |                    |                     |                                         |                  |          |  |
|                                               |                                               |                    |                     |                                         |                  |          |  |
| 1                                             |                                               |                    |                     |                                         |                  |          |  |
| sos a seg                                     | uir:                                          |                    |                     |                                         |                  |          |  |
| sos a seg<br>Ejecute el                       | uir:<br>comando de me                         | enú <b>Proceso</b> | s, Actual. C        | ostes,                                  |                  |          |  |
| <b>sos a seg</b><br>Ejecute el<br>o haga clio | <b>uir:</b><br>comando de me<br>c en el icono | enú Procesos       | s, Actual. C        | ostes,                                  |                  |          |  |
| <b>sos a seg</b><br>Ejecute el<br>o haga clie | <b>uir:</b><br>comando de me<br>c en el icono | enú Proceso:       | s, Actual. C<br>tes | costes,                                 |                  |          |  |

## Datos a introducir:

 $\equiv$ 

| Nombre de campo     | Descripción                                                                                                    |
|---------------------|----------------------------------------------------------------------------------------------------|
| PVP1a4              | Si desea actualizar precios de venta, marque las casillas co-<br>rrespondientes, haciendo clic con el ratón. La casilla se mar-<br>cará automáticamente si introduce algún dato en los dos cam-<br>pos siguientes.                                                            |
| % Incremento        | Si desea actualizar precios de venta, indique los porcentajes de incremento que desea aplicar sobre el costo de los artículos, para calcular los precios de venta.                                                                                                    |
| Incremento absoluto | Cantidades que se sumarán al precio de venta anteriormente calculado.                                                                                                    |
| En base al precio   | Abra la lista desplegable haciendo clic con el ratón y elija el precio de coste que desee aplicar para la actualización del precio de costo de los artículos.                                                                                                    |
| Redondeo de precios | Si la casilla está activada, los precios de venta y coste calcula-<br>dos se redondearán y se grabarán sin decimales.                                                                                                    |
| Entre códigos       | Si lo desea, puede restringir la actualización a los códigos de<br>artículo que indique<br>en estos campos.                                                                                                    |
| Máscara             | Se utilizar para restringir la actualización a un grupo de artícu-<br>los que tengan dígitos comunes en su código. Se utiliza el as-<br>terisco (*) como comodín. Por ejemplo, si desea actualizar to-<br>dos los códigos cuyos dos primeros dígitos sean A2, escriba:<br>A2* |
| Página 24           |                                                                                                    |
|                     |                                                                                                    |

## Ordenes de Fabricación

\_\_||

Esta pantalla realiza el mantenimiento de las órdenes de fabricación, para poder dar de alta, modificar, borrar y consultar las órdenes de sus fabricados.

| Nro de orden<br>Feche de orden                                                     | Ultima fecha fabric:                                  | h.                                  |              |              |          |
|------------------------------------------------------------------------------------|-------------------------------------------------------|-------------------------------------|--------------|--------------|----------|
|                                                                                    |                                                       |                                     | _ Fi         | chero Almac  | enes     |
| Producto                                                                           | Descripción                                           | Cantidad                            | Unid tabrica | Unid ptes fa | Fabric + |
| 2                                                                                  |                                                       |                                     |              |              |          |
| 4                                                                                  |                                                       |                                     |              |              |          |
| 8                                                                                  |                                                       |                                     |              |              |          |
| 8                                                                                  |                                                       |                                     |              |              | _        |
| 10<br>11                                                                           |                                                       |                                     |              |              |          |
| l]                                                                                 |                                                       |                                     |              |              | - × Č    |
|                                                                                    |                                                       |                                     | _            |              |          |
| oos a seguir:<br>1. Ejecute el coma<br>2. Haga clic sobre d<br>o bien haga clic en | ndo de menú <b>Proceso</b><br>el icono correspondient | <b>s, órdenes.</b><br>e a la acción | que desee    | ejecutar     | <u>.</u> |

#### Descripción de campos:

| Nombre de Campo       | Descripción                                                                                                    |
|-----------------------|----------------------------------------------------------------------------------------------------|
| Serie y nro. de orden | Numeración correlativa que identifica a cada orden. El progra-<br>ma asigna automáticamente el número de orden, pero puede<br>modificarse.                                                                                                    |
| Fecha                 | Fecha de la orden; por defecto, la del día.                                                                                                    |
| Producto              | Código del artículo que va a fabricarse. Cada orden de fabrica-<br>ción corresponde a un producto.                                                                                                    |
|                       | Pulsando la tecla <b>?</b> , se obtiene una lista de artículos ordena-<br>dos por código. Si se teclean uno o varios caracteres antes<br>del ?, la lista mostrará los registros a partir de esos caracteres .<br>Para seleccionar el código deseado, haga clic en la fila corres-<br>pondiente, o desplace el cursor hasta ella y pulse Intro. Para<br>cerrar la lista sin seleccionar, pulse la tecla Escape (Esc).<br>Es posible grabar órdenes de cualquier artículo y no es obliga-<br>torio que exista un escandallo.<br>A la derecha del código, se muestra la descripción del artículo. |
| Cantidad a fabricar   | Cantidad del producto que se desea fabricar. Datos de las líneas                                                                                                    |

En las líneas de órdenes de fabricación se recogen los componentes empleados en la fabricación del producto .

#### Cambio de la presentación de las líneas

Se puede cambiar la presentación de la zona de imputación de líneas, eliminando campos que no se utilicen y ampliando otros campos que puedan estar ocultos. Así usted podrá ocultar información que no desee que aparezca visible en las líneas. Las líneas se muestran con unos campos de cabecera prefijados y en un orden establecido. Lo único que Ud. puede hacer es ocultar y mostrar estos campos en este orden. No podrá añadir otros campos.

#### ¿Cómo hacerlo?

Desplace el cursor sobre la cabecera de la zona de líneas, donde se muestran los nombres de los campos. Observará que cambia de aspecto según se desplaza. Cuando esté situado en la delimitación de dos campos consecutivos, verá que el cursor toma el aspecto de unas líneas verticales con unas flechas. Teniendo el cursor de esta manera, pulse el botón izquierdo del ratón, desplácelo sin soltar y verá que la cabecera se modifica. De esta manera puede ensanchar los campos u ocultarlos. Tenga en cuenta que el número de caracteres que puede introducir en un campo depende de su tamaño y **de su longitud visual**. Si pulsa en la esquina superior izquierda de la zona de líneas, la configuración quedará registrada. Esta modificación sólo la pueden hacer los usuarios que tengan el rango de Administrador.

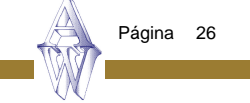

## Movimientos de Almacén

\_| |

Con esta opción podemos dar de alta, modificar, borrar, consultar e imprimir movimientos de almacén.

Un movimiento de almacén no afecta nada más que a los ficheros de artículos, almacenes, clientes, proveedores. No tiene repercusión alguna en contabilidad ni en seguimientos de cobros y pagos.

| Fecha Registro: # Entre<br>C Selid<br>C Core | po de<br>siento:<br>Almacenes E O Dapósito Provedo<br>de de Proveedor O Dapósito e Cliente<br>a a Cliente O Dapósito e Reprei<br>coôn Inventano                                                         |                                                                                  | -                                                                        |                                                         |                                                                                 |
|----------------------------------------------|----------------------------------------------------------------------------------------------------|----------------------------------------------------------------------------------|--------------------------------------------------------------------------|---------------------------------------------------------|---------------------------------------------------------------------------------|
| F ARTICULO AL                                | M DESCRIPCIÓN                                                                                                    | E/S                                                                              | CANTIBAD                                                                 | %Dto.                                                   | PRECIO ·                                                                        |
| 2                                            | 6                                                                                                    |                                                                                  |                                                                          |                                                         |                                                                                 |
| 4                                            |                                                                                                    | 2.0                                                                              |                                                                          |                                                         |                                                                                 |
| 5                                            |                                                                                                    |                                                                                  |                                                                          |                                                         | _                                                                               |
| 7                                            |                                                                                                    |                                                                                  |                                                                          |                                                         |                                                                                 |
| 8                                            | 0                                                                                                    | 0.5                                                                              |                                                                          |                                                         | -                                                                               |
| 10                                           |                                                                                                    | 8.8                                                                              |                                                                          |                                                         |                                                                                 |
| 12                                           |                                                                                                    |                                                                                  |                                                                          |                                                         |                                                                                 |
| 13                                           |                                                                                                    |                                                                                  |                                                                          |                                                         |                                                                                 |
| 4                                            |                                                                                                    | 1.5                                                                              |                                                                          | 1 1                                                     | ×                                                                               |
|                                              |                                                                                                    |                                                                                  |                                                                          |                                                         |                                                                                 |
| distinguen varios tipo                       | os de movimientos:                                                                                                    |                                                                                  |                                                                          |                                                         |                                                                                 |
| distinguen varios tipo<br>ntre almacenes     | os de movimientos:<br>Traspasa la mercano<br>trada.<br>Introduzca un código<br>cera, el otro en la líne<br>o entrega el artícul                                                                         | cía de un<br>o de almac<br>ca. El alma<br>o al otro                              | almacén<br>cén el car<br>acén que t<br>almacén                           | de sali<br>npo cć<br>figura e<br>segúr                  | ida a otro de<br>ódigo de la c<br>en la línea re<br>n el campo                  |
| distinguen varios tipo                       | os de movimientos:<br>Traspasa la mercano<br>trada.<br>Introduzca un código<br>cera, el otro en la líne<br>o entrega el artícul<br>(Entrada /salida).<br>Indique el segundo a<br>Solo actualiza el stoc | cía de un<br>o de almac<br>ea. El alma<br>o al otro<br>Imacén er<br>ik en los de | almacén<br>cén el car<br>acén que<br>almacén<br>n las línea<br>os almace | de sali<br>npo có<br>figura e<br>segúr<br>s.<br>enes qu | ida a otro de<br>ódigo de la d<br>en la línea re<br>n el campo<br>ue interviend |

| - Entradas de Proveedor | Registra la entrada de artículos en el almacén. Indicado para poner el stock inicial. Actualiza el stock del artículo y del alma-<br>cén.                              |
|-------------------------|----------------------------------------------------------------------------------------------------|
| - Salidas a Cliente     | Registra salidas de mercancía                                                                                                    |
| - Correc.por inventario | Para modificar el stock cuando el inventario realizado no coinci-<br>de con el real.                                                                                   |
| - Depósito a Proveedor  | Anota en la ficha del artículo las unidades que nos deja el pro-<br>veedor en concepto de depósito.                                                                    |
| - Depósito a Cliente    | Registra en el artículo la cantidad en depósito que se entrega a<br>clientes.<br>Podrá saber a quién se deja la mercancía si consulta la cabe-<br>cera del movimiento. |
| - Depósito a Repres.    | Mercancía que se deja al representante en concepto de depó-<br>sito.                                                                                                   |

## Pasos a seguir:

\_\_||

=

1. Ejecute el comando de menú Procesos, Movimientos de almacén.

## Descripción de campos:

| Nombre de Campo     | Descripción                                                                                                    |
|---------------------|----------------------------------------------------------------------------------------------------|
| Número de documento | Número identificador del movimiento. Campo no modificable y automático.                                                                                                    |
| Tipo de movimiento  | Selector del tipo de movimiento, cualquiera de los que explican<br>arriba.<br>Según el tipo de movimiento seleccionado, deberá de poner<br>datos distintos en la cabecera, como se indica abajo en Datos<br>cabecera. |
| Fecha de registro   | Fecha del movimiento de la mercancía.                                                                                                    |
| Datos cabecera      | Este grupo de campos puede tomar valores diferentes según el tipo de movimiento que se haya elegido. As í, de acuerdo con el movimiento habría que indicar en los Datos cabecera:                                     |
| Tipo de movimiento  | Datos cabecera                                                                                                    |
| Página 28           |                                                                                                    |

| Entre almacenes | El almacén origen.<br>Entradas de proveedor<br>Salidas a clientes<br>Corrección por inventario<br>Depósito a proveedor<br>Depósito a cliente<br>Depósito a representante | El proveedor<br>El cliente<br>Nada<br>El proveedor<br>El cliente<br>El representante                                                                     |
|-----------------|----------------------------------------------------------------------------------------------------|----------------------------------------------------------------------------------------------------|
|                 | Si pulsa en la interrogació<br>originará la búsqueda en<br>movimiento.                                                                                                   | n situada a la derecha del campo, se<br>el fichero que corresponda según el                                                                              |
| Artículo        | Código de artículo del mov                                                                                                    | imiento.                                                                                                    |
| Almacén         | Almacén de donde se saca<br>Si no existiera se da de alta                                                                                                    | a o a donde se mete la mercancía.<br>a automáticamente.                                                                                                  |
| Descripción     | Descripción del artículo se                                                                                                    | gún la ficha del artículo.                                                                                                    |
| E/S             | Movimiento de entrada o s<br>en la línea. Si el movimier<br>dad indicada del almacén<br>miento es de salida se res                                                       | calida. Se refiere al almacén indicado<br>nto es de entrada se sumará la canti-<br>que aparece en la línea. Si el movi-<br>tará la cantidad del almacén. |
| Cantidad        | Unidades del movimiento.                                                                                                    |                                                                                                    |
| % dto.          | Porcentaje de descuento li                                                                                                    | neal                                                                                                    |
| Precio          | Precio del artículo. Tenga<br>liza ninguna actualización                                                                                                    | en cuenta que este programa no rea-<br>contable-financiera.                                                                                              |

\_||

=

 $|\bar{|}$ 

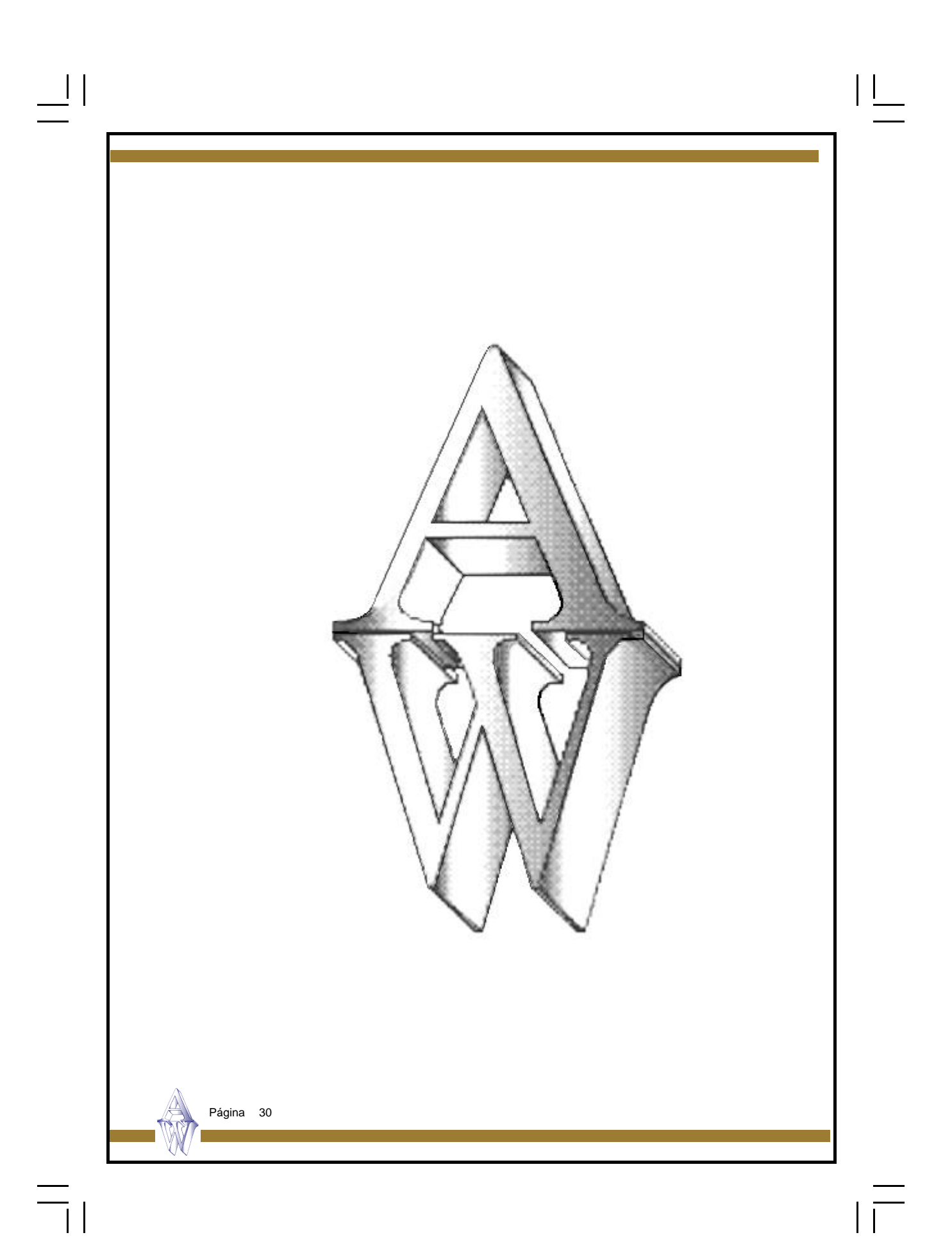

## Capítulo 3. Informes

\_||

**Ficheros Maestros** 

Escandallos

Ordenes de Fabricación

Página 31

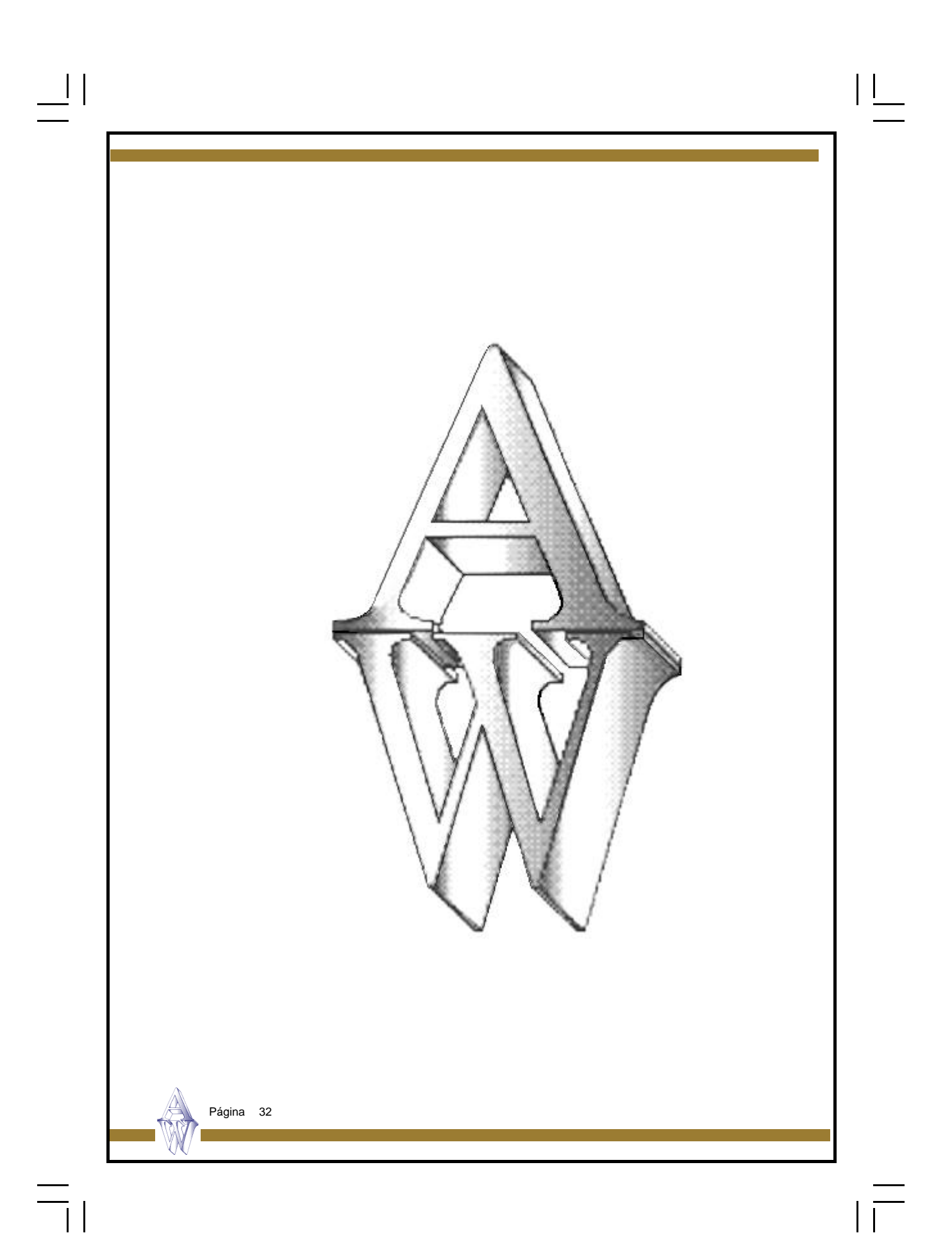

## Informes de Ficheros Maestros

\_\_| | \_\_\_

- Clientes
- Representantes
- Artículos
- Proveedores

Página 33

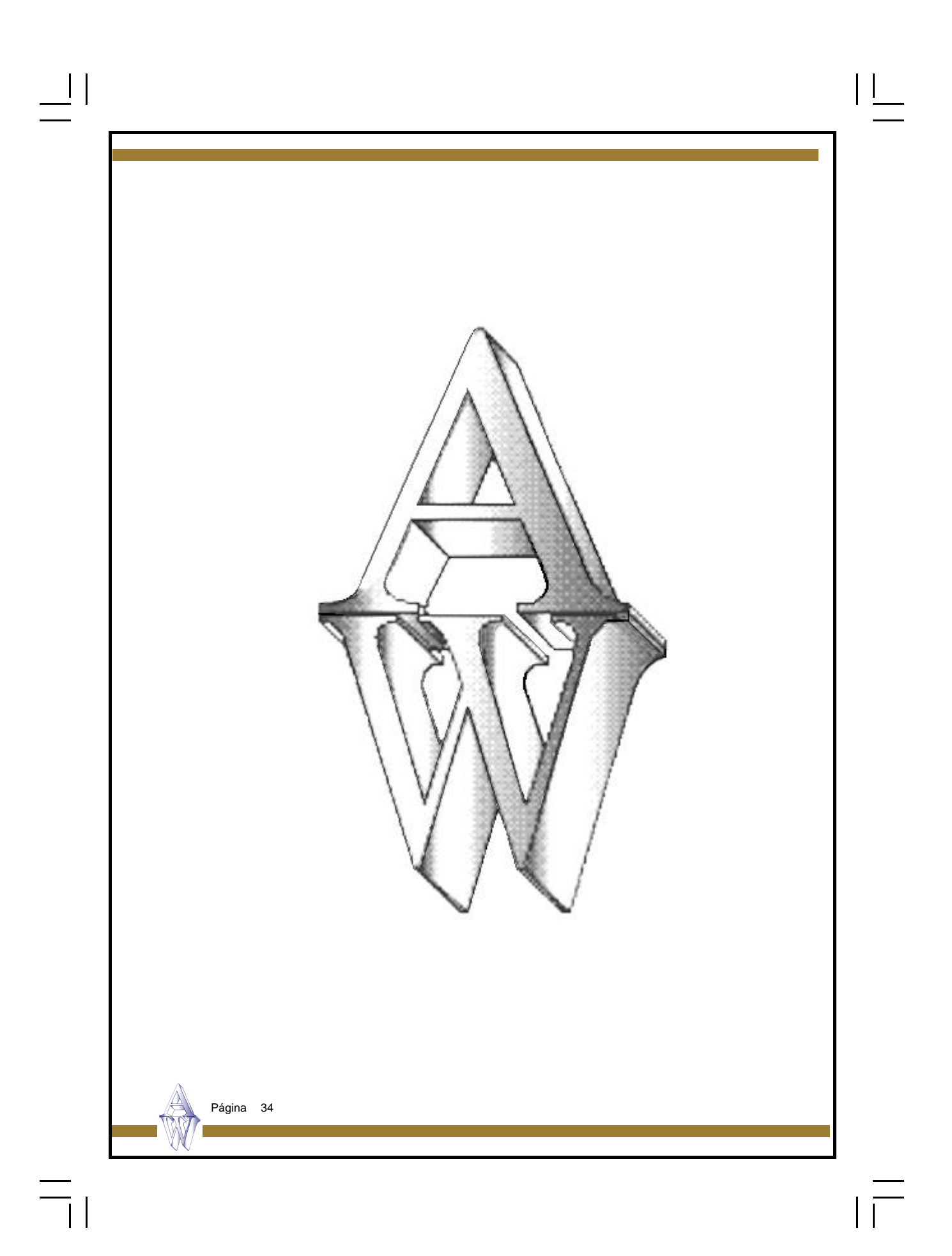

| Infor    | nes Ficheros / Clientes                                                                                                    |
|----------|----------------------------------------------------------------------------------------------------|
| Este inf | orme relaciona el detalle del fichero de clientes entre los rangos que indique en la                                                                                                    |
| Puede    | '<br>combinar la selección de rangos con la selección de registros para perfilar más su<br>y ordenar la información con los criterios de ordenación.                                                                                             |
|          | INFORMES                                                                                                    |
|          | FICHEROS ESCANDALLOS ORDENESFABRICACION OPCIONALES IMPRESORA SAUR  Fichero de Clientes  Código Cliente  Desde Haste: 222222222222  NALIDAR  Editor Intorne                                                                                       |
|          |                                                                                                    |
|          | Fórmula de Selección de Registros:     SELECCION       [cliente.cli_rsocial]>-**     Ordeendo per los siguientes Campos       Fórmula de Selección de Grupos:     +{cliente.cli_rsocial}       +{cliente.cli_rsocial}     +{cliente.cli_rsocial} |
| Pasos    | a sequir:                                                                                                    |
| 1.       | Ejecute el comando de menú Informes, Ficheros, Clientes.                                                                                                    |
| Peticio  | n <b>es:</b><br>ódigo de cliente: Indique entre qué códigos de cliente desea lanzar el informe                                                                                                    |
|          |                                                                                                    |
|          |                                                                                                    |
|          | Δ.                                                                                                    |
|          | Dérina 25                                                                                                    |

\_||

=

| Informo                                          | o Ficharoo / Poprocontentoo                                                                                                    |
|--------------------------------------------------|----------------------------------------------------------------------------------------------------|
| Este inform                                      | e relaciona el detalle del fichero de representantes entre los rangos que indique                                                           |
| Puede com<br>informe y o                         | nbinar la selección de rangos con la selección de registros para perfilar más su<br>ordenar la información con los criterios de ordenación. |
| Fichero<br>Fichero<br>Código<br>Desde:<br>Hasta: | MES ESCANDALLOS ORDENES FABRICACION OFCIONALES IMPRESORA SAUR                                                                               |
| Férmula de<br>Férmula de                         | e Selección de Registros: SELECCION  e Selección de Grupos  f(repres.rep_nombre)                                                            |
| Pasos a s<br>1. Eje                              | seguir:<br>ecute el comando de menú Informes, Ficheros, Representantes                                                                      |
| Peticione<br>Códig<br>el info                    | <b>s:</b><br>go de representante: Indique entre qué códigos de representantes desea lanzar<br>prme.                                         |
|                                                  | Página 36                                                                                                    |
| Informes                          | Ficheros: Prove                                    | edores                                          |                                     |                    |    |
|-----------------------------------|----------------------------------------------------|-------------------------------------------------|-------------------------------------|--------------------|----|
| Este informe i<br>la pantalla.    | relaciona el detalle del                           | fichero de proveedo                             | res entre los rang                  | jos que indique e  | n  |
| Puede combininforme y orde        | nar la selección de rai<br>enar la información cor | ngos con la selecció<br>n los criterios de orde | n de registros pa<br>nación.        | ıra perfilar más s | u  |
| FICHEROS ES                       | ES<br>SCANDALLOS ORDENES FABRICA                   | CION OPCIONALES IMPREEX                         | DRA SAUR                            |                    |    |
| Código Pr<br>Desde:<br>Hosta: [2] | VALIDAR                                            |                                                 | Pantal                              | AUR<br>v Informe   |    |
| Fórmula de l                      | Selección de Registros:<br>Selección de Grupos:    | SELECCION Ord                                   | Campos  <br>modo per los siguientes | Campos:            |    |
| Pasos a seg<br>1. Ejecu           | <b>guir:</b><br>te el comando de men               | uú Informes, Fichero                            | s, Proveedores                      |                    |    |
| Peticiones:                       |                                                    |                                                 |                                     |                    |    |
| Código<br>forme.                  | de proveedor: Indiqu                               | ie entre qué códigos                            | de proveedores                      | desea lanzar el ir | า- |
|                                   |                                                    |                                                 |                                     |                    |    |
|                                   |                                                    |                                                 |                                     | 2                  |    |

\_\_||

=

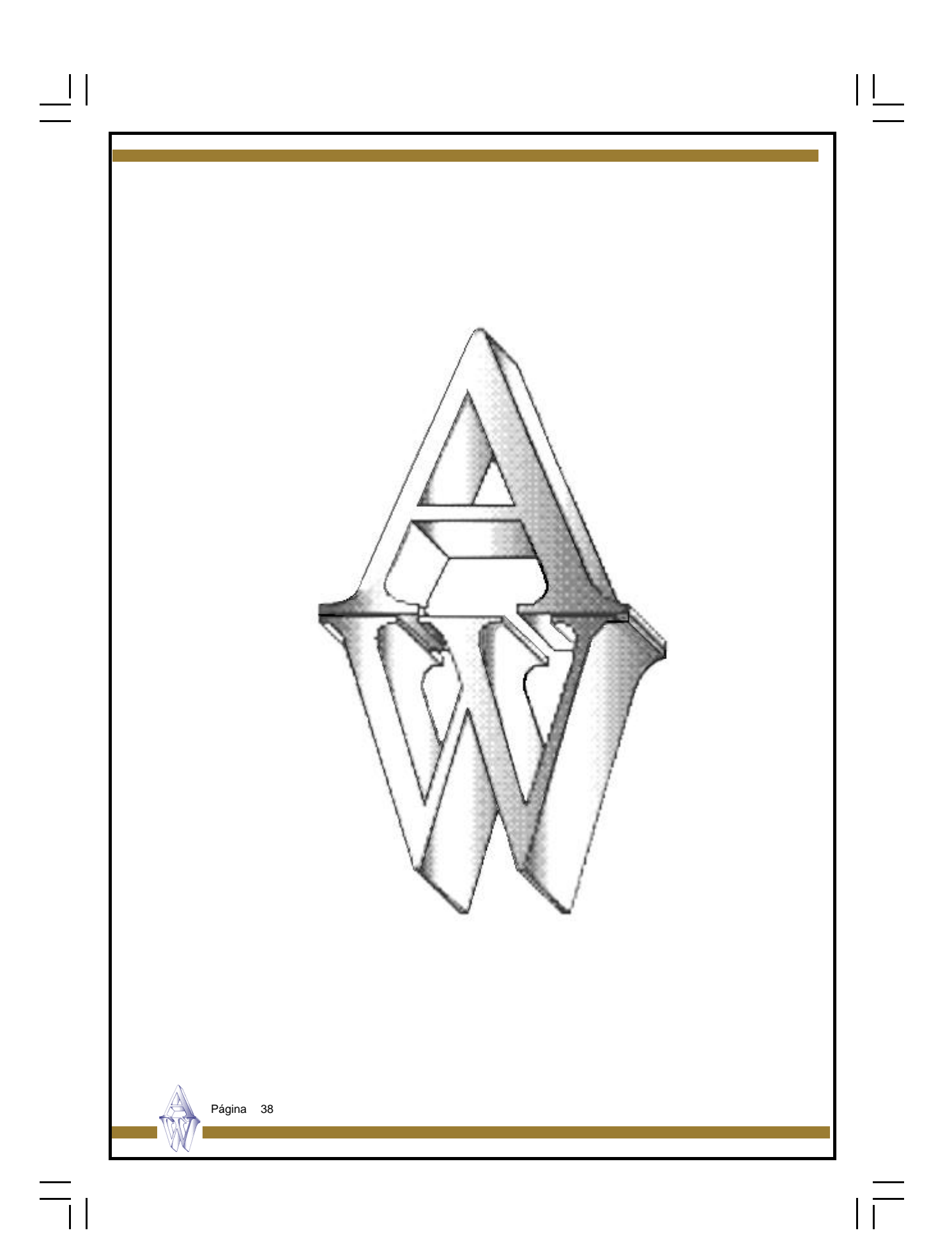

## Informes Ficheros / Artículos

\_||

īl

- Datos generales
- Tarifa P.V.P .
- Precio venta y descuentos
- Precio compra y descuentos
- Artículos por familias
- Inventario general
- Inventario por almacén
- Artículos bajo stock
- Artículos sin movimientos

Página 39

| Inform                              | es Ficheros / Datos generales de artículos                                                                                                    |  |
|-------------------------------------|----------------------------------------------------------------------------------------------------|--|
| Este infor<br>pantalla.<br>compra y | me relaciona el detalle del fichero de artículos entre los rangos que indique en la<br>El informe ofrece datos generales del fichero de artículos como son el precio de<br>de venta con sus descuentos. |  |
| Puede co<br>informe y               | mbinar la selección de rangos con la selección de registros para perfilar más su<br>ordenar la información con los criterios de ordenación.                                                             |  |
| FICHE<br>Cd<br>De<br>Ha             | FORMES                                                                                                    |  |
| 1                                   |                                                                                                    |  |
| Fórn<br>(arti                       | nula de Selección de Registros: SELECCION<br>icu art_cod] in '6' to "22A2"<br>Ordenado por los siguentes Compos:<br>+(articu.art_des)                                                                   |  |
| Γ                                   |                                                                                                    |  |
|                                     |                                                                                                    |  |
| Pasos a<br>1. E                     | seguir:<br>jecute el comando de menú Informes, Ficheros, Artículos, Datos Generales.                                                                                                    |  |
| Peticion                            | P6.                                                                                                    |  |
| Cód                                 | ligo de artículo: Indique entre qué códigos de artículos desea lanzar el informe.                                                                                                    |  |
|                                     |                                                                                                    |  |
|                                     |                                                                                                    |  |
|                                     | Página 40                                                                                                    |  |
|                                     |                                                                                                    |  |

| I           | nformes Ficheros / Artículos / Tarifa P.V.P.                                                                                                    |
|-------------|----------------------------------------------------------------------------------------------------|
| E<br>p<br>v | ste informe relaciona el detalle del fichero de artículos entre los rangos que indique en la<br>antalla. El informe ofrece datos específicos del fichero de artículos como son el precio de<br>enta al público. |
| F<br>ir     | Puede combinar la selección de rangos con la selección de registros para perfilar más su<br>nforme y ordenar la información con los criterios de ordenación.                                                    |
|             | INFORMES     Picheros Escandallos OPDENES FABRICACION OPDIONALES IMPRESORA SAUR     TARIFA P.V.P.   Código Artículo   Desde   Hasta:   Entre familia:   Y.     VALIDARI     Marupada por familias     VALIDARI  |
|             | Fórmula de Selección de Registros:     SELECCION       Ordenado por los siguientes Campos       Fórmula de Selección de Grupos                                                                                  |
| F           | Pasos a seguir:<br>1. Ejecute el comando de menú Informes, Ficheros, Artículos, Tarifa P.V.P.                                                                                                    |
| F           | Peticiones:<br>Código de artículo: Indique entre qué códigos de artículos desea lanzar el informe.                                                                                                    |
|             |                                                                                                    |
|             |                                                                                                    |

| _     |                                                                                                    |  |
|-------|----------------------------------------------------------------------------------------------------|--|
|       |                                                                                                    |  |
|       | Informes Ficheros / Artículos / Precios de venta y descuentos                                                                                                    |  |
|       | Este informe relaciona el detalle del fichero de artículos entre los rangos que indique en la pantalla. El informe ofrece datos generales del fichero de artículos como son el precio de venta ylos descuentos. |  |
|       | Puede combinar la selección de rangos con la selección de registros para perfilar más su<br>informe y ordenar la información con los criterios de ordenación.                                                   |  |
|       | Precios Venta y dtos.   Código Artículo   Desde:   Hosto:   recect tetetetetetetetetetetetetetetetete                                                                                                    |  |
|       | Campos       Campos       Ordeendo per los siguientes Campos:                                                                                                    |  |
|       | Pasos a seguir:<br>1. Ejecute el comando de menú Informes, Ficheros, Artículos, Precios de venta y<br>descuentos.                                                                                               |  |
|       | Peticiones:<br>Código de artículo: Indique entre qué códigos de artículos desea lanzar el informe.                                                                                                    |  |
|       | Página 42                                                                                                    |  |
| —<br> |                                                                                                    |  |

| In             | formes Ficheros / Artículos / Precios de compra y descuentos                                                                                                    |
|----------------|----------------------------------------------------------------------------------------------------|
| Es<br>pa<br>co | te informe relaciona el detalle del fichero de artículos entre los rangos que indique en<br>ntalla. El informe ofrece datos generales del fichero de artículos como son el precio c<br>mpra y los descuentos.                                                                                                    |
| Pu<br>inf      | ede combinar la selección de rangos con la selección de registros para perfilar más s<br>orme y ordenar la información con los criterios de ordenación.                                                                                                    |
|                | FICHEROS ESCANDALLOS ORDENES FABRICACIÓN OPCIONALES IMPRESORA BALIR<br>Precios Compra y dtos. Destino impresión:                                                                                                    |
|                | Código Artículo Pentalla Pantalla Panta |
|                | SELECCION                                                                                                    |
|                | Fórmula de Selección de Grapos:     Campos                                                                                                    |
| Pa             | isos a seguir:                                                                                                    |
|                | 1. Ejecute el comando de menu informes, Ficheros, Artículos, Precios de compi<br>y descuentos.                                                                                                    |
| Pe             | ticiones:<br>Código de artículo: Indique entre qué códigos de artículos desea lanzar el informe.                                                                                                    |
|                |                                                                                                    |
|                |                                                                                                    |

| Info           | rmes Ficheros / Artículos por familias                                                                                                    |
|----------------|----------------------------------------------------------------------------------------------------|
| Este<br>panta  | informe relaciona el detalle del fichero de artículos entre los rangos que indique en la<br>Ila.                                                                                                    |
| Pued<br>inforr | e combinar la selección de rangos con la selección de registros para perfilar más su<br>ne y ordenar la información con los criterios de ordenación.                                                           |
|                | IN FORMES   RCHEROS ESCANDALLOS OPDENES FABRICACIÓN OPCIONALES MPRESORA SALIR   Artículos X Familia   Código Artículo   Desde:   Hasta:   222222222222   BALIR   Entre familia:   Y:   22222222222   (VALIDAR) |
|                | Campos       Ordenado por los siguientes Campos:       Fórmula de Selección de Grupos:                                                                                                    |
| Paso           | os a seguir:                                                                                                    |
|                | 1. Ejecute el comando de menú Informes, Ficheros, Artículos, Artículos por fami-<br>lias.                                                                                                    |
| Petic          | ciones:<br>Código de artículo: Indique entre qué códigos de artículos desea lanzar el informe.                                                                                                    |
|                | Entre Familias: Indica el rango de familias entre las que sacará el informe.                                                                                                    |
| 1              | Página 44                                                                                                    |

| Este informe                                                      | relaciona el detalle del fichero de artículos entre los rangos que indique en la                                                                                    |
|-------------------------------------------------------------------|----------------------------------------------------------------------------------------------------|
| pantalla.                                                         |                                                                                                    |
| Puede combininforme y orde                                        | nar la selección de rangos con la selección de registros para perfilar más su<br>mar la información con los criterios de ordenación.                                |
| PCHEROS ESC<br>Inventa<br>Código Arti<br>Deside:<br>Hasta:<br>222 | S _ 5 X<br>ANDALLOS ORDENESFAERICACION OFDIONALES MEREBORA SALIR<br>Destino impresión:<br>Pantalia X<br>SALIR<br>Editor Informe                                     |
| Fórmala de Se<br>Fórmala de Se                                    | lección de Registros: SELECCION<br>Ordenado por los siguientes Campos:                                                                                              |
| Pasos a seç<br>1. Ejecu                                           | j <b>uir:</b><br>te el comando de menú <b>Informes, Ficheros, Artículos, Inventario general.</b>                                                                    |
| Peticiones:                                                       |                                                                                                    |
| Código<br>Entre Fa                                                | <b>de artículo</b> : Indique entre qué códigos de artículos desea lanzar el informe.<br><b>milias:</b> Indica el rango de familias entre las que sacará el informe. |
|                                                                   |                                                                                                    |

| \_\_\_\_\_

\_|| \_\_

 $\equiv_{||}$ 

## Informes Ficheros / Artículos Por Almacén

El programa permite el tratamiento multialmacén de los stocks. Mediante este informe podrá determinar los stocks de cada almacén. El informe detalla los almacenes y la relación de todos los artículos que lo conforman. De esta manera podrá saber dónde está distribuido un artículo o un grupo de artículos concreto o saber que composición tiene el almacén.

Puede combinar la selección de rangos con la selección de registros para perfilar más su informe y ordenar la información con los criterios de ordenación.

| TCHEROS            | ESCANDALLOS                        | ORDENES FABRICACION      | OPCIONALES | IMPRESORA | SALIR                    |                   |
|--------------------|------------------------------------|--------------------------|------------|-----------|--------------------------|-------------------|
|                    | Inventario po                      | r Almacenes              |            |           |                          | Destino impresió  |
| Código             | Articulo                           |                          |            |           |                          | Pastalla          |
| Desde:             |                                    |                          |            |           |                          |                   |
| Hasta              | mmmm                               |                          |            |           |                          | BALIR             |
| No.                | -                                  |                          |            |           |                          | -                 |
| Entre Al           | macenes:                           | Y: 222                   |            |           |                          | Editor Informe    |
|                    |                                    |                          |            |           |                          |                   |
| Fórmula            | de Selección de                    | Registros: Si            | ELECCION   |           |                          |                   |
| Formula            | de Selección de                    | Registros: Si            | ELECCION   | Ordenes   | Campos  <br>lo por los s | iguientes Campos; |
| Formula<br>Formula | de Selección de<br>de Selección de | Registros: Si<br>Grupos: | ELECCION   | Ordenas   | Campos<br>lo por los s   | iguientes Campos; |
| Fòrmula<br>Fòrmula | de Selección de<br>de Selección de | Registros: S<br>Grupos:  | ELECCION   | Ordenes   | Campos  <br>lo por los s | iguientes Campos; |
| Fòrmula<br>Fòrmula | de Selección de<br>de Selección de | Registros: Si<br>Grepos: | ELECCION   | Ordenes   | Campos<br>o por los s    | iguientes Campos: |

#### Pasos a seguir:

1. Ejecute el comando de menú Informes, Ficheros, Artículos, Inventario por almacén.

#### **Peticiones:**

Código de artículo: Indique entre qué códigos de artículos desea lanzar el informe. Entre Almacenes: Indica el rango de almacenes entre los que sacará el informe.

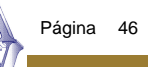

| Informes Ficheros / Artículos bajo stock                                                                                                    |
|----------------------------------------------------------------------------------------------------|
| El informe relaciona todos los artículos que tengan su stock por debajo del stock mínim<br>Esta cantidad se puede indicar en la ficha del artículo en el campo 'STOCK MÍNIMO'.            |
| Recuerde que el ordenador no le avisará cuando un artículo se encuentre bajo mínimos<br>Deberá de lanzar este informe para ser informado de los stocks que puedan hallarse ba<br>mínimos. |
| Puede combinar la selección de rangos con la selección de registros para perfilar más s<br>informe y ordenar la información con los criterios de ordenación.                              |
| PICHEROS ESCANDALLOS ORDENES FABRICACION OPCIONALES IMPRESORA SAUR   Artículos bajo Stock Pantalia   Código Artículo Pantalia   Desde: SAUR   Hasta: reccceccecc   VALIDAR Editor Informe |
| Fórmula de Selección de Registros:     SELECCION       Fórmula de Selección de Grupos:     Ordenado por los siguientes Campos:                                                            |
| Pasos a seguir:<br>1. Ejecute el comando de menú Informes, Ficheros, Artículos, Stock bajo mínimo                                                                                         |
| Peticiones:                                                                                                    |
| Código de artículo: Indique entre qué códigos de artículos desea lanzar el informe.                                                                                                    |
|                                                                                                    |
| Página 47                                                                                                    |
|                                                                                                    |

\_||

 $\equiv_{||}$ 

| \_\_\_\_\_

| Informe                          | es Ficheros / Artículos Sin Movimientos                                                                                                    |
|----------------------------------|----------------------------------------------------------------------------------------------------|
| El informe                       | relaciona todos los artículos que no hayan tenido rotaciones desde la fecha indi-                                                                                                    |
| cada.<br>Combinad<br>artículos y | o con un proceso de bajas automáticas puede servir para depurar el fichero de borrar los que no hayan tenido movimiento.                                                                                                    |
| Puede cor<br>informe y c         | nbinar la selección de rangos con la selección de registros para perfilar más su<br>ordenar la información con los criterios de ordenación.                                                                                                    |
|                                  | INFORMES     Image: Image: Image |
|                                  | Formalis de Surleccións de Registres: SELECCION<br>Cempis<br>Pormalis de Surleccións de Grapes:                                                                                                    |
| Pasos a<br>1. Eja<br>mien        | <mark>seguir:</mark><br>ecute el comando de menú <b>Informes, Ficheros, Artículos, Artículos sin movi-</b><br>itos.                                                                                                    |
| Peticione                        | ю.                                                                                                    |
| Códi                             | <b>go de artículo</b> : Indique entre qué códigos de artículos desea lanzar el informe.                                                                                                    |
| <b>Desc</b><br>esta              | le la fecha: Imprimirá los artículos que se encuentren sin movimiento a partir de fecha. Las fechas que se comparan son:                                                                                                    |
|                                  | Fecha de última entrada y                                                                                                    |
|                                  | Fecha de última salida de la ficha del artículo.                                                                                                    |
|                                  | Pácina 48                                                                                                    |
| 1000                             | Página 48                                                                                                    |

# Informes de Escandallos

\_\_\_\_|

- Escandallos (Documentos)
- Productos Fabricados
- Intervención artículos

Página 49

## Informes Escandallos / Documentos

El informe imprime el documento de escandallo de los productos indicados.

\* Si el componente tiene un parámetro de medida, se valora realizando la conversión.

\* Si en el escandallo existe un precio de artículo forzado, siempre se utiliza para valorar la línea, multiplicándolo por la cantidad.

\* Si en el escandallo existe un valor de operación forzado, siempre se considera como valor de la operación.

\* Si se solicita valoración a precio medio y éste es <=0, se valora a precio de compra y se marca la línea con un \*.

Se muestra el primer nivel de escandallo. Puede combinar la selección de rangos con la selección de registros para perfilar más su informe y ordenar la información con los criterios de ordenación.

#### Pasos a seguir:

1. Ejecute el comando de menú Informes, Escandallos, Escandallos

(Documentos).

#### **Peticiones:**

Entre productos: Indique entre qué códigos de artículos desea lanzar el informe.

**Entre clientes:** Imprimirá los escandallos de los productos que tengan asignado un código de cliente incluido en el rango que se indique.

**Entre componentes:** Indique el rango de componentes que deben incluirse en el escandallo.

Valorado: Marque la casilla si desea valorar el escandallo.

Precio medio / Precio compra: Elija el precio deseado para efectuar la valoración.

**Imprimir:** Componentes / Operaciones / Ambos: Elija la opción deseada para inclusión de componentes y operaciones.

Página 50

| lı      | nformes Escandallos / Productos Fabricados                                                                                                    |
|---------|----------------------------------------------------------------------------------------------------|
| E       | informe relaciona los artículos fabricados para los que existe un escandallo.                                                                                                    |
| P<br>ir | uede combinar la selección de rangos con la selección de registros para perfilar más<br>forme y ordenar la información con los criterios de ordenación.                                                                              |
|         | INFORMES FICHEROS ESCANDALLOS ORDENES FABRICADOS PRODUCTOS FABRICADOS Entre Producto: Y1 Excentence SAURA Editor Informe                                                                                                    |
|         | Férmula de Salección de Registrea:     SELECCION       {conici.col_serie}>=" " and {conici.col_serie}<="serie">Gampos       {conici.col_cilente}>=" " and {conici.col_cilente}<="serie">Gampos       Fórmula de Salección de Grupos: |
| Ρ       | asos a seguir:                                                                                                    |
|         | 1. Ejecute el comando de menú Informes, Escandallos, Productos fabricados.                                                                                                    |
| Р       | eticiones:                                                                                                    |
|         | Entre clientes: Imprimirá los escandallos de los productos que tengan asignado<br>código de cliente incluido en el rango que se indique.                                                                                             |
|         | Entre componentes: Indique el rango de componentes que deben incluirse en el e candallo.                                                                                                    |
|         | Valorado: Marque la casilla si desea valorar el escandallo.                                                                                                    |
|         | Precio medio / Precio compra: Elija el precio deseado para efectuar la valoración.                                                                                                    |
|         | Imprimir: Componentes / Operaciones / Ambos: Elija la opción deseada para clusión de componentes y operaciones.                                                                                                    |

## Informes Escandallos / Intervención artículos

El informe relaciona los artículos componentes que intervienen en los productos finales y muestra la cantidad en que intervienen. Se listan 4 niveles.

Puede combinar la selección de rangos con la selección de registros para perfilar más su informe y ordenar la información con los criterios de ordenación.

| INFORMES                                                     | - 8                                                     |
|--------------------------------------------------------------|---------------------------------------------------------|
| ICHERDS ESCANDALLOS ORDENES FABRICACION OPCIONALES IMPRESORA | SALIR                                                   |
| INTERVENCION DE ARTICULOS<br>Entre Artículo:                 | Doctino impresió<br>Pantella<br>SAEIR<br>Editor laforme |
| [VALDAR]                                                     |                                                         |

#### Pasos a seguir:

1. Ejecute el comando de menú Informes, Escandallos, Intervención artículos.

#### **Peticiones:**

**Entre productos**: Indique entre qué códigos de productos finales desea ver la intervención de componentes.

**Entre clientes:** Considerará los escandallos de los productos que tengan asignado un código de cliente incluido en el rango que se indique.

**Entre componentes:** Indique el rango de componentes que deben incluirse en el listado.

Valorado: No se aplica a este informe.

Precio medio / Precio compra: No se aplica a este informe.

Imprimir: Componentes / Operaciones / Ambos: No se aplica a este informe..

Página 52

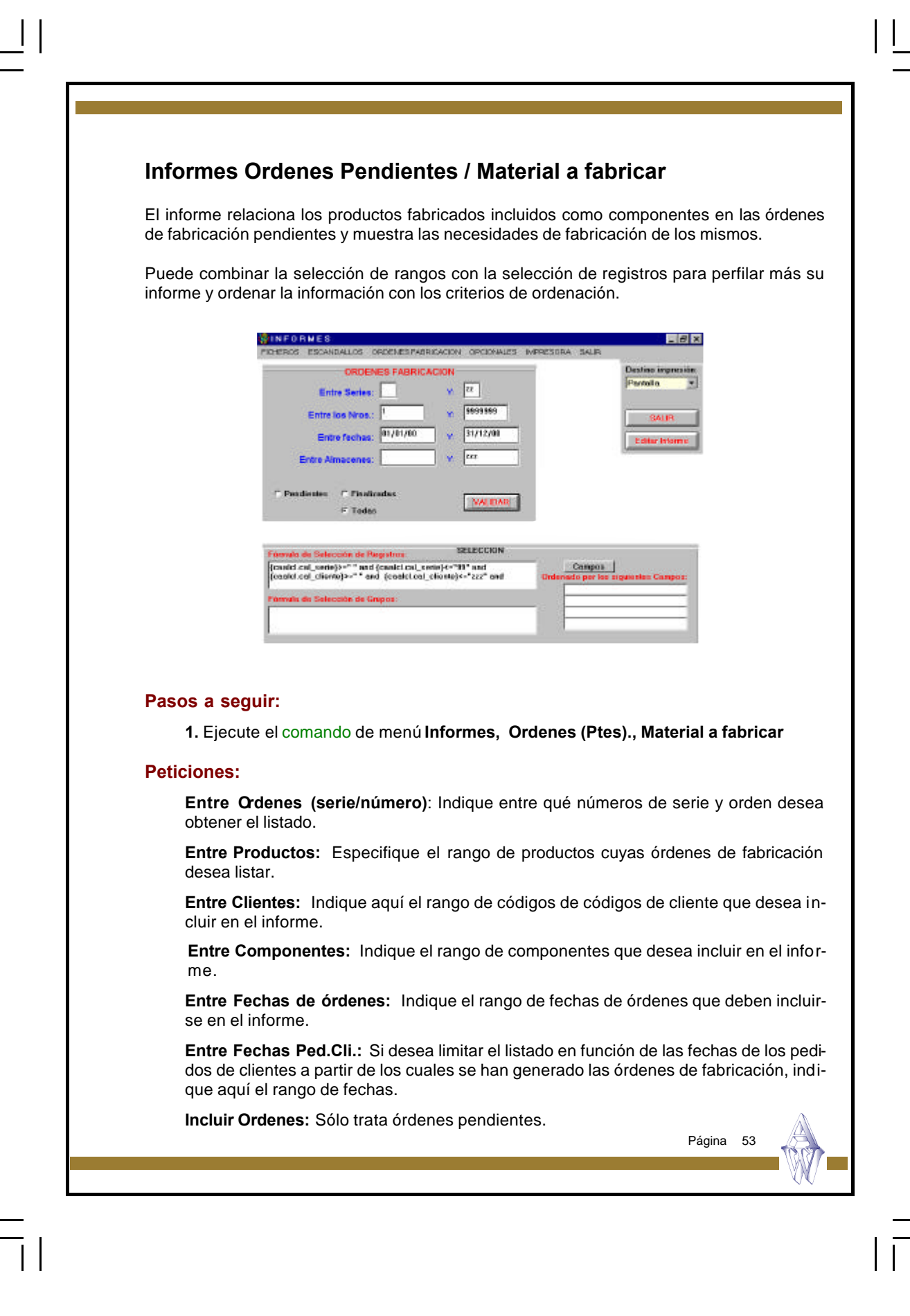

## Informes Ordenes Pendientes / Material a pedir a proveedores

El informe relaciona los productos fabricados incluidos como componentes en las órdenes de fabricación pendientes y muestra las necesidades de fabricación de los mismos.

Puede combinar la selección de rangos con la selección de registros para perfilar más su informe y ordenar la información con los criterios de ordenación.

| INFORMES                                                                                                    | ana a 1957                                              |
|----------------------------------------------------------------------------------------------------|---------------------------------------------------------|
| ID-ERICS ESCANDALLOS (IRDENESPABRICACION OPCIONALES MORESC                                                                                                    | ARK SALIP                                               |
| SATERAL NECESARIO SEGUN ORDENES<br>Entre Senee: V K<br>Entre los Nose: V V Sesser<br>Entre Inches: 81/01/00 V 31/12/03<br>Entre Cod Producto: V K<br>Entre Atmacenee: V K<br>VVETNYS | Destres ingress<br>Partalla<br>SALIII<br>Editor attanta |
| Formula de Selección de Registros: BELE CORN<br>[conducted servel+*** and (condicted servel+****** and                                                                               | Campos                                                  |
| (cealct.cel.cliente)>+** * and (cealct.cel.cliente)>+**121* and Dra                                                                                                    | mode per les siguientes Campos                          |
|                                                                                                    |                                                         |

#### Pasos a seguir:

1. Ejecute el comando de menú Informes, Ordenes (Ptes)., Material a pedir a Provee.

#### **Peticiones:**

Entre Ordenes (serie/número): Indique entre qué números de serie y orden desea obtener el listado.

**Entre Productos:** Especifique el rango de productos cuyas órdenes de fabricación desea listar.

**Entre Clientes:** Indique aquí el rango de códigos de códigos de cliente que desea incluir en el informe.

**Entre Componentes:** Indique el rango de componentes que desea incluir en el informe.

Entre Fechas de órdenes: Indique el rango de fechas de órdenes que deben incluirse en el informe.

**Entre Fechas Ped.Cli.:** Si desea limitar el listado en función de las fechas de los pedidos de clientes a partir de los cuales se han generado las órdenes de fabricación, indique aquí el rango de fechas.

Incluir Ordenes: Sólo trata órdenes pendientes.

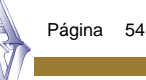

# Informes de Ordenes de Fabricación

\_||

- Material a fabricar
- Material a Pedir a proveedores

Página 55

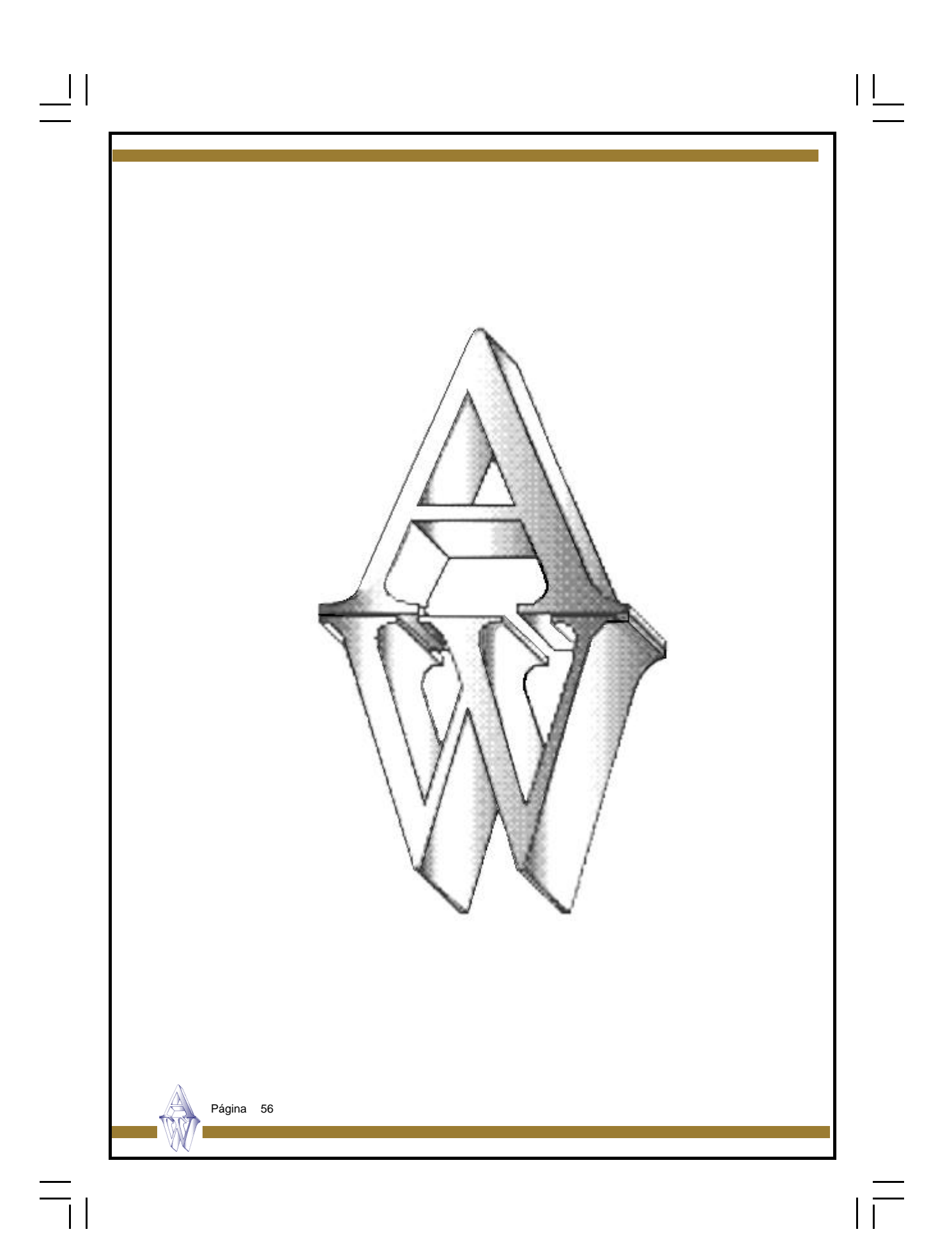

# Capítulo 4. Ficheros Auxiliares

\_||

- Contadores
- Formas de Pagos
- Stock (almacén)

Promociones de artículos

Página 57

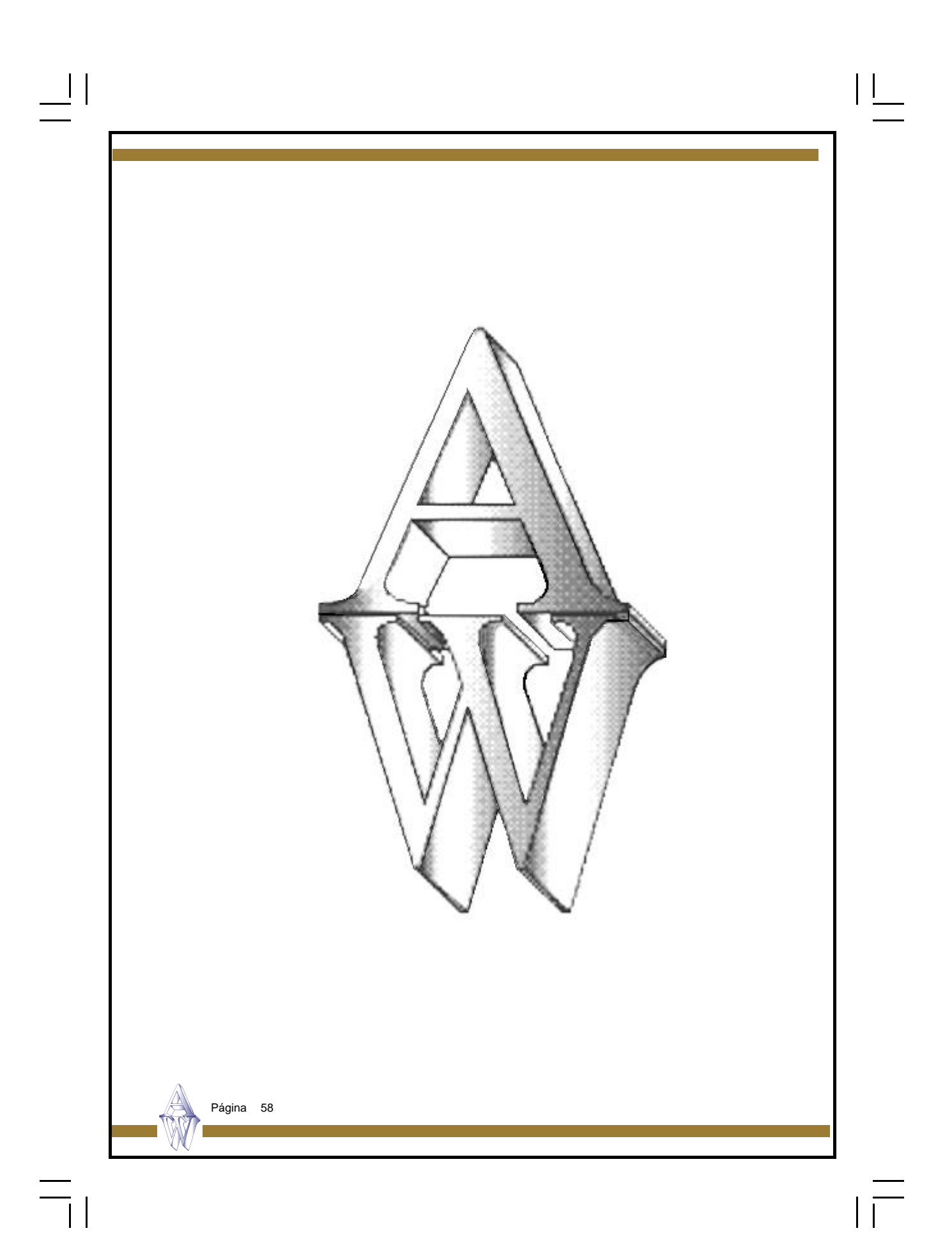

### Contadores

Al introducir documentos tales como albaranes, facturas, presupuestos o pedidos (si dispone del módulo necesario), le será requerido un campo que es el CÓDIGO DE SERIE mediante el cual podremos organizar nuestros documentos según este dato.

Normalmente, es costumbre asignar a la serie los últimos dígitos del año para tener identificados en la misma serie el ejercicio al que corresponden los documentos. Así tendría series 98,99,00 una por cada año. De todas formas como es un criterio meramente organizativo, puede asignar las series como desee. Puede asignar una serie a una zona, o a un grupo de facturación, puede crear una serie para abonos, etc

Lo realmente importante es comprender que dentro de cada contador de serie los documentos se numeran correlativamente.

Si en algún momento quiere forzar la numeración a un número en concreto, hágalo poniendo un número menos. Por ejemplo, si quiere empezar en el albarán 151 coloque el contador a 150 y el programa presentará el siguiente número, el 151.

| <u>Último Nro. Albarán:</u><br>Último Nro. Factura:<br>Último Nro. Presupuesto:                                                          | GRABAR<br>GRABAR<br>GRABAR                                             | Contadores                                                                                                    |
|----------------------------------------------------------------------------------------------------|------------------------------------------------------------------------|----------------------------------------------------------------------------------------------------|
| Último Nro. Recepción:       Último Nro. Pedido Prov.:         Último Nro. Presup. Prov.:       0         Último Nro. de Ticket:       0 | Último Nro. Albarán:<br>Último Nro. Factura:<br>Último Nro. Recepción: | Último Nro. Presupuesto:0Último Nro. Pedido:-Último Nro. Pedido Prov.:-Último Nro. Presup. Prov.:0Último Nro. de Ticket:0 |
| Pasos a seguir:                                                                                                    | asos a seguir:                                                         |                                                                                                    |

Página 59

## Descripción de campos:

| Nombre de Campo                 | Descripción                                                                                                    |
|---------------------------------|----------------------------------------------------------------------------------------------------|
| Serie Contador                  | Denominación de la serie. Código alfanumérico.Suele coincidir<br>con los dos últimos dígitos del año, más por motivos de clari-<br>dad que por cualquier otro. |
| Último nro Albarán              | Último número de albarán utilizado.                                                                                                    |
| Último nro. Factura             | Última factura de cliente de esta serie.                                                                                                    |
| Último nro. Recepción           | Último número de recepción de facturas de proveedor.                                                                                                    |
| Último nro. Presupuesto         | Último número de presupuesto.                                                                                                    |
| Último nro. Pedido              | Último número de pedido de cliente.                                                                                                    |
| Último nro. Pedido<br>Proveedor | Último número de pedido a proveedor.                                                                                                    |

Página 60

— ||

### Formas de pago

En el fichero de formas de pago de **Aniwin** se podrá dar de alta las distintas condiciones de cobro o pago de los clientes y proveedores, pudiendo ser las formas de pago comunes para ambos.

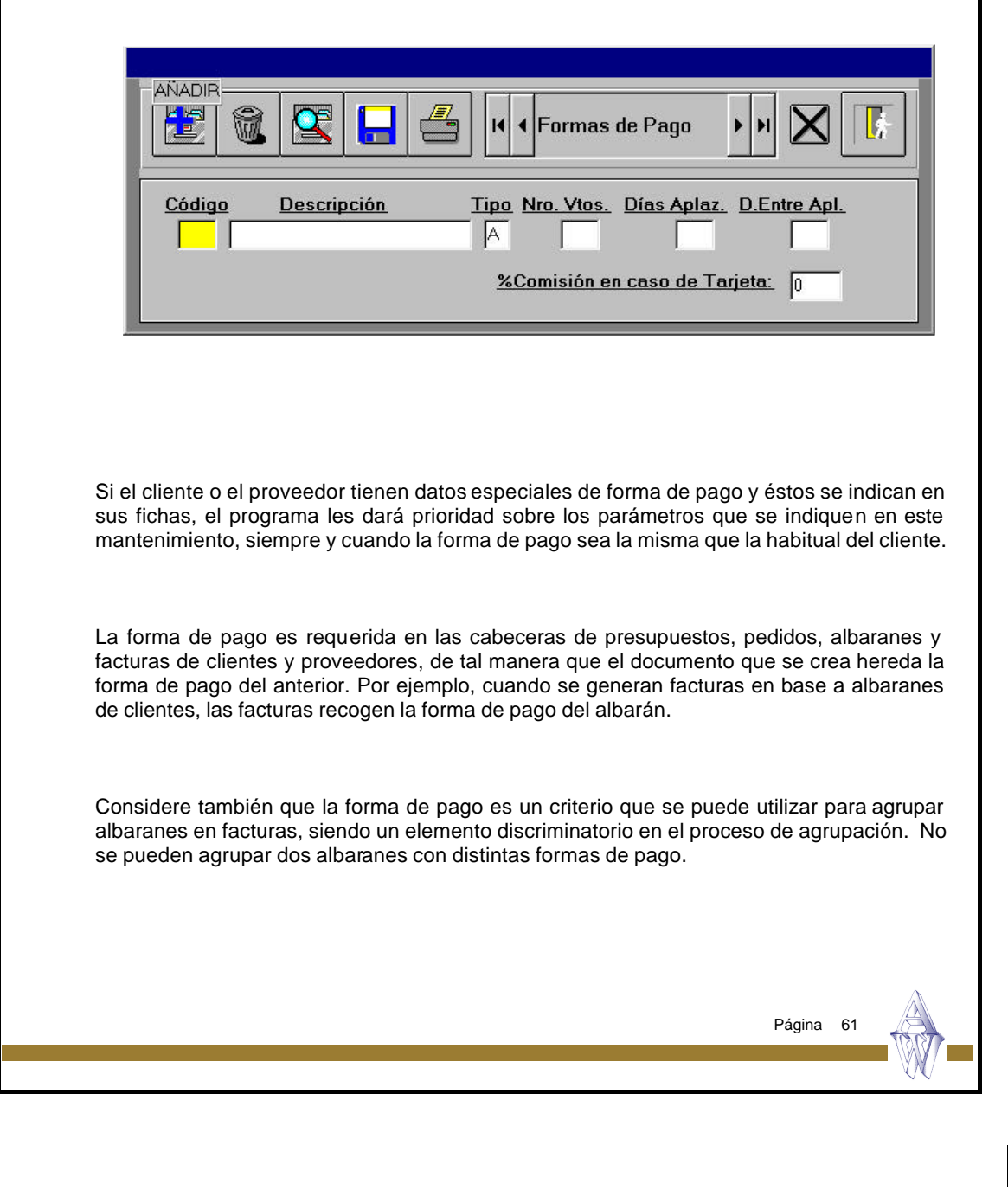

Por defecto, el programa tiene 5 formas configuradas, que son :

=

| Forma de pago                  | Descripción                                                                                                    |
|--------------------------------|----------------------------------------------------------------------------------------------------|
| 1                              | <i>Contado -</i> Genera el apunte contable por la venta y crea los registros de cobro para su seguimiento mediante el módulo de Cobros/Pagos. Aun siendo contado, se puede desglosar el cobro en varias partes.                                        |
| 2                              | <i>Reembolso.</i> - Igual que la forma de pago Contado, sólo que en<br>la factura aparecerá forma de pago 'Reembolso'                                                                                                    |
| 3                              | <i>Reposición</i> Igual que la forma de pago Contado, sólo que en la factura aparecerá forma de pago 'Reposición'                                                                                                    |
| 4                              | <i>Aplazado.</i> - Creará recibos o vencimientos fraccionados, que podrán ser descontados en banco o simplemente cobrados en la forma que se determine. Esta forma de pago puede originar los apuntes a la Cartera de Efectos, si así lo desea.        |
| 5                              | <i>Contado cobrado</i> En el momento de registrar la factura ya está cobrada y registrará en Contabilidad el asiento del cobro.<br>La factura quedará saldada.                                                                                         |
| Pasos a seguir:                |                                                                                                    |
| 1. Ejecute el coman            | do de menú Ficheros Auxiliares, Formas de pago.                                                                                                    |
| Descripción de campos          | S:                                                                                                    |
| Nombre de Campo                | Descripción                                                                                                    |
| Código                         | Código de la forma de pago.                                                                                                    |
| Descripción                    | Texto de explicación de la forma de pago. Puede ser incluido en la factura para describir la forma de pago.                                                                                                    |
| Тіро                           | <ul> <li>A = Forma de pago con cartera de efectos.</li> <li>Nada = Forma de pago sin cartera de efectos</li> <li>En un futuro, el programa revisará esta marca para de-<br/>terminar si crea apuntes contra la cartera de efectos o<br/>no.</li> </ul> |
| Nro. Vtos                      | Número de vencimientos o giros en que repartirá el im-<br>porte de la factura.                                                                                                    |
| Días Aplaz                     | Días de aplazamiento. Son los días que van de la fe-<br>cha de factura al primer vencimiento.                                                                                                    |
| Días entre plazos<br>Página 62 | Son los días que van entre los vencimientos.                                                                                                    |

| |\_\_\_\_

 $|\overline{|}$ 

## Stock almacén

El programa en su conjunto está concebido para ser multialmacén. Un artículo puede estar en uno o varios almacenes a la vez.

El concepto de distribución de artículos en almacenes puede ser organizado de múltiples maneras dependiendo de su operativa. Por ejemplo, un almacén se puede identificar con una delegación provincial con ubicación distinta a la central, así de esta manera puede saber que stock hay en el almacén por cada delegación. También puede identificar los almacenes con estanterías o 'calles' de su almacén, así podrá localizar rápidamente dónde se halla el artículo y qué unidades dispone.

La suma total de unidades del artículo distribuido en varios almacenes se encuentra reflejada en la ficha del artículo.

| Artículo Almacén <u>Stock</u>                                                                                                    |                                |
|----------------------------------------------------------------------------------------------------|--------------------------------|
| Descripción:<br>Fecha Fabricación: Caducidad:<br>Stock 2:                                                                                                    |                                |
|                                                                                                    |                                |
| Si no desea el tratamiento de almacenes rellene este campo en blanco en los vimientos.<br>Todos los movimientos que se hagan con los artículos repercuten en la ficha | distintos m o-<br>del almacén. |
| además de hacerlo en la ficha del artículo.<br>Nota: La ficha de almacén siempre se da de alta cuando se hace el primer m                                             | ovimiento de                   |
| un artículo con las unidades del movimiento aun tratándose de un almacén en<br>Página                                                                                 | blanco.                        |

## Pasos a seguir:

\_\_| | \_\_\_

1. Ejecute el comando de menú Ficheros auxiliares, Stock (Almacén).

## Descripción de campos:

| Nombre de Campo      | Descripción                                                                                                    |
|----------------------|----------------------------------------------------------------------------------------------------|
| Artículo             | Código del artículo que figura en el almacén. Puede distribuirse<br>en varios almacenes creando una ficha distinta para cada uno<br>de ellos.                                                                                           |
| Almacén              | Código del almacén. Identificación del almacén. Alfanumérico.                                                                                                    |
| Stock                | Unidades del artículo que hay en el almacén. La suma de todas<br>las unidades en los diferentes almacenes se recoge en la ficha<br>del artículo.                                                                                        |
| Des cripción         | Denominación del almacén.                                                                                                    |
| Fecha de Fabricación | Pensado para el control de lotes. Puede crear un almacén por<br>cada partida de fabricación. Sabrá en cada momento cuantas<br>unidades hay disponibles y la fecha de fabricación. Es inform a-<br>tiva para incluirla en algún listado. |
| Caducidad            | Fecha de caducidad del 'lote' (almacén). Es informativa para incluirla en algún listado.                                                                                                    |

||\_\_\_

 $|\overline{|}$ 

=

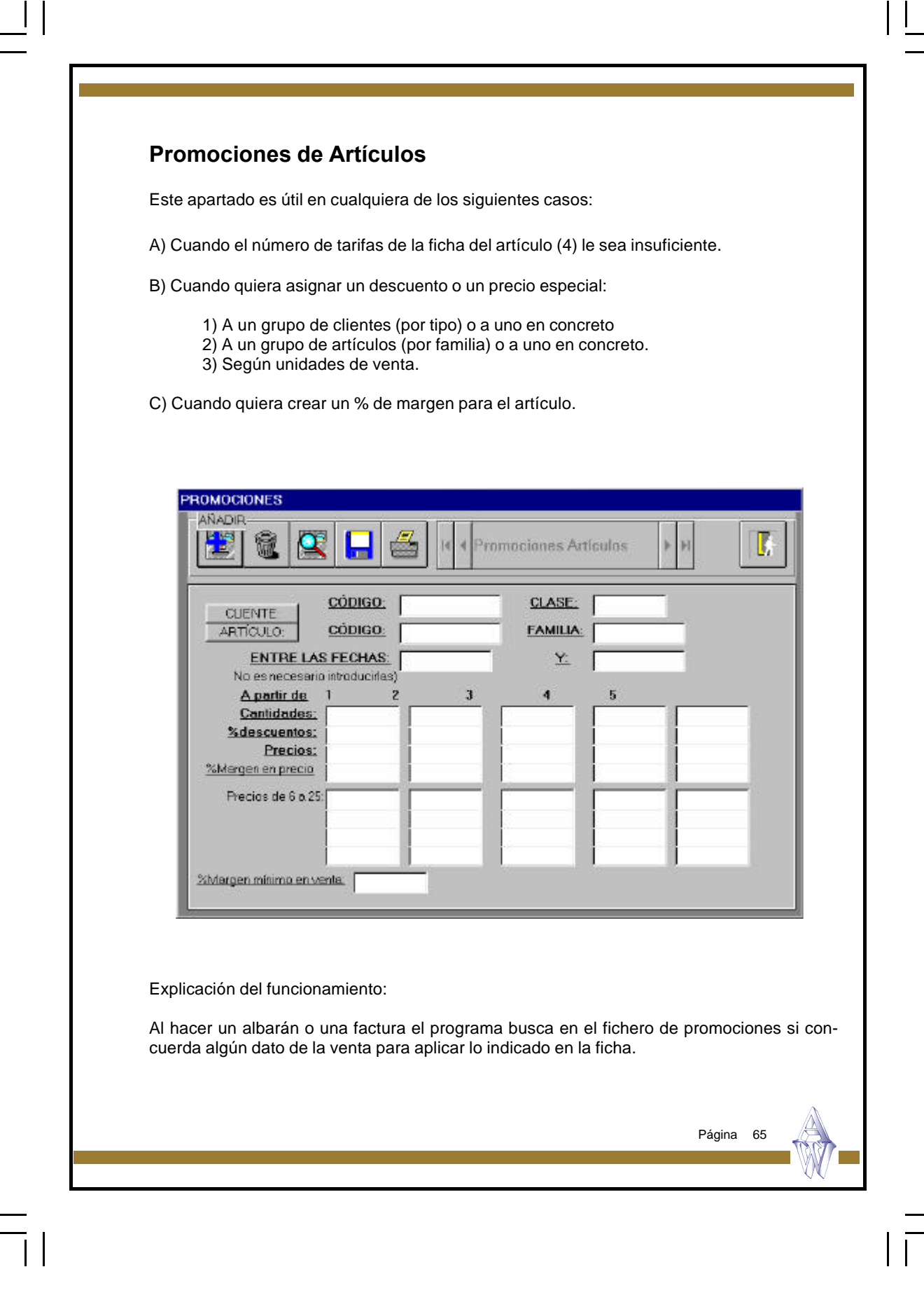

Se pueden hacer ofertas temporales si indica fechas en el rango de fechas, afectándo las condiciones de esta pantalla a la venta sólo si ésta se encuentra entre las dos fechas indicadas.

Además de las cuatro tarifas de la ficha del artículo, puede utilizar de la misma manera las tarifas numeradas de la 6 a la 25. Si a un cliente se le aplica la tarifa 7, por ejemplo, debería de poner un 7 en código de precio de la ficha del cliente.

Si trabaja con condiciones especiales de precios y/o descuentos según las unidades vendidas puede indicar aquí los tramos de ventas que quiera indicando en el campo, 'a partir de' el número de unidades mínimo para aplicar las condiciones seleccionadas. Si por el contrario las condiciones actúan para cualquier número de unidades vendidas, seleccione en la primera casilla un 1.

#### Pasos a seguir:

1. Ejecute el comando de menú Ficheros auxiliares, Promociones Artículos.

#### Descripción de campos:

| Descripción                                                                                                    |
|----------------------------------------------------------------------------------------------------|
| Si la promoción afecta a un solo cliente puede indicar aquí el<br>código del mismo. Tiene acceso al fichero de clientes si pulsa<br>el botón marcado como 'CLIENTE'.                                                 |
| Indique la clase del cliente si desea utilizar esta promoción con<br>un grupo de clientes. Los clientes deberán de tener cumplimen-<br>tado el campo CLASE en su ficha.                                              |
| Si la promoción afecta a un solo artículo puede indicar aquí el<br>código del mismo. Tiene acceso al fichero de artículos si pulsa<br>el botón marcado como 'ARTICULO'.                                              |
| Indique la familia del artículo si desea utilizar esta promoción<br>con un grupo de artículos diferenciados por el campo FAMILIA.<br>Los artículos deberán de tener cumplimentado el campo FAMI-<br>LIA en su ficha. |
| Si la promoción es temporal indique entre que fechas estará vigente. No es necesario introducir estas fechas si realmente no hay restricción temporal.                                                               |
|                                                                                                    |
|                                                                                                    |

| A partir de        | Estas columnas<br>ta se aplicará las                                                                               | sirven par<br>condicior                                                  | a indica<br>nes.                                     | r entre                                              | qué unidades de ve                                                                                                   |
|--------------------|----------------------------------------------------------------------------------------------------|--------------------------------------------------------------------------|------------------------------------------------------|------------------------------------------------------|----------------------------------------------------------------------------------------------------|
| Cantidades         | Indique en cada<br>cual se aplicarár<br>grama mira colu<br>entre las unidad<br>ma aplicaría un<br>promoción siguie | columna<br>las condi<br>mna por co<br>es indicad<br>precio de 7<br>ente. | el núme<br>ciones o<br>olumna<br>as. Por<br>7300 y u | ero de u<br>de desc<br>si la ca<br>ejempl<br>un desc | unidades a partir de<br>cuento y precio. El pr<br>ntidad vendida enca<br>o si vendo 7 el progr<br>uento del 6% según |
|                    | A partir de 1                                                                                                    | 2                                                                        | 3                                                    | 4                                                    | 5                                                                                                    |
|                    | Cantidades 1<br>%Descuento<br>Precio 75                                                                            | 5<br>6<br>00 7300                                                        | 10<br>7<br>6500                                      | 20<br>8<br>6000                                      | 50<br>10<br>5000                                                                                                    |
| % Descuento        | Descuento a apl                                                                                                    | car si se c                                                              | umple l                                              | a prom                                               | oción                                                                                                    |
| Precios            | Precio a aplicar                                                                                                   | si se cump                                                               | le la pro                                            | omoció                                               | n.                                                                                                    |
| % Margen en precio | Margen de bene<br>si se cumple la p                                                                                | ficio que s<br>romoción.                                                 | se aplic                                             | a respe                                              | ecto al precio de cos                                                                                                |
| Precios de 6 a 25  | Tarifas de precia<br>Si a algún dien<br>el código de pre-<br>funcionando cor<br>culo.                              | os 6 a 25 d<br>te se le ap<br>cio en la fio<br>las cuatro                | lel artíci<br>lican es<br>cha del<br>o prime         | ulo indi<br>stas tari<br>artículo<br>ras tarif       | cado en la promoció<br>fas deberá de asigna<br>i gual que si estuvie<br>as de la ficha del ar                        |
|                    |                                                                                                    |                                                                          |                                                      |                                                      | Página 67                                                                                                    |

\_|| \_\_|

=

|= ||

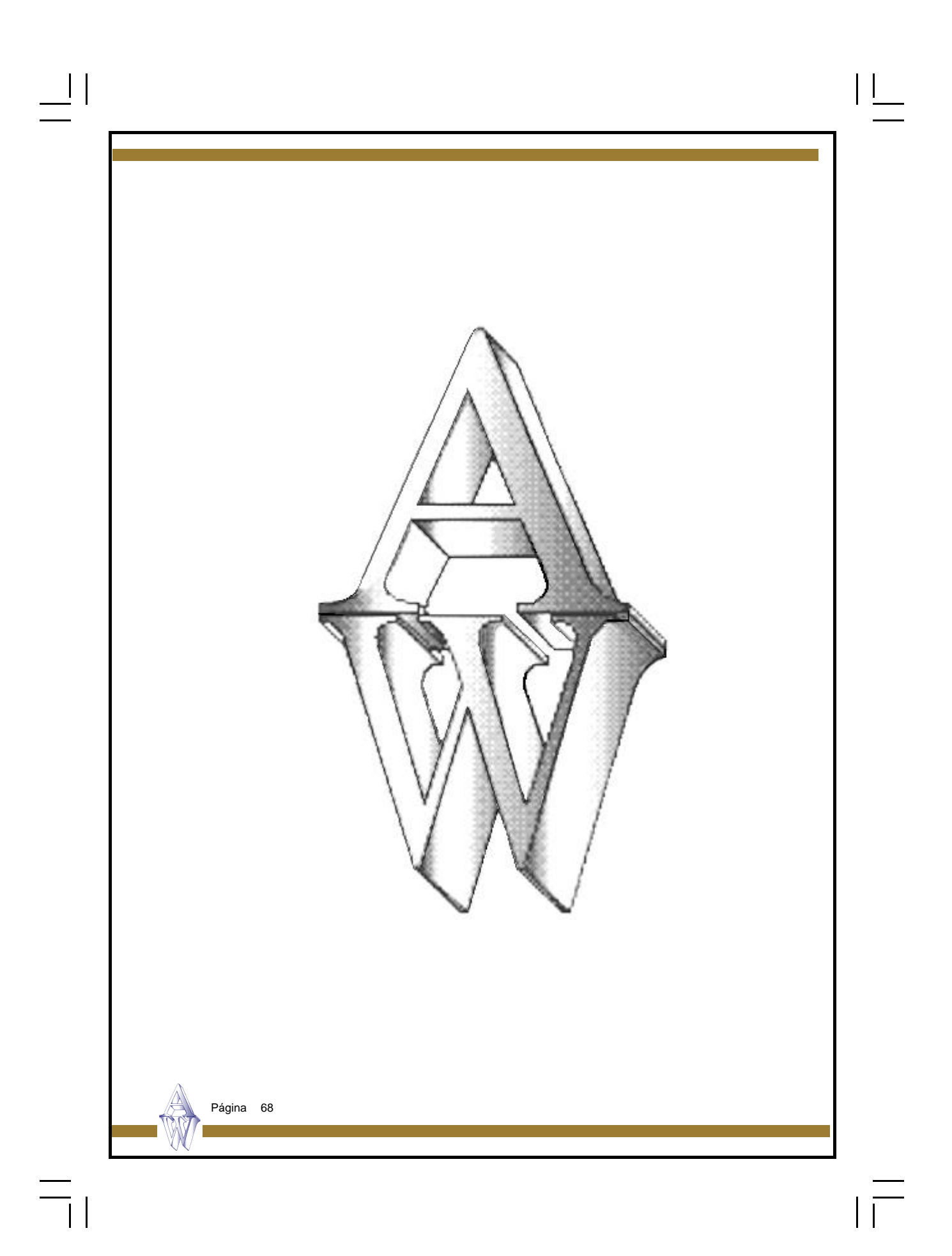

# Capítulo 5. Ficheros Auxiliares

\_||

Cambio de Fecha Cambio de Empresa Depuración de Órdenes

Página 69

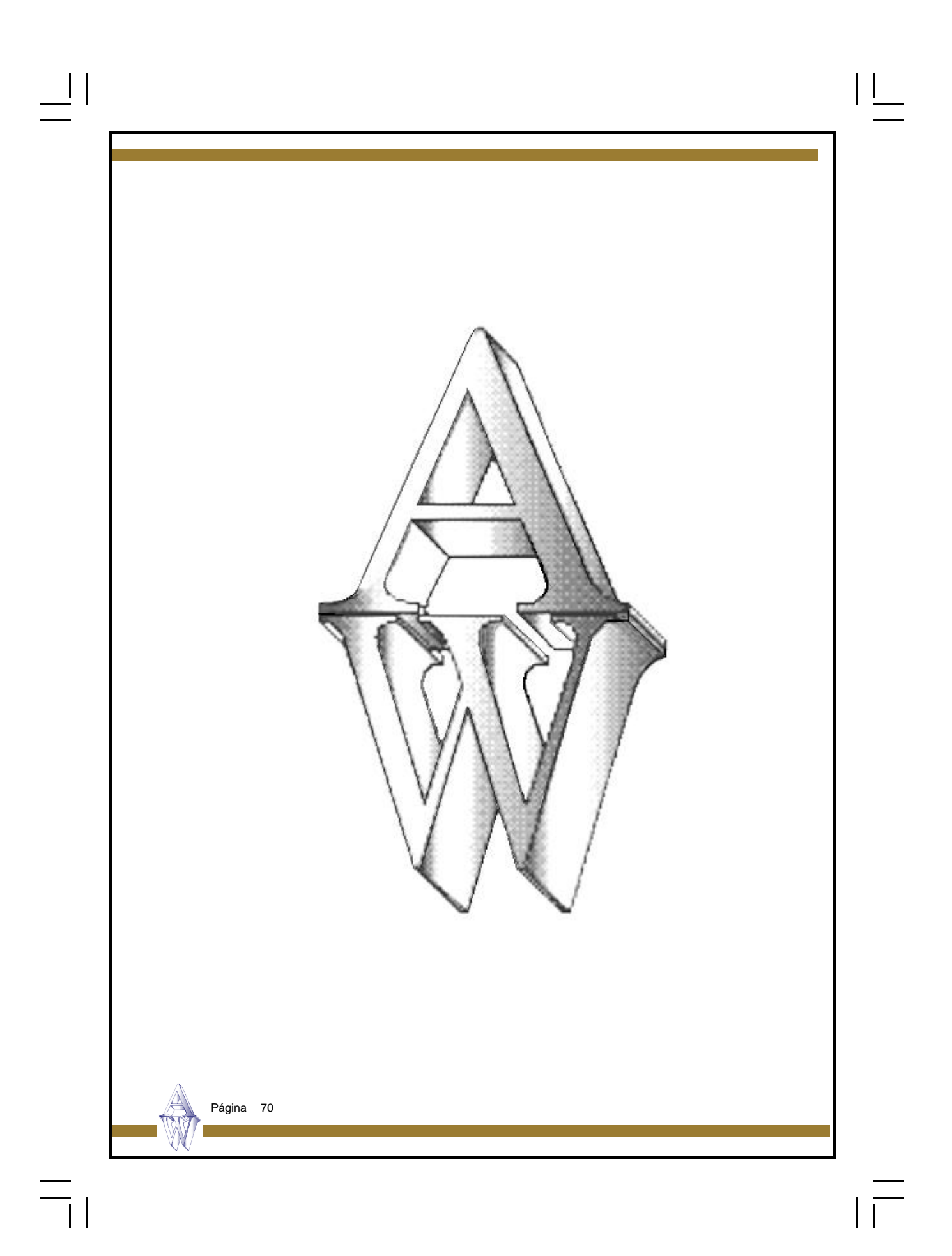

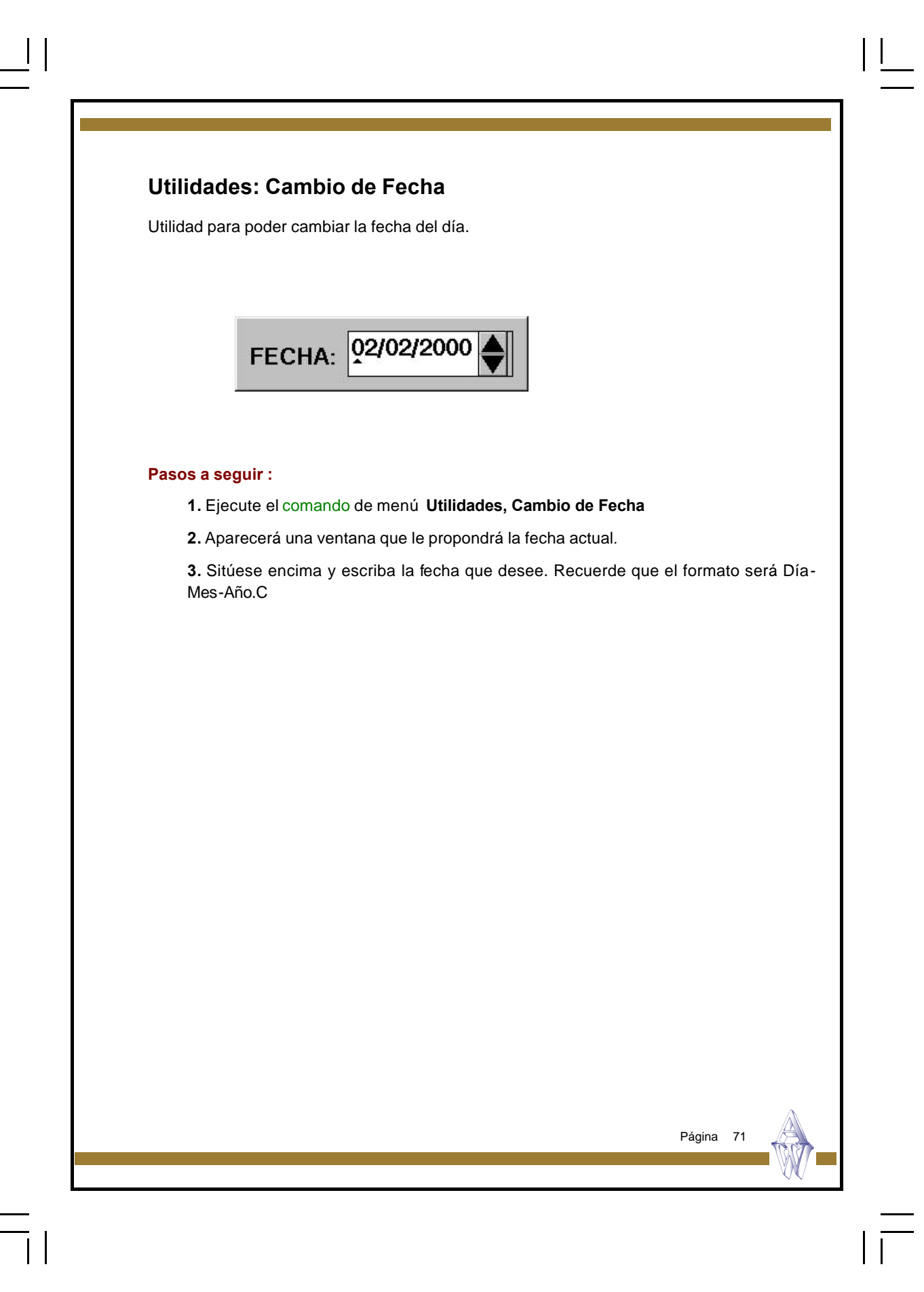

| Image: Second Allos         Ficheros       Procesos Informes Ficheros_aux. Utilidades Datos Generales Ayuda Salir         Image: Selección DE EMPRESA         Entre Selección DE EMPRESA         El Entre Selección DE EMPRESA         El ESCAN         ESCAN         ESCAN         ESCAN         Hispano         empresa de prueba         Image: Selección de empresa activa desde la Barra de Menús         1. Ejecute el comando Utilidades, Cambio de Empresa         2. Aparecerá una ventana en la que se detallan las empresas creadas y su descripción.         3. Haga clic con el ratón sobre la que empresa con la que desea trabajar.                                                                                                    | Image: Second Allos         Ficheros       Processos         Image: Selección de EMPRESA         Engresa:       EMPRESA E1         ESCAN       ESCAN         Image: Selección de empresa activa desde la Barra de Menús         Statuto de empresa activa desde la Barra de Menús         1. Ejecute el comando Utilidades, Cambio de Empresa         2. Aparecerá una ventana en la que se detallan las empresas creadas y su des cripción.         3. Haga clic con el ratón sobre la que empresa con la que desea trabajar.                                                                                                    | Image: Second Allos         Ficheros       Procesos         Image: Selección DE EMPRESA         Image: Selección DE EMPRESA         Image: Selección DE Empresa         Image: Selección DE Empresa         Image: Selección DE Empresa         Image: Selección DE Empresa         Image: Selección DE Empresa         Image: Selección DE Empresa         Image: Selección DE Empresa         Image: Selección DE Empresa         Image: Selección DE Empresa         Image: Selección DE Empresa                                                                                                    | Image: Selección de empresa activa desde la Barra de Menús         Image: Selección de empresa activa desde la Barra de Menús         Image: Selección de empresa activa desde la Barra de Menús         Image: Selección de empresa activa desde la Barra de Menús         Image: Selección de empresa activa desde la Barra de Menús         1. Ejecute el comando Utilidades, Cambio de Empresa         2. Aparecerá una ventana en la que se detallan las empresas creadas y su des cripción.         3. Haga clic con el ratón sobre la que empresa con la que desea trabajar.                                                                                                    | Image: Second Allos         Ficheros       Processos         Image: Second Allos         Image: Second Allos         Ima                                                                                                    | Ficheros       Procesos       Informes       Ficheros_aux.       Utilidades       Datos Generales       Ayuda       Salir         Ficheros       Procesos       ELECCIÓN DE EMPRESA       ESCAN       ESCAN                                                                                                    | Imprese:       ESCANDALLOS         Ficheros Procesos Informes Ficheros_aux. Utilidades Datos Generales Ayuda Salis         Ficheros Procesos Informes Ficheros_aux. Utilidades Datos Generales Ayuda Salis         Ficheros Procesos Informes Ficheros_aux. Utilidades Datos Generales Ayuda Salis         Ficheros Procesos Informes Ficheros_aux. Utilidades Datos Generales Ayuda Salis         Ficheros Procesos Informes Ficheros_aux.         Ficheros Procesos Informes Ficheros_aux.         Utilidades Datos Generales Ayuda Salis         Ficheros Procesos Informes Ficheros_aux.         Utilidades Datos Generales Ayuda Salis         Ficheros Procesos Informes Ficheros_aux.         Utilidades Datos Generales Ayuda Salis         Ficheros Procesos Informes Ficheros_aux.         Utilidades Datos Generales Ayuda Salis         Ficheros Procesos Informes Ficheros_aux.         It is pano         ESCAN         Hispano         Escan         It is pano         Escan         It is pano         Escan         It is pano         Escan         It is pano         Escan         It is pano         Escan         It is pano         Escan         It is pano         Escan                                                                                                    | Ficheros       Procesos       Informes       Ficheros_aux       Utilidades       Datos Generales       Ayuda       Salin         Ficheros       SELECCIÓN DE EMPRESA       EMPRESA E1       ESCAN       ESCAN       ESCAN       Impresa       Impresa                                                                                                    | Ficheros       Procesos       Informes       Ficheros_aux       Utilidades       Datos Generales       Ayuda       Salis         Ficheros       Procesos       Informes       Ficheros_aux       Utilidades       Datos Generales       Ayuda       Salis         Ficheros       Procesos       Informes       Ficheros_aux       Utilidades       Datos Generales       Ayuda       Salis         Ficheros       Procesos       Informes       Empresa       Information       Escan       Escan                                                                                                    | Ficheros       Procesos       Informes       Ficheros_aux       Utilidades       Datos Generales       Ayuda       Salis         Ficheros       Procesos       Impresa       Empresa       Escan       Escan       Escan       Impresa       Impresa                                                                                                    | Ficheros       Procesos       Informes       Ficheros_aux       Utilidades       Datos Generales       Ayuda       Sali         Ficheros       Procesos       Informes       Ficheros_aux       Utilidades       Datos Generales       Ayuda       Sali         Ficheros       Procesos       Informes       Ficheros_aux       Utilidades       Datos Generales       Ayuda       Sali         Ficheros       Procesos       Impresa:       El       EMPPESAE1       ESCAN       Impresa       Impresa </th <th>Ficheros       Procesos       Informes       Ficheros_aux       Utilidades       Datos Generales       Ayuda       Sal         Ficheros       Procesos       Informes       Ficheros_aux       Utilidades       Datos Generales       Ayuda       Sal         Ficheros       Procesos       Informes       Ficheros_aux       Utilidades       Datos Generales       Ayuda       Sal         Ficheros       Procesos       EMPRESA E1       ESCAN       ESCAN       ESCAN       ESCAN       Escan       Escan       Escan       empresa       de prueba       Escan       Escan       Escan       Escan       Escan       empresa       de prueba       Escan       Escan</th> <th>Ficheros       Procesos       Informes       Ficheros_aux       Utilidades       Datos Generales       Ayuda       Sal         Ficheros       Procesos       Informes       Ficheros_aux       Utilidades       Datos Generales       Ayuda       Sal         Ficheros       Procesos       Informes       Ficheros_aux       Utilidades       Datos Generales       Ayuda       Sal         Ficheros       Procesos       Informer       Empresa       Empresa       Empresa       Escan       Escan<th>Ficheros       Processas       Informes       Ficheros_aux.       Utilidades       Datos Generales       Ayuda       Sal         Ficheros       Processas       Informes       EMPRESA       Empresa.       Empresa.       Escan       Escan</th><th>Image: Selection De EMPRESA         Ficheros Procesos Informes Ficheros_aux Utilidades Datos Generales Ayuda Sali         SELECCIÓN DE EMPRESA         El ENPRESA E1         ESCAN         ESCAN         ESCAN         empresa de prueba              Cambiando de empresa activa desde la Barra de Menús           Aparecerá una ventana en la que se detallan las empresas creadas y su des cripción.           Agar clic con el ratón sobre la que empresa con la que desea trabajar.</th></th> | Ficheros       Procesos       Informes       Ficheros_aux       Utilidades       Datos Generales       Ayuda       Sal         Ficheros       Procesos       Informes       Ficheros_aux       Utilidades       Datos Generales       Ayuda       Sal         Ficheros       Procesos       Informes       Ficheros_aux       Utilidades       Datos Generales       Ayuda       Sal         Ficheros       Procesos       EMPRESA E1       ESCAN       ESCAN       ESCAN       ESCAN       Escan       Escan       Escan       empresa       de prueba       Escan       Escan       Escan       Escan       Escan       empresa       de prueba       Escan       Escan                                                                                                    | Ficheros       Procesos       Informes       Ficheros_aux       Utilidades       Datos Generales       Ayuda       Sal         Ficheros       Procesos       Informes       Ficheros_aux       Utilidades       Datos Generales       Ayuda       Sal         Ficheros       Procesos       Informes       Ficheros_aux       Utilidades       Datos Generales       Ayuda       Sal         Ficheros       Procesos       Informer       Empresa       Empresa       Empresa       Escan       Escan <th>Ficheros       Processas       Informes       Ficheros_aux.       Utilidades       Datos Generales       Ayuda       Sal         Ficheros       Processas       Informes       EMPRESA       Empresa.       Empresa.       Escan       Escan</th> <th>Image: Selection De EMPRESA         Ficheros Procesos Informes Ficheros_aux Utilidades Datos Generales Ayuda Sali         SELECCIÓN DE EMPRESA         El ENPRESA E1         ESCAN         ESCAN         ESCAN         empresa de prueba              Cambiando de empresa activa desde la Barra de Menús           Aparecerá una ventana en la que se detallan las empresas creadas y su des cripción.           Agar clic con el ratón sobre la que empresa con la que desea trabajar.</th> | Ficheros       Processas       Informes       Ficheros_aux.       Utilidades       Datos Generales       Ayuda       Sal         Ficheros       Processas       Informes       EMPRESA       Empresa.       Empresa.       Escan       Escan                                                                           | Image: Selection De EMPRESA         Ficheros Procesos Informes Ficheros_aux Utilidades Datos Generales Ayuda Sali         SELECCIÓN DE EMPRESA         El ENPRESA E1         ESCAN         ESCAN         ESCAN         empresa de prueba              Cambiando de empresa activa desde la Barra de Menús           Aparecerá una ventana en la que se detallan las empresas creadas y su des cripción.           Agar clic con el ratón sobre la que empresa con la que desea trabajar.                                                                                                    |
|----------------------------------------------------------------------------------------------------|----------------------------------------------------------------------------------------------------|----------------------------------------------------------------------------------------------------|----------------------------------------------------------------------------------------------------|----------------------------------------------------------------------------------------------------|----------------------------------------------------------------------------------------------------|----------------------------------------------------------------------------------------------------|----------------------------------------------------------------------------------------------------|----------------------------------------------------------------------------------------------------|----------------------------------------------------------------------------------------------------|----------------------------------------------------------------------------------------------------|----------------------------------------------------------------------------------------------------|----------------------------------------------------------------------------------------------------|----------------------------------------------------------------------------------------------------|----------------------------------------------------------------------------------------------------|
| ESCANDALLOS         Ficheros Procesos Informes Ficheros_aux Utilidades Datos Generales Ayuda Salir         Empresa:         Entre El ESCAN         ESCAN         ESCAN         ESCAN         ESCAN         ESCAN         ESCAN         ESCAN         ESCAN         ESCAN         ESCAN         empresa de prueba    Cambiando de empresa activa desde la Barra de Menús 1. Ejecute el comando Utilidades, Cambio de Empresa 2. Aparecerá una ventana en la que se detallan las empresas creadas y su descripción. 3. Haga clic con el ratón sobre la que empresa con la que desea trabajar.                                                                                                    | Escandallos         Ficheros Procesos Informes Ficheros_aux. Utilidades Datos Generales Ayuda Salis         SELECCIÓN DE EMPRESA         Empresa:         EXCAN         ESCAN         ESCAN         ESCAN         ESCAN         ESCAN         ESCAN         ESCAN         ESCAN         ESCAN         ESCAN         ESCAN         ESCAN         Escan         Escan         empresa de prueba             Selector             Escan             Bispano             Escan             Selector             Bispano             Escan             Selector              Bispano                 Secan                     Cambiando de empresa activa desde la Barra de Menús       A. Ejecute el comando Utilidades, Cambio de Empresa           A. Aparecerá una ventana en la que se detallan las empresas creadas y su                                                                                                    | Ficheros       Procesos       Informes       Ficheros_aux.       Utilidades       Datos Generales       Ayuda       Salir         Ficheros       SELECCIÓN DE EMPRESA       EMPRESA E1       ESCAN       ESCAN       ESCAN       Impresa:       E1       ESCAN       ESCAN       Hispano       empresa de prueba       Impresa       E1       ESCAN       ESCAN       Hispano       Impresa de prueba       Impresa de prueba       Impresa de prue                                                                                                    | Ficheros       Processos       Informes       Ficheros_aux.       Utilidades       Datos Generales       Ayuda       Salir         SELECCIÓN DE EMPRESA       EMPRESA E1       ESCAN       ESCAN       ESCAN       Information of the empresa       Information of the empresa de prueba         Image: Image: Ima                                                                                                    | SELECCIÓN DE EMPRESA         Entres       Entres         Entres       Entres         Escan       Escan         Escan       escan         Impresa       empresa de prueba                                                                                                    | ESCANDALLOS         Ficheros Procesos Informes Ficheros_aux Utilidades Datos Generales Ayuda Salir         SELECCIÓN DE EMPRESA         Engresa:         ESCAN         ESCAN         ESCAN         Impresa:         ESCAN         ESCAN         ESCAN         Hispano         empresa de prueba    Cambiando de empresa activa desde la Barra de Menús 1. Ejecute el comando Utilidades, Cambio de Empresa 2. Aparecerá una ventana en la que se detallan las empresas creadas y su des cripción. 3. Haga clic con el ratón sobre la que empresa con la que desea trabajar.                                                                                                    | SELECCIÓN DE EMPRESA         Entress:       EMPRESA E1         ESCAN       ESCAN         Impresa:       ESCAN         Hispano       empresa de prueba         Selección de empresa activa desde la Barra de Menús         1. Ejecute el comando Utilidades, Cambio de Empresa         2. Aparecerá una ventana en la que se detallan las empresas creadas y su des cripción.         3. Haga clic con el ratón sobre la que empresa con la que desea trabajar.                                                                                                    | ESCANDALLOS         Ficheros       Processos       Informes       Ficheros_aux       Utilidades       Datos Generales       Ayuda       Salin         SELECCIÓN DE EMPRESA       ESCAN       ESCAN       ESCAN       Impresa:       ESCAN       ESCAN       ESCAN       Impresa       Impresa       ESCAN       ESCAN       ESCAN       ESCAN       Impresa       Impresa<                                                                                                    | ESCANDALLOS         Ficheros       Procesos       Informes       Ficheros_aux       Utilidades       Datos Generales       Ayuda       Sali         Ficheros       SELECCIÓN DE EMPRESA       ESCAN       ESCAN       ESCAN       ESCAN       Impresa:       ESCAN       ESCAN       ESCAN       ESCAN       ESCAN       ESCAN       Impresa       Impresa </th <th>Ficheros       Procesos       Informes       Ficheros_aux       Utilidades       Datos Generales       Ayuda       Sali         SELECCIÓN DE EMPRESA       EMPRESA E1       ESCAN       ESCAN       ESCAN       Escan       Impresa:       Encode       Encode</th> <th>Ficheros       Procesos       Informes       Ficheros_aux       Utilidades       Datos Generales       Ayuda       Sali         SELECCIÓN DE EMPRESA       EMPRESA E1       ESCAN       ESCAN       ESCAN       Información and a empresa de prueba         Impresa:       Encode       Encode</th> <th>ESCANDALLOS         Ficheros       Processos       Informes       Ficheros_aux       Utilidades       Datos Generales       Ayuda       Sal         Ficheros       SELECCIÓN DE EMPRESA       EMPRESA E1       ESCAN       ESCAN       Escan       Escan       Escan       Escan       Escan       Escan       Escan       Escan       Escan       Escan       Escan       Escan       Escan       Escan       Escan       Escan       Escan<!--</th--><th>Ficheros       Procesos       Informes       Ficheros_eux       Utilidades       Datos Generales       Ayuda       Sal         Ficheros       SELECCIÓN DE EMPRESA       EMPRESA E1       ESCAN       ESCAN       Escan       Impresa:       Entre Excan       Escan       Esc</th><th>ESCANDALLOS         Ficheros       Procesos       Informes       Ficheros_aux.       Utilidades       Datos Generales       Ayuda       Sal         Ficheros       SELECCIÓN DE EMPRESA       EMPRESA E1       ESCAN       ESCAN       Hispano       Escan       Escan</th><th>ESCANDALLOS         Ficheros Procesos Informes Ficheros_aux. Utilidades Datos Generales Ayuda Seli         SELECCIÓN DE EMPRESA         Impresa:       EMPRESA E1         ESCAN       ESCAN         Inspeno       empresa de prueba         Inspeno       empresa de prueba         Inspend       empresa de prueba         Inspend       empresa de prueba         Inspend       empresa de prueba         Inspend       <t< th=""></t<></th></th> | Ficheros       Procesos       Informes       Ficheros_aux       Utilidades       Datos Generales       Ayuda       Sali         SELECCIÓN DE EMPRESA       EMPRESA E1       ESCAN       ESCAN       ESCAN       Escan       Impresa:       Encode       Encode                                                                                                    | Ficheros       Procesos       Informes       Ficheros_aux       Utilidades       Datos Generales       Ayuda       Sali         SELECCIÓN DE EMPRESA       EMPRESA E1       ESCAN       ESCAN       ESCAN       Información and a empresa de prueba         Impresa:       Encode       Encode                                                                                                    | ESCANDALLOS         Ficheros       Processos       Informes       Ficheros_aux       Utilidades       Datos Generales       Ayuda       Sal         Ficheros       SELECCIÓN DE EMPRESA       EMPRESA E1       ESCAN       ESCAN       Escan       Escan       Escan       Escan       Escan       Escan       Escan       Escan       Escan       Escan       Escan       Escan       Escan       Escan       Escan       Escan       Escan </th <th>Ficheros       Procesos       Informes       Ficheros_eux       Utilidades       Datos Generales       Ayuda       Sal         Ficheros       SELECCIÓN DE EMPRESA       EMPRESA E1       ESCAN       ESCAN       Escan       Impresa:       Entre Excan       Escan       Esc</th> <th>ESCANDALLOS         Ficheros       Procesos       Informes       Ficheros_aux.       Utilidades       Datos Generales       Ayuda       Sal         Ficheros       SELECCIÓN DE EMPRESA       EMPRESA E1       ESCAN       ESCAN       Hispano       Escan       Escan</th> <th>ESCANDALLOS         Ficheros Procesos Informes Ficheros_aux. Utilidades Datos Generales Ayuda Seli         SELECCIÓN DE EMPRESA         Impresa:       EMPRESA E1         ESCAN       ESCAN         Inspeno       empresa de prueba         Inspeno       empresa de prueba         Inspend       empresa de prueba         Inspend       empresa de prueba         Inspend       empresa de prueba         Inspend       <t< th=""></t<></th> | Ficheros       Procesos       Informes       Ficheros_eux       Utilidades       Datos Generales       Ayuda       Sal         Ficheros       SELECCIÓN DE EMPRESA       EMPRESA E1       ESCAN       ESCAN       Escan       Impresa:       Entre Excan       Escan       Esc                                                                                                    | ESCANDALLOS         Ficheros       Procesos       Informes       Ficheros_aux.       Utilidades       Datos Generales       Ayuda       Sal         Ficheros       SELECCIÓN DE EMPRESA       EMPRESA E1       ESCAN       ESCAN       Hispano       Escan       Escan                                                                         | ESCANDALLOS         Ficheros Procesos Informes Ficheros_aux. Utilidades Datos Generales Ayuda Seli         SELECCIÓN DE EMPRESA         Impresa:       EMPRESA E1         ESCAN       ESCAN         Inspeno       empresa de prueba         Inspeno       empresa de prueba         Inspend       empresa de prueba         Inspend       empresa de prueba         Inspend       empresa de prueba         Inspend <t< th=""></t<>                                                                                                    |
| Ficheros       Procesos       Informes       Ficheros_aux       Utilidades       Datos Generales       Ayuda       Salir         SELECCIÓN DE EMPRESA       Empresa:       Entresa:       Entresa:<                                                                                                    | Ficheros       Procesos       Informes       Ficheros_aux       Utilidades       Datos Generales       Ayuda       Sali         SELECCIÓN DE EMPRESA       Empresa:       Entresa:       Entresa: </th <th>Ficheros       Procesos       Informes       Ficheros_aux       Utilidades       Datos Generales       Ayuda       Salir         SELECCIÓN DE EMPRESA       Empresa:       Entresa:       Entresa:&lt;</th> <th>Ficheros       Processos       Informes       Ficheros_aux.       Utilidades       Datos Generales       Ayuda       Salir         SELECCIÓN DE EMPRESA       Empresa:       Empresa:       Engresa:       Engresa:       ESCAN       ESCAN         Impresa:       ESCAN       ESCAN       ESCAN       ESCAN       Hispano       empresa de prueba         Impresa:       Engresa       empresa de prueba       Escan       Escan</th> <th>Ficheros       Processos       Informes       Ficheros_aux.       Utilidades       Datos Generales       Ayuda       Salir         SELECCIÓN DE EMPRESA       Empresa:       Enpresa:       El       EMPRESA E1       ESCAN       Hispano       empresa de prueba         Impresa       Escan       empresa de prueba       empresa de prueba       empresa de prueba         Impresa       Escan       empresa de prueba       empresa de prueba       empresa de prueba         Impresa       Escan       empresa de prueba       empresa de prueba       empresa         Impresa       Escan       empresa de prueba       empresa       empresa         Impresa       empresa activa desde la Barra de Menús       empresa       empresa         Impresa       empresa activa desde la Barra de Menús       empresa       empresa         Impresa       empresa activa desde la Barra de Menús       empresa       empresa       empresa         Impresa       empresa       cambiando Utilidades, Cambio de Empresa       empresas creadas y su descripción.       empresa       empresa con la que desea trabajar.</th> <th>Ficheros       Processos       Informes       Ficheros_aux.       Utilidades       Datos Generales       Ayuda       Salir         SELECCIÓN DE EMPRESA       EMPRESA E1       ESCAN       ESCAN       Escan       Impresa:       E1       EMPRESA E1       ESCAN       Escan       Impresa       Impresa       Escan       Impresa       Escan       Impresa       Impresa       Impresa       Escan       Impresa       Impresa       Im</th> <th>Ficheros       Processos       Informes       Ficheros_aux.       Utilidades       Datos Generales       Ayuda       Salin         Ficheros       SELECCIÓN DE EMPRESA       EMPRESA E1       ESCAN       ESCAN       ESCAN       Escan       Escan<th>Ficheros       Processos       Informes       Ficheros_aux.       Utilidades       Datos Generales       Ayuda       Salin         SELECCIÓN DE EMPRESA       ENPRESA E1       ESCAN       ESCAN       ESCAN         Escan       ESCAN       ESCAN       ESCAN       Escan         Impresa:       Enpresa de prueba       Interpresa de prueba       Interpresa         Escan       Escan       Escan       Escan       Escan         Impresa       empresa de prueba       Interpresa       Escan       Escan         Impresa       empresa de prueba       Interpresa       Escan       Escan         Impresa       empresa activa desde la Barra de Menús       Interpresa       Escan       Escan</th><th>Ficheros       Processos       Informes       Ficheros_aux.       Utilidades       Datos Generales       Ayuda       Sali         Ficheros       SELECCIÓN DE EMPRESA       EMPRESA E1       ESCAN       ESCAN       ESCAN         Impresa:       El Entresa       El ESCAN       ESCAN       ESCAN         Impresa:       El Escan       ESCAN       ESCAN         Impresa:       Entresa       Entresa       Escan         Impresa:       Escan       Escan       Escan         Impresa       empresa de prueba       Escan       Escan         Impresa       empresa de prueba       Escan       Escan         Impresa       empresa activa desde la Barra de Menús         1.       Ejecute el comando       Utilidades, Cambio de Empresa         2.       Aparecerá una ventana en la que se detallan las empresas creadas y su des cripción.         3.       Haga clic con el ratón sobre la que empresa con la que desea trabajar.</th><th>Ficheros       Processos       Informes       Ficheros_aux       Utilidades       Datos Generales       Ayuda       Salis         Ficheros       SELECCIÓN DE EMPRESA       EMPRESA E1       ESCAN       ESCAN       ESCAN       Escan       Escan       Escan       Escan       empresa       empresa       <td< th=""><th>Ficheros       Processos       Informas       Ficheros_aux       Utilidades       Datos Generales       Ayuda       Sali         Ficheros       Processos       Impresa       Impresa</th><th>Ficheros       Processos       Informes       Ficheros_aux       Utilidades       Datos Generales       Ayuda       Sat         Finite       SELECCIÓN DE EMPRESA       Empresa:       Empresa:       Entre entre entre</th><th>Ficheros       Processos       Informes       Ficheros_aux       Utilidades       Datos Generales       Ayuda       Sat         Ficheros       SELECCIÓN DE EMPRESA       EMPRESA E1       ESCAN       ESCAN       ESCAN       Escan       Escan</th><th>Ficheros       Procesos       Informes       Ficheros_aux.       Utilidades       Datos Generales       Ayuda       Sal         Ficheros       Procesos       Informes       Ficheros_aux.       Utilidades       Datos Generales       Ayuda       Sal         Ficheros       Procesos       Informes       EMPRESA E1       ESCAN       ESCAN       ESCAN       ESCAN       Informes       Informes       Informa       Informa&lt;</th><th>Ficheros Procesos Informes Ficheros_aux Utilidades Datos Generales Ayuda Sali         SELECCIÓN DE EMPRESA         Empresa:         El       EMPRESA EI         ESCAN       ESCAN         hispeno       empresa de prueba         National de empresa activa desde la Barra de Menús         1. Ejecute el comando Utilidades, Cambio de Empresa         2. Aparecerá una ventana en la que se detallan las empresas creadas y su des cripción.         3. Haga clic con el ratón sobre la que empresa con la que desea trabajar.</th></td<></th></th> | Ficheros       Procesos       Informes       Ficheros_aux       Utilidades       Datos Generales       Ayuda       Salir         SELECCIÓN DE EMPRESA       Empresa:       Entresa:       Entresa:<                                                                                                    | Ficheros       Processos       Informes       Ficheros_aux.       Utilidades       Datos Generales       Ayuda       Salir         SELECCIÓN DE EMPRESA       Empresa:       Empresa:       Engresa:       Engresa:       ESCAN       ESCAN         Impresa:       ESCAN       ESCAN       ESCAN       ESCAN       Hispano       empresa de prueba         Impresa:       Engresa       empresa de prueba       Escan       Escan                                                                                                    | Ficheros       Processos       Informes       Ficheros_aux.       Utilidades       Datos Generales       Ayuda       Salir         SELECCIÓN DE EMPRESA       Empresa:       Enpresa:       El       EMPRESA E1       ESCAN       Hispano       empresa de prueba         Impresa       Escan       empresa de prueba       empresa de prueba       empresa de prueba         Impresa       Escan       empresa de prueba       empresa de prueba       empresa de prueba         Impresa       Escan       empresa de prueba       empresa de prueba       empresa         Impresa       Escan       empresa de prueba       empresa       empresa         Impresa       empresa activa desde la Barra de Menús       empresa       empresa         Impresa       empresa activa desde la Barra de Menús       empresa       empresa         Impresa       empresa activa desde la Barra de Menús       empresa       empresa       empresa         Impresa       empresa       cambiando Utilidades, Cambio de Empresa       empresas creadas y su descripción.       empresa       empresa con la que desea trabajar.                                                                                                    | Ficheros       Processos       Informes       Ficheros_aux.       Utilidades       Datos Generales       Ayuda       Salir         SELECCIÓN DE EMPRESA       EMPRESA E1       ESCAN       ESCAN       Escan       Impresa:       E1       EMPRESA E1       ESCAN       Escan       Impresa       Impresa       Escan       Impresa       Escan       Impresa       Impresa       Impresa       Escan       Impresa       Impresa       Im                                                                                                    | Ficheros       Processos       Informes       Ficheros_aux.       Utilidades       Datos Generales       Ayuda       Salin         Ficheros       SELECCIÓN DE EMPRESA       EMPRESA E1       ESCAN       ESCAN       ESCAN       Escan       Escan <th>Ficheros       Processos       Informes       Ficheros_aux.       Utilidades       Datos Generales       Ayuda       Salin         SELECCIÓN DE EMPRESA       ENPRESA E1       ESCAN       ESCAN       ESCAN         Escan       ESCAN       ESCAN       ESCAN       Escan         Impresa:       Enpresa de prueba       Interpresa de prueba       Interpresa         Escan       Escan       Escan       Escan       Escan         Impresa       empresa de prueba       Interpresa       Escan       Escan         Impresa       empresa de prueba       Interpresa       Escan       Escan         Impresa       empresa activa desde la Barra de Menús       Interpresa       Escan       Escan</th> <th>Ficheros       Processos       Informes       Ficheros_aux.       Utilidades       Datos Generales       Ayuda       Sali         Ficheros       SELECCIÓN DE EMPRESA       EMPRESA E1       ESCAN       ESCAN       ESCAN         Impresa:       El Entresa       El ESCAN       ESCAN       ESCAN         Impresa:       El Escan       ESCAN       ESCAN         Impresa:       Entresa       Entresa       Escan         Impresa:       Escan       Escan       Escan         Impresa       empresa de prueba       Escan       Escan         Impresa       empresa de prueba       Escan       Escan         Impresa       empresa activa desde la Barra de Menús         1.       Ejecute el comando       Utilidades, Cambio de Empresa         2.       Aparecerá una ventana en la que se detallan las empresas creadas y su des cripción.         3.       Haga clic con el ratón sobre la que empresa con la que desea trabajar.</th> <th>Ficheros       Processos       Informes       Ficheros_aux       Utilidades       Datos Generales       Ayuda       Salis         Ficheros       SELECCIÓN DE EMPRESA       EMPRESA E1       ESCAN       ESCAN       ESCAN       Escan       Escan       Escan       Escan       empresa       empresa       <td< th=""><th>Ficheros       Processos       Informas       Ficheros_aux       Utilidades       Datos Generales       Ayuda       Sali         Ficheros       Processos       Impresa       Impresa</th><th>Ficheros       Processos       Informes       Ficheros_aux       Utilidades       Datos Generales       Ayuda       Sat         Finite       SELECCIÓN DE EMPRESA       Empresa:       Empresa:       Entre entre entre</th><th>Ficheros       Processos       Informes       Ficheros_aux       Utilidades       Datos Generales       Ayuda       Sat         Ficheros       SELECCIÓN DE EMPRESA       EMPRESA E1       ESCAN       ESCAN       ESCAN       Escan       Escan</th><th>Ficheros       Procesos       Informes       Ficheros_aux.       Utilidades       Datos Generales       Ayuda       Sal         Ficheros       Procesos       Informes       Ficheros_aux.       Utilidades       Datos Generales       Ayuda       Sal         Ficheros       Procesos       Informes       EMPRESA E1       ESCAN       ESCAN       ESCAN       ESCAN       Informes       Informes       Informa       Informa&lt;</th><th>Ficheros Procesos Informes Ficheros_aux Utilidades Datos Generales Ayuda Sali         SELECCIÓN DE EMPRESA         Empresa:         El       EMPRESA EI         ESCAN       ESCAN         hispeno       empresa de prueba         National de empresa activa desde la Barra de Menús         1. Ejecute el comando Utilidades, Cambio de Empresa         2. Aparecerá una ventana en la que se detallan las empresas creadas y su des cripción.         3. Haga clic con el ratón sobre la que empresa con la que desea trabajar.</th></td<></th> | Ficheros       Processos       Informes       Ficheros_aux.       Utilidades       Datos Generales       Ayuda       Salin         SELECCIÓN DE EMPRESA       ENPRESA E1       ESCAN       ESCAN       ESCAN         Escan       ESCAN       ESCAN       ESCAN       Escan         Impresa:       Enpresa de prueba       Interpresa de prueba       Interpresa         Escan       Escan       Escan       Escan       Escan         Impresa       empresa de prueba       Interpresa       Escan       Escan         Impresa       empresa de prueba       Interpresa       Escan       Escan         Impresa       empresa activa desde la Barra de Menús       Interpresa       Escan       Escan                                                                                                    | Ficheros       Processos       Informes       Ficheros_aux.       Utilidades       Datos Generales       Ayuda       Sali         Ficheros       SELECCIÓN DE EMPRESA       EMPRESA E1       ESCAN       ESCAN       ESCAN         Impresa:       El Entresa       El ESCAN       ESCAN       ESCAN         Impresa:       El Escan       ESCAN       ESCAN         Impresa:       Entresa       Entresa       Escan         Impresa:       Escan       Escan       Escan         Impresa       empresa de prueba       Escan       Escan         Impresa       empresa de prueba       Escan       Escan         Impresa       empresa activa desde la Barra de Menús         1.       Ejecute el comando       Utilidades, Cambio de Empresa         2.       Aparecerá una ventana en la que se detallan las empresas creadas y su des cripción.         3.       Haga clic con el ratón sobre la que empresa con la que desea trabajar.                                                                                                    | Ficheros       Processos       Informes       Ficheros_aux       Utilidades       Datos Generales       Ayuda       Salis         Ficheros       SELECCIÓN DE EMPRESA       EMPRESA E1       ESCAN       ESCAN       ESCAN       Escan       Escan       Escan       Escan       empresa       empresa <td< th=""><th>Ficheros       Processos       Informas       Ficheros_aux       Utilidades       Datos Generales       Ayuda       Sali         Ficheros       Processos       Impresa       Impresa</th><th>Ficheros       Processos       Informes       Ficheros_aux       Utilidades       Datos Generales       Ayuda       Sat         Finite       SELECCIÓN DE EMPRESA       Empresa:       Empresa:       Entre entre entre</th><th>Ficheros       Processos       Informes       Ficheros_aux       Utilidades       Datos Generales       Ayuda       Sat         Ficheros       SELECCIÓN DE EMPRESA       EMPRESA E1       ESCAN       ESCAN       ESCAN       Escan       Escan</th><th>Ficheros       Procesos       Informes       Ficheros_aux.       Utilidades       Datos Generales       Ayuda       Sal         Ficheros       Procesos       Informes       Ficheros_aux.       Utilidades       Datos Generales       Ayuda       Sal         Ficheros       Procesos       Informes       EMPRESA E1       ESCAN       ESCAN       ESCAN       ESCAN       Informes       Informes       Informa       Informa&lt;</th><th>Ficheros Procesos Informes Ficheros_aux Utilidades Datos Generales Ayuda Sali         SELECCIÓN DE EMPRESA         Empresa:         El       EMPRESA EI         ESCAN       ESCAN         hispeno       empresa de prueba         National de empresa activa desde la Barra de Menús         1. Ejecute el comando Utilidades, Cambio de Empresa         2. Aparecerá una ventana en la que se detallan las empresas creadas y su des cripción.         3. Haga clic con el ratón sobre la que empresa con la que desea trabajar.</th></td<> | Ficheros       Processos       Informas       Ficheros_aux       Utilidades       Datos Generales       Ayuda       Sali         Ficheros       Processos       Impresa       Impresa                                                                                                    | Ficheros       Processos       Informes       Ficheros_aux       Utilidades       Datos Generales       Ayuda       Sat         Finite       SELECCIÓN DE EMPRESA       Empresa:       Empresa:       Entre entre entre                                                                                                    | Ficheros       Processos       Informes       Ficheros_aux       Utilidades       Datos Generales       Ayuda       Sat         Ficheros       SELECCIÓN DE EMPRESA       EMPRESA E1       ESCAN       ESCAN       ESCAN       Escan       Escan                                                                                                    | Ficheros       Procesos       Informes       Ficheros_aux.       Utilidades       Datos Generales       Ayuda       Sal         Ficheros       Procesos       Informes       Ficheros_aux.       Utilidades       Datos Generales       Ayuda       Sal         Ficheros       Procesos       Informes       EMPRESA E1       ESCAN       ESCAN       ESCAN       ESCAN       Informes       Informes       Informa       Informa< | Ficheros Procesos Informes Ficheros_aux Utilidades Datos Generales Ayuda Sali         SELECCIÓN DE EMPRESA         Empresa:         El       EMPRESA EI         ESCAN       ESCAN         hispeno       empresa de prueba         National de empresa activa desde la Barra de Menús         1. Ejecute el comando Utilidades, Cambio de Empresa         2. Aparecerá una ventana en la que se detallan las empresas creadas y su des cripción.         3. Haga clic con el ratón sobre la que empresa con la que desea trabajar.                                                                                                    |
| SELECCIÓN DE EMPRESA         Empresa:         E1       EMPRESA E1         ESCAN       ESCAN         hispano       empresa de prueba         Initiando de empresa activa desde la Barra de Menús         1. Ejecute el comando Utilidades, Cambio de Empresa         2. Aparecerá una ventana en la que se detallan las empresas creadas y su descripción.         3. Haga clic con el ratón sobre la que empresa con la que desea trabajar.                                                                                                    | SELECCIÓN DE EMPRESA         Empresa:         E1       EMPRESA E1         ESCAN       ESCAN         hispano       empresa de prueba         Impresa       empresa de prueba         Impresa       empresa de prueba         Impresa       empresa de prueba         Impresa       empresa de prueba         Impresa       empresa de prueba         Impresa       empresa de prueba         Impresa       empresa de prueba         Impresa       empresa de prueba         Impresa       empresa de prueba         Impresa       empresa de prueba         Impresa       empresa de prueba         Impresa       empresa         Impresa       empresa         Impresa       empresa         Impresa       empresa         Impresa       empresa         Impresa       empresa         Impresa       empresa         Impresa       empresa         Impresa       empresa         Impresa       empresa         Impresa       empresa         Impresa       empresa         Impresa       empresa         Impresa       empresa                                                                                                    | SELECCIÓN DE EMPRESA         Engresa:       Engresa         E1       EMPRESA E1         ESCAN       ESCAN         hispano       empresa de prueba         Impresa       empresa de prueba         Impresa       empresa de prueba         Impresa       empresa de prueba         Impresa       empresa de prueba         Impresa       empresa de prueba         Impresa       empresa de prueba         Impresa       empresa de prueba         Impresa       empresa de prueba         Impresa       empresa de prueba         Impresa       empresa de prueba         Impresa       empresa de prueba         Impresa       empresa de prueba         Impresa       empresa con la que desea trabajar.                                                                                                    | SELECCIÓN DE EMPRESA         Impresa:       Empresa         E1       EMPRESA E1         ESCAN       ESCAN         hispano       empresa de prueba         Impresa       empresa de prueba         Secure al comando       Utilidades, Cambio de Empresa         Impresa       empresa comando         Secure al comando       Utilidades, Cambio de Empresa         Secure al comando       Utilidades, Cambio de Empresa         Secure á una ventana en la que se detallan las empresas creadas y su des cripción.       ana ventana en la que empresa con la que desea trabajar.                                                                                                    | SELECCIÓN DE EMPRESA         Empresa:       Empresa         El ESCAN       ESCAN         Ispano       empresa de prueba         Ispano       empresa de prueba         Ispano       empresa de prueba         Sector de la Barra de Menús       1.         Ejecute el comando Utilidades, Cambio de Empresa       2.       Aparecerá una ventana en la que se detallan las empresas creadas y su descripción.         3. Haga clic con el ratón sobre la que empresa con la que desea trabajar.                                                                                                    | SELECCIÓN DE EMPRESA         Empresa:         El         ESCAN         ESCAN         Hispano         empresa de prueba    Cambiando de empresa activa desde la Barra de Menús 1. Ejecute el comando Utilidades, Cambio de Empresa 2. Aparecerá una ventana en la que se detallan las empresas creadas y su des cripción. 3. Haga clic con el ratón sobre la que empresa con la que desea trabajar.                                                                                                    | SELECCIÓN DE EMPRESA         Empresa:       Empresa:         El SCAN       ESCAN         Hispano       empresa de prueba         Impresa:       empresa de prueba         Impresa:       empresa de prueba         Impresa:       empresa de prueba         Impresa:       empresa de prueba         Impresa:       empresa de prueba         Impresa:       empresa activa desde la Barra de Menús         1. Ejecute el comando       Utilidades, Cambio de Empresa         2. Aparecerá una ventana en la que se detallan las empresas creadas y su des cripción.       su des cripción.         3. Haga clic con el ratón sobre la que empresa con la que desea trabajar.                                                                                                    | SELECCIÓN DE EMPRESA         Impresa:       EMPRESA E1         ESCAN       ESCAN         Hispano       empresa de prueba         hispano       empresa de prueba         Local       empresa activa desde la Barra de Menús         1. Ejecute el comando       Utilidades, Cambio de Empresa         2. Aparecerá una ventana en la que se detallan las empresas creadas y su des cripción.         3. Haga clic con el ratón sobre la que empresa con la que desea trabajar.                                                                                                    | SELECCIÓN DE EMPRESA         Empresa:       Entre EMPRESA E1         ESCAN       ESCAN         Hispano       empresa de prueba         Impresa       empresa de prueba         Selección de empresa activa desde la Barra de Menús         1. Ejecute el comando       Utilidades, Cambio de Empresa         2. Aparecerá una ventana en la que se detallan las empresas creadas y su des cripción.         3. Haga clic con el ratón sobre la que empresa con la que desea trabajar.                                                                                                    | SELECCIÓN DE EMPRESA         Empresa:       Engresa:         El SCAN       ESCAN         Hispano       empresa de prueba         Impresa       empresa de prueba         Selección de empresa activa desde la Barra de Menús         1. Ejecute el comando       Utilidades, Cambio de Empresa         2. Aparecerá una ventana en la que se detallan las empresas creadas y su des cripción.         3. Haga clic con el ratón sobre la que empresa con la que desea trabajar.                                                                                                    | SELECCIÓN DE EMPRESA         Impresa:       EMPRESA E1         ESCAN       ESCAN         hispano       empresa de prueba         intervention       empresa de prueba         Securitaria       Escan         Lipecute el comando       Utilidades, Cambio de Empresa         Securitaria       Securitaria         Aparecerá una ventana en la que se detallan las empresas creadas y su des cripción.         Haga clic con el ratón sobre la que empresa con la que desea trabajar.                                                                                                    | SELECCIÓN DE EMPRESA         Empresa:         El         ESCAN         ESCAN         Impresa         empresa de prueba    Cambiando de empresa activa desde la Barra de Menús 1. Ejecute el comando Utilidades, Cambio de Empresa 2. Aparecerá una ventana en la que se detallan las empresas creadas y su des cripción. 3. Haga clic con el ratón sobre la que empresa con la que desea trabajar.                                                                                                    | SELECCIÓN DE EMPRESA         Empresa:         E1       EMPRESA E1         ESCAN       ESCAN         hispano       empresa de prueba         Impresa       empresa de prueba         Selección de empresa activa desde la Barra de Menús         1. Ejecute el comando Utilidades, Cambio de Empresa         2. Aparecerá una ventana en la que se detallan las empresas creadas y su des cripción.         3. Haga clic con el ratón sobre la que empresa con la que desea trabajar.                                                                                                    | SELECCIÓN DE EMPRESA         Impresa:         El       EMPRESA El         ESCAN       ESCAN         Hispano       empresa de prueba         Impresa       empresa de prueba         Impresa       empresa de prueba         Impresa       empresa de prueba         Impresa       empresa de prueba         Impresa       empresa de prueba         Impresa       empresa de prueba         Impresa       empresa de prueba         Impresa       empresa de prueba         Impresa       empresa de prueba         Impresa       empresa de prueba         Impresa       empresa de prueba         Impresa       empresa         Impresa       empresa         Impresa       empresa         Impresa       empresa         Impresa       empresa         Impresa       empresa         Impresa       empresa         Impresa       empresa         Impresa       empresa         Impresa       empresa         Impresa       empresa         Impresa       empresa         Impresa       empresa         Impresa       empresa                                                                                                    | SELECCIÓN DE EMPRESA         Impresa:         El ESCAN         ESCAN         Inspeno         empresa de prueba    Cambiando de empresa activa desde la Barra de Menús 1. Ejecute el comando Utilidades, Cambio de Empresa 2. Aparecerá una ventana en la que se detallan las empresas creadas y su des cripción. 3. Haga clic con el ratón sobre la que empresa con la que desea trabajar.                                                                                                    |
| Empresa:       E1       EMPRESA E1         ESCAN       ESCAN         hispano       empresa de prueba         Image: Second Structure       empresa de prueba         Image: Second Structure       empresa de prueba         Image: Second Structure       empresa activa desde la Barra de Menús         1. Ejecute el comando Utilidades, Cambio de Empresa         2. Aparecerá una ventana en la que se detallan las empresas creadas y su descripción.         3. Haga clic con el ratón sobre la que empresa con la que desea trabajar.                                                                                                    | Empresa:       E1       EMPRESA E1         ESCAN       ESCAN         hispano       empresa de prueba         Image: Exception of the empresa de prueba       empresa de prueba         Image: Exception of the empresa activa desde la Barra de Menús       1. Ejecute el comando Utilidades, Cambio de Empresa         Image: Exception of the empresa en la que se detallan las empresas creadas y su des cripción.       3. Haga clic con el ratón sobre la que empresa con la que desea trabajar.                                                                                                    | Empresa:       E1       EMPRESA E1         ESCAN       ESCAN         hispano       empresa de prueba         Image: Second Second                                                                        | Empresa:       E1       EMPRESA E1         ESCAN       ESCAN         hispano       empresa de prueba         Image: Empresa activa desde la Barra de Menús         1. Ejecute el comando Utilidades, Cambio de Empresa         2. Aparecerá una ventana en la que se detallan las empresas creadas y su des cripción.         3. Haga clic con el ratón sobre la que empresa con la que desea trabajar.                                                                                                    | Empresa:       EMPRESA E1         ESCAN       ESCAN         hispano       empresa de prueba         Image: Second Second Seco                           | Empresa:       EMPRESA E1         ESCAN       ESCAN         hispano       empresa de prueba         Image: Second Second Seco | Empresa:       EMPRESA E1         ESCAN       ESCAN         hispano       empresa de prueba         Image: Solution of the empresa activa desde la Barra de Menús         1. Ejecute el comando Utilidades, Cambio de Empresa         2. Aparecerá una ventana en la que se detallan las empresas creadas y su des cripción.         3. Haga clic con el ratón sobre la que empresa con la que desea trabajar.                                                                                                    | Empresa:       EMPRESA E1         ESCAN       ESCAN         hispano       empresa de prueba         Image: Secondard Structure       empresa de prueba         Secondard Structure       empresa de prueba         Image: Secondard Structure       empresa de prueba         Secondard Structure       empresa de prueba         Image: Secondard Structure       empresa activa desde la Barra de Menús         1. Ejecute el comando Utilidades, Cambio de Empresa       empresas creadas y su des cripción.         3. Haga clic con el ratón sobre la que empresa con la que desea trabajar.                                                                                                    | Empresa:       EMPRESA E1         ESCAN       ESCAN         hispano       empresa de prueba         Image: Second Second Seco                                                                                                    | Empresa:       EMPRESA E1         ESCAN       ESCAN         hispano       empresa de prueba         Image: Section of the section of the sec                                                                                                    | Empresa:       EMPRESA E1         ESCAN       ESCAN         hispano       empresa de prueba         Image: State of the state of the state of                                                                                                    | Empresa:       EMPRESA E1         ESCAN       ESCAN         hispano       empresa de prueba         Image: Entre and the empresa activa desde la Barra de Menús         1. Ejecute el comando Utilidades, Cambio de Empresa         2. Aparecerá una ventana en la que se detallan las empresas creadas y su des cripción.         3. Haga clic con el ratón sobre la que empresa con la que desea trabajar.                                                                                                    | Empresa:       EMPRESA E1         ESCAN       ESCAN         hispano       empresa de prueba         Image: State of the state of the state of                                                                                                    | Empresa:       EMPRESA E1         ESCAN       ESCAN         hispano       empresa de prueba         Image: Entre Structure       empresa de prueba         Image: Entre Structure       empresa activa desde la Barra de Menús         1. Ejecute el comando       Utilidades, Cambio de Empresa         2. Aparecerá una ventana en la que se detallan las empresas creadas y su des cripción.         3. Haga clic con el ratón sobre la que empresa con la que desea trabajar.                                                                                                    | Empresa:       EMPRESA E1         ESCAN       ESCAN         hispano       empresa de prueba         Image: Section of the section of the sec |
| ESCAN       ESCAN         hispano       empresa de prueba         Image: Second Second Sec | ESCAN       ESCAN         hispano       empresa de prueba         Image: Second Second Sec                                                                                                    | ESCAN       ESCAN         hispano       empresa de prueba         Image: Societaria de la servición de empresa activa desde la Barra de Menús         1. Ejecute el comando Utilidades, Cambio de Empresa         2. Aparecerá una ventana en la que se detallan las empresas creadas y su des cripción.         3. Haga clic con el ratón sobre la que empresa con la que desea trabajar.                                                                                                    | ESCAN       ESCAN         hispano       empresa de prueba         Image: Second Second Sec                                    | ESCAN       ESCAN         hispano       empresa de prueba         Cambiando de empresa activa desde la Barra de Menús         1. Ejecute el comando Utilidades, Cambio de Empresa         2. Aparecerá una ventana en la que se detallan las empresas creadas y su descripción.         3. Haga clic con el ratón sobre la que empresa con la que desea trabajar.                                                                                                    | ESCAN       ESCAN         hispano       empresa de prueba         Image: Societa e e e e e e e e e e e e e e e e e e                                                                                                    | ESCAN       ESCAN         hispano       empresa de prueba         Image: Second Second Sec                                                                                                    | ESCAN       ESCAN         hispano       empresa de prueba         Image: Second Second Sec | ESCAN       ESCAN         hispano       empresa de prueba         Impresa de prueba       empresa de prueba         Impresa de prueba       empresa de prueba         Impresa d                                                                                                    | ESCAN       ESCAN         hispano       empresa de prueba         Impresa de prueba       empresa de prueba         Impresa de prueba       empresa de prueba         Impresa d                                                                                                    | ESCAN       ESCAN         hispano       empresa de prueba         Impresa de prueba       empresa de prueba         Impresa de prueba       empresa de prueba         Impresa d                                                                                                    | ESCAN       ESCAN         hispano       empresa de prueba         Image: Solution of the second second s                                                                                                    | ESCAN       ESCAN         hispano       empresa de prueba         Image: Second Second Sec                                                                                                    | ESCAN       ESCAN         hispano       empresa de prueba         Cambiando de empresa activa desde la Barra de Menús         1. Ejecute el comando Utilidades, Cambio de Empresa         2. Aparecerá una ventana en la que se detallan las empresas creadas y su des cripción.         3. Haga clic con el ratón sobre la que empresa con la que desea trabajar.                                                                                                    | ESCAN       ESCAN         Escan       Escan         Impressa de prueba       empressa de prueba         Statution       empressa de prueba         Impressa de prueba       empressa de prueba         Impressa de prueba       empressa de prueba <tr< td=""></tr<>                                                                                                    |
| E       hispano       empresa de prueba         Image: Cambiando de empresa activa desde la Barra de Menús       1.         Image: Lie comando Utilidades, Cambio de Empresa         Image: Lie comando Utilidades, Cambio de Empresa      <                                                                                                    | E       hispano       empresa de prueba         Cambiando de empresa activa desde la Barra de Menús         1. Ejecute el comando Utilidades, Cambio de Empresa         2. Aparecerá una ventana en la que se detallan las empresas creadas y su des cripción.         3. Haga clic con el ratón sobre la que empresa con la que desea trabajar.                                                                                                    | E       hispano       empresa de prueba         Image: Second Second Secon | Entry       Empresa de prueba.         Image: Second Second Se | E       hispano       empresa de prueba         Image: Cambiando de empresa activa desde la Barra de Menús       1.         Image: Image: | <ul> <li>Cambiando de empresa activa desde la Barra de Menús</li> <li>1. Ejecute el comando Utilidades, Cambio de Empresa</li> <li>2. Aparecerá una ventana en la que se detallan las empresas creadas y su des cripción.</li> <li>3. Haga clic con el ratón sobre la que empresa con la que desea trabajar.</li> </ul>                                                                                                    | <ul> <li>Cambiando de empresa activa desde la Barra de Menús</li> <li>1. Ejecute el comando Utilidades, Cambio de Empresa</li> <li>2. Aparecerá una ventana en la que se detallan las empresas creadas y su des cripción.</li> <li>3. Haga clic con el ratón sobre la que empresa con la que desea trabajar.</li> </ul>                                                                                                    | <ul> <li>Cambiando de empresa activa desde la Barra de Menús</li> <li>1. Ejecute el comando Utilidades, Cambio de Empresa</li> <li>2. Aparecerá una ventana en la que se detallan las empresas creadas y su des cripción.</li> <li>3. Haga clic con el ratón sobre la que empresa con la que desea trabajar.</li> </ul>                                                                                                    | E       hispano       empresa de prueba         E       empresa de prueba         Secure al completion de la secure activa desde la Barra de Menús         1. Ejecute el comando       Utilidades, Cambio de Empresa         2. Aparecerá una ventana en la que se detallan las empresas creadas y su des cripción.         3. Haga clic con el ratón sobre la que empresa con la que desea trabajar.                                                                                                    | Empresa de prueba         Provinción         Cambiando de empresa activa desde la Barra de Menús         1. Ejecute el comando Utilidades, Cambio de Empresa         2. Aparecerá una ventana en la que se detallan las empresas creadas y su des cripción.         3. Haga clic con el ratón sobre la que empresa con la que desea trabajar.                                                                                                    | Image: Image:                                                                                                    | <ul> <li>Cambiando de empresa activa desde la Barra de Menús</li> <li>1. Ejecute el comando Utilidades, Cambio de Empresa</li> <li>2. Aparecerá una ventana en la que se detallan las empresas creadas y su des cripción.</li> <li>3. Haga clic con el ratón sobre la que empresa con la que desea trabajar.</li> </ul>                                                                                                    | Empresa de prueba         Presentado e empresa activa desde la Barra de Menús         1. Ejecute el comando Utilidades, Cambio de Empresa         2. Aparecerá una ventana en la que se detallan las empresas creadas y su des cripción.         3. Haga clic con el ratón sobre la que empresa con la que desea trabajar.                                                                                                    | <ul> <li>Cambiando de empresa activa desde la Barra de Menús</li> <li>1. Ejecute el comando Utilidades, Cambio de Empresa</li> <li>2. Aparecerá una ventana en la que se detallan las empresas creadas y su des cripción.</li> <li>3. Haga clic con el ratón sobre la que empresa con la que desea trabajar.</li> </ul>                                                                                                    | Le propressa de prueba         Propressa de prueba         Le jecute el comando Utilidades, Cambio de Empresa         1. Ejecute el comando Utilidades, Cambio de Empresa         2. Aparecerá una ventana en la que se detallan las empresas creadas y su des cripción.         3. Haga clic con el ratón sobre la que empresa con la que desea trabajar.                                                                                                    |
| <ul> <li>Cambiando de empresa activa desde la Barra de Menús</li> <li>1. Ejecute el comando Utilidades, Cambio de Empresa</li> <li>2. Aparecerá una ventana en la que se detallan las empresas creadas y su descripción.</li> <li>3. Haga clic con el ratón sobre la que empresa con la que desea trabajar.</li> </ul>                                                                                                    | <ul> <li>Cambiando de empresa activa desde la Barra de Menús</li> <li>1. Ejecute el comando Utilidades, Cambio de Empresa</li> <li>2. Aparecerá una ventana en la que se detallan las empresas creadas y su des cripción.</li> <li>3. Haga clic con el ratón sobre la que empresa con la que desea trabajar.</li> </ul>                                                                                                    | <ul> <li>Cambiando de empresa activa desde la Barra de Menús</li> <li>1. Ejecute el comando Utilidades, Cambio de Empresa</li> <li>2. Aparecerá una ventana en la que se detallan las empresas creadas y su descripción.</li> <li>3. Haga clic con el ratón sobre la que empresa con la que desea trabajar.</li> </ul>                                                                                                    | <ul> <li>Cambiando de empresa activa desde la Barra de Menús</li> <li>1. Ejecute el comando Utilidades, Cambio de Empresa</li> <li>2. Aparecerá una ventana en la que se detallan las empresas creadas y su des cripción.</li> <li>3. Haga clic con el ratón sobre la que empresa con la que desea trabajar.</li> </ul>                                                                                                    | <ul> <li>Cambiando de empresa activa desde la Barra de Menús</li> <li>1. Ejecute el comando Utilidades, Cambio de Empresa</li> <li>2. Aparecerá una ventana en la que se detallan las empresas creadas y su descripción.</li> <li>3. Haga clic con el ratón sobre la que empresa con la que desea trabajar.</li> </ul>                                                                                                    | <ul> <li>Cambiando de empresa activa desde la Barra de Menús</li> <li>1. Ejecute el comando Utilidades, Cambio de Empresa</li> <li>2. Aparecerá una ventana en la que se detallan las empresas creadas y su des cripción.</li> <li>3. Haga clic con el ratón sobre la que empresa con la que desea trabajar.</li> </ul>                                                                                                    | <ul> <li>Cambiando de empresa activa desde la Barra de Menús</li> <li>1. Ejecute el comando Utilidades, Cambio de Empresa</li> <li>2. Aparecerá una ventana en la que se detallan las empresas creadas y su des cripción.</li> <li>3. Haga clic con el ratón sobre la que empresa con la que desea trabajar.</li> </ul>                                                                                                    | <ul> <li>Cambiando de empresa activa desde la Barra de Menús</li> <li>1. Ejecute el comando Utilidades, Cambio de Empresa</li> <li>2. Aparecerá una ventana en la que se detallan las empresas creadas y su des cripción.</li> <li>3. Haga clic con el ratón sobre la que empresa con la que desea trabajar.</li> </ul>                                                                                                    | <ul> <li>Cambiando de empresa activa desde la Barra de Menús</li> <li>1. Ejecute el comando Utilidades, Cambio de Empresa</li> <li>2. Aparecerá una ventana en la que se detallan las empresas creadas y su des cripción.</li> <li>3. Haga clic con el ratón sobre la que empresa con la que desea trabajar.</li> </ul>                                                                                                    | <ul> <li>Cambiando de empresa activa desde la Barra de Menús</li> <li>1. Ejecute el comando Utilidades, Cambio de Empresa</li> <li>2. Aparecerá una ventana en la que se detallan las empresas creadas y su des cripción.</li> <li>3. Haga clic con el ratón sobre la que empresa con la que desea trabajar.</li> </ul>                                                                                                    | <ul> <li>Cambiando de empresa activa desde la Barra de Menús</li> <li>1. Ejecute el comando Utilidades, Cambio de Empresa</li> <li>2. Aparecerá una ventana en la que se detallan las empresas creadas y su des cripción.</li> <li>3. Haga clic con el ratón sobre la que empresa con la que desea trabajar.</li> </ul>                                                                                                    | <ul> <li>Cambiando de empresa activa desde la Barra de Menús</li> <li>1. Ejecute el comando Utilidades, Cambio de Empresa</li> <li>2. Aparecerá una ventana en la que se detallan las empresas creadas y su des cripción.</li> <li>3. Haga clic con el ratón sobre la que empresa con la que desea trabajar.</li> </ul>                                                                                                    | <ul> <li>Cambiando de empresa activa desde la Barra de Menús</li> <li>1. Ejecute el comando Utilidades, Cambio de Empresa</li> <li>2. Aparecerá una ventana en la que se detallan las empresas creadas y su des cripción.</li> <li>3. Haga clic con el ratón sobre la que empresa con la que desea trabajar.</li> </ul>                                                                                                    | <ul> <li>Cambiando de empresa activa desde la Barra de Menús</li> <li>1. Ejecute el comando Utilidades, Cambio de Empresa</li> <li>2. Aparecerá una ventana en la que se detallan las empresas creadas y su des cripción.</li> <li>3. Haga clic con el ratón sobre la que empresa con la que desea trabajar.</li> </ul>                                                                                                    | <ul> <li>Cambiando de empresa activa desde la Barra de Menús</li> <li>1. Ejecute el comando Utilidades, Cambio de Empresa</li> <li>2. Aparecerá una ventana en la que se detallan las empresas creadas y su des cripción.</li> <li>3. Haga clic con el ratón sobre la que empresa con la que desea trabajar.</li> </ul>                                                                                                    |
| <ul> <li>Cambiando de empresa activa desde la Barra de Menús</li> <li>1. Ejecute el comando Utilidades, Cambio de Empresa</li> <li>2. Aparecerá una ventana en la que se detallan las empresas creadas y su descripción.</li> <li>3. Haga clic con el ratón sobre la que empresa con la que desea trabajar.</li> </ul>                                                                                                    | <ul> <li>Cambiando de empresa activa desde la Barra de Menús</li> <li>1. Ejecute el comando Utilidades, Cambio de Empresa</li> <li>2. Aparecerá una ventana en la que se detallan las empresas creadas y su des cripción.</li> <li>3. Haga clic con el ratón sobre la que empresa con la que desea trabajar.</li> </ul>                                                                                                    | <ul> <li>Cambiando de empresa activa desde la Barra de Menús</li> <li>1. Ejecute el comando Utilidades, Cambio de Empresa</li> <li>2. Aparecerá una ventana en la que se detallan las empresas creadas y su des cripción.</li> <li>3. Haga clic con el ratón sobre la que empresa con la que desea trabajar.</li> </ul>                                                                                                    | <ul> <li>Cambiando de empresa activa desde la Barra de Menús</li> <li>1. Ejecute el comando Utilidades, Cambio de Empresa</li> <li>2. Aparecerá una ventana en la que se detallan las empresas creadas y su des cripción.</li> <li>3. Haga clic con el ratón sobre la que empresa con la que desea trabajar.</li> </ul>                                                                                                    | <ul> <li>Cambiando de empresa activa desde la Barra de Menús</li> <li>1. Ejecute el comando Utilidades, Cambio de Empresa</li> <li>2. Aparecerá una ventana en la que se detallan las empresas creadas y su descripción.</li> <li>3. Haga clic con el ratón sobre la que empresa con la que desea trabajar.</li> </ul>                                                                                                    | <ul> <li>Cambiando de empresa activa desde la Barra de Menús</li> <li>1. Ejecute el comando Utilidades, Cambio de Empresa</li> <li>2. Aparecerá una ventana en la que se detallan las empresas creadas y su des cripción.</li> <li>3. Haga clic con el ratón sobre la que empresa con la que desea trabajar.</li> </ul>                                                                                                    | <ul> <li>Cambiando de empresa activa desde la Barra de Menús</li> <li>1. Ejecute el comando Utilidades, Cambio de Empresa</li> <li>2. Aparecerá una ventana en la que se detallan las empresas creadas y su des cripción.</li> <li>3. Haga clic con el ratón sobre la que empresa con la que desea trabajar.</li> </ul>                                                                                                    | <ul> <li>Cambiando de empresa activa desde la Barra de Menús</li> <li>1. Ejecute el comando Utilidades, Cambio de Empresa</li> <li>2. Aparecerá una ventana en la que se detallan las empresas creadas y su des cripción.</li> <li>3. Haga clic con el ratón sobre la que empresa con la que desea trabajar.</li> </ul>                                                                                                    | <ul> <li>Cambiando de empresa activa desde la Barra de Menús</li> <li>1. Ejecute el comando Utilidades, Cambio de Empresa</li> <li>2. Aparecerá una ventana en la que se detallan las empresas creadas y su des cripción.</li> <li>3. Haga clic con el ratón sobre la que empresa con la que desea trabajar.</li> </ul>                                                                                                    | <ul> <li>Cambiando de empresa activa desde la Barra de Menús</li> <li>1. Ejecute el comando Utilidades, Cambio de Empresa</li> <li>2. Aparecerá una ventana en la que se detallan las empresas creadas y su des cripción.</li> <li>3. Haga clic con el ratón sobre la que empresa con la que desea trabajar.</li> </ul>                                                                                                    | <ul> <li>Cambiando de empresa activa desde la Barra de Menús</li> <li>1. Ejecute el comando Utilidades, Cambio de Empresa</li> <li>2. Aparecerá una ventana en la que se detallan las empresas creadas y su des cripción.</li> <li>3. Haga clic con el ratón sobre la que empresa con la que desea trabajar.</li> </ul>                                                                                                    | <ul> <li>Cambiando de empresa activa desde la Barra de Menús</li> <li>1. Ejecute el comando Utilidades, Cambio de Empresa</li> <li>2. Aparecerá una ventana en la que se detallan las empresas creadas y su des cripción.</li> <li>3. Haga clic con el ratón sobre la que empresa con la que desea trabajar.</li> </ul>                                                                                                    | <ul> <li>Cambiando de empresa activa desde la Barra de Menús</li> <li>1. Ejecute el comando Utilidades, Cambio de Empresa</li> <li>2. Aparecerá una ventana en la que se detallan las empresas creadas y su des cripción.</li> <li>3. Haga clic con el ratón sobre la que empresa con la que desea trabajar.</li> </ul>                                                                                                    | <ul> <li>Cambiando de empresa activa desde la Barra de Menús</li> <li>1. Ejecute el comando Utilidades, Cambio de Empresa</li> <li>2. Aparecerá una ventana en la que se detallan las empresas creadas y su des cripción.</li> <li>3. Haga clic con el ratón sobre la que empresa con la que desea trabajar.</li> </ul>                                                                                                    | <ul> <li>Cambiando de empresa activa desde la Barra de Menús</li> <li>1. Ejecute el comando Utilidades, Cambio de Empresa</li> <li>2. Aparecerá una ventana en la que se detallan las empresas creadas y su des cripción.</li> <li>3. Haga clic con el ratón sobre la que empresa con la que desea trabajar.</li> </ul>                                                                                                    |
| <ul> <li>Cambiando de empresa activa desde la Barra de Menús</li> <li>1. Ejecute el comando Utilidades, Cambio de Empresa</li> <li>2. Aparecerá una ventana en la que se detallan las empresas creadas y su descripción.</li> <li>3. Haga clic con el ratón sobre la que empresa con la que desea trabajar.</li> </ul>                                                                                                    | <ul> <li>Cambiando de empresa activa desde la Barra de Menús</li> <li>1. Ejecute el comando Utilidades, Cambio de Empresa</li> <li>2. Aparecerá una ventana en la que se detallan las empresas creadas y su des cripción.</li> <li>3. Haga clic con el ratón sobre la que empresa con la que desea trabajar.</li> </ul>                                                                                                    | <ul> <li>Cambiando de empresa activa desde la Barra de Menús</li> <li>1. Ejecute el comando Utilidades, Cambio de Empresa</li> <li>2. Aparecerá una ventana en la que se detallan las empresas creadas y su descripción.</li> <li>3. Haga clic con el ratón sobre la que empresa con la que desea trabajar.</li> </ul>                                                                                                    | <ul> <li>Cambiando de empresa activa desde la Barra de Menús</li> <li>1. Ejecute el comando Utilidades, Cambio de Empresa</li> <li>2. Aparecerá una ventana en la que se detallan las empresas creadas y su descripción.</li> <li>3. Haga clic con el ratón sobre la que empresa con la que desea trabajar.</li> </ul>                                                                                                    | <ul> <li>Cambiando de empresa activa desde la Barra de Menús</li> <li>1. Ejecute el comando Utilidades, Cambio de Empresa</li> <li>2. Aparecerá una ventana en la que se detallan las empresas creadas y su descripción.</li> <li>3. Haga clic con el ratón sobre la que empresa con la que desea trabajar.</li> </ul>                                                                                                    | <ul> <li>Cambiando de empresa activa desde la Barra de Menús</li> <li>1. Ejecute el comando Utilidades, Cambio de Empresa</li> <li>2. Aparecerá una ventana en la que se detallan las empresas creadas y su descripción.</li> <li>3. Haga clic con el ratón sobre la que empresa con la que desea trabajar.</li> </ul>                                                                                                    | <ul> <li>Cambiando de empresa activa desde la Barra de Menús</li> <li>1. Ejecute el comando Utilidades, Cambio de Empresa</li> <li>2. Aparecerá una ventana en la que se detallan las empresas creadas y su des cripción.</li> <li>3. Haga clic con el ratón sobre la que empresa con la que desea trabajar.</li> </ul>                                                                                                    | <ul> <li>Cambiando de empresa activa desde la Barra de Menús</li> <li>1. Ejecute el comando Utilidades, Cambio de Empresa</li> <li>2. Aparecerá una ventana en la que se detallan las empresas creadas y su des cripción.</li> <li>3. Haga clic con el ratón sobre la que empresa con la que desea trabajar.</li> </ul>                                                                                                    | <ul> <li>Cambiando de empresa activa desde la Barra de Menús</li> <li>1. Ejecute el comando Utilidades, Cambio de Empresa</li> <li>2. Aparecerá una ventana en la que se detallan las empresas creadas y su des cripción.</li> <li>3. Haga clic con el ratón sobre la que empresa con la que desea trabajar.</li> </ul>                                                                                                    | <ul> <li>Cambiando de empresa activa desde la Barra de Menús</li> <li>1. Ejecute el comando Utilidades, Cambio de Empresa</li> <li>2. Aparecerá una ventana en la que se detallan las empresas creadas y su des cripción.</li> <li>3. Haga clic con el ratón sobre la que empresa con la que desea trabajar.</li> </ul>                                                                                                    | <ul> <li>Cambiando de empresa activa desde la Barra de Menús</li> <li>1. Ejecute el comando Utilidades, Cambio de Empresa</li> <li>2. Aparecerá una ventana en la que se detallan las empresas creadas y su des cripción.</li> <li>3. Haga clic con el ratón sobre la que empresa con la que desea trabajar.</li> </ul>                                                                                                    | <ul> <li>Cambiando de empresa activa desde la Barra de Menús</li> <li>1. Ejecute el comando Utilidades, Cambio de Empresa</li> <li>2. Aparecerá una ventana en la que se detallan las empresas creadas y su des cripción.</li> <li>3. Haga clic con el ratón sobre la que empresa con la que desea trabajar.</li> </ul>                                                                                                    | <ul> <li>Cambiando de empresa activa desde la Barra de Menús</li> <li>1. Ejecute el comando Utilidades, Cambio de Empresa</li> <li>2. Aparecerá una ventana en la que se detallan las empresas creadas y su des cripción.</li> <li>3. Haga clic con el ratón sobre la que empresa con la que desea trabajar.</li> </ul>                                                                                                    | <ul> <li>Cambiando de empresa activa desde la Barra de Menús</li> <li>1. Ejecute el comando Utilidades, Cambio de Empresa</li> <li>2. Aparecerá una ventana en la que se detallan las empresas creadas y su des cripción.</li> <li>3. Haga clic con el ratón sobre la que empresa con la que desea trabajar.</li> </ul>                                                                                                    | <ul> <li>Cambiando de empresa activa desde la Barra de Menús</li> <li>1. Ejecute el comando Utilidades, Cambio de Empresa</li> <li>2. Aparecerá una ventana en la que se detallan las empresas creadas y su des cripción.</li> <li>3. Haga clic con el ratón sobre la que empresa con la que desea trabajar.</li> </ul>                                                                                                    |
| <ul> <li>Cambiando de empresa activa desde la Barra de Menús</li> <li>1. Ejecute el comando Utilidades, Cambio de Empresa</li> <li>2. Aparecerá una ventana en la que se detallan las empresas creadas y su descripción.</li> <li>3. Haga clic con el ratón sobre la que empresa con la que desea trabajar.</li> </ul>                                                                                                    | <ul> <li>Cambiando de empresa activa desde la Barra de Menús</li> <li>1. Ejecute el comando Utilidades, Cambio de Empresa</li> <li>2. Aparecerá una ventana en la que se detallan las empresas creadas y su des cripción.</li> <li>3. Haga clic con el ratón sobre la que empresa con la que desea trabajar.</li> </ul>                                                                                                    | <ul> <li>Cambiando de empresa activa desde la Barra de Menús</li> <li>1. Ejecute el comando Utilidades, Cambio de Empresa</li> <li>2. Aparecerá una ventana en la que se detallan las empresas creadas y su des cripción.</li> <li>3. Haga clic con el ratón sobre la que empresa con la que desea trabajar.</li> </ul>                                                                                                    | <ul> <li>Cambiando de empresa activa desde la Barra de Menús</li> <li>1. Ejecute el comando Utilidades, Cambio de Empresa</li> <li>2. Aparecerá una ventana en la que se detallan las empresas creadas y su des cripción.</li> <li>3. Haga clic con el ratón sobre la que empresa con la que desea trabajar.</li> </ul>                                                                                                    | <ul> <li>Cambiando de empresa activa desde la Barra de Menús</li> <li>1. Ejecute el comando Utilidades, Cambio de Empresa</li> <li>2. Aparecerá una ventana en la que se detallan las empresas creadas y su descripción.</li> <li>3. Haga clic con el ratón sobre la que empresa con la que desea trabajar.</li> </ul>                                                                                                    | <ul> <li>Cambiando de empresa activa desde la Barra de Menús</li> <li>1. Ejecute el comando Utilidades, Cambio de Empresa</li> <li>2. Aparecerá una ventana en la que se detallan las empresas creadas y su des cripción.</li> <li>3. Haga clic con el ratón sobre la que empresa con la que desea trabajar.</li> </ul>                                                                                                    | <ul> <li>Cambiando de empresa activa desde la Barra de Menús</li> <li>1. Ejecute el comando Utilidades, Cambio de Empresa</li> <li>2. Aparecerá una ventana en la que se detallan las empresas creadas y su des cripción.</li> <li>3. Haga clic con el ratón sobre la que empresa con la que desea trabajar.</li> </ul>                                                                                                    | <ul> <li>Cambiando de empresa activa desde la Barra de Menús</li> <li>1. Ejecute el comando Utilidades, Cambio de Empresa</li> <li>2. Aparecerá una ventana en la que se detallan las empresas creadas y su des cripción.</li> <li>3. Haga clic con el ratón sobre la que empresa con la que desea trabajar.</li> </ul>                                                                                                    | <ul> <li>Cambiando de empresa activa desde la Barra de Menús</li> <li>1. Ejecute el comando Utilidades, Cambio de Empresa</li> <li>2. Aparecerá una ventana en la que se detallan las empresas creadas y su des cripción.</li> <li>3. Haga clic con el ratón sobre la que empresa con la que desea trabajar.</li> </ul>                                                                                                    | <ul> <li>Cambiando de empresa activa desde la Barra de Menús</li> <li>1. Ejecute el comando Utilidades, Cambio de Empresa</li> <li>2. Aparecerá una ventana en la que se detallan las empresas creadas y su des cripción.</li> <li>3. Haga clic con el ratón sobre la que empresa con la que desea trabajar.</li> </ul>                                                                                                    | <ul> <li>Cambiando de empresa activa desde la Barra de Menús</li> <li>1. Ejecute el comando Utilidades, Cambio de Empresa</li> <li>2. Aparecerá una ventana en la que se detallan las empresas creadas y su des cripción.</li> <li>3. Haga clic con el ratón sobre la que empresa con la que desea trabajar.</li> </ul>                                                                                                    | <ul> <li>Cambiando de empresa activa desde la Barra de Menús</li> <li>1. Ejecute el comando Utilidades, Cambio de Empresa</li> <li>2. Aparecerá una ventana en la que se detallan las empresas creadas y su des cripción.</li> <li>3. Haga clic con el ratón sobre la que empresa con la que desea trabajar.</li> </ul>                                                                                                    | <ul> <li>Cambiando de empresa activa desde la Barra de Menús</li> <li>1. Ejecute el comando Utilidades, Cambio de Empresa</li> <li>2. Aparecerá una ventana en la que se detallan las empresas creadas y su des cripción.</li> <li>3. Haga clic con el ratón sobre la que empresa con la que desea trabajar.</li> </ul>                                                                                                    | <ul> <li>Cambiando de empresa activa desde la Barra de Menús</li> <li>1. Ejecute el comando Utilidades, Cambio de Empresa</li> <li>2. Aparecerá una ventana en la que se detallan las empresas creadas y su descripción.</li> <li>3. Haga clic con el ratón sobre la que empresa con la que desea trabajar.</li> </ul>                                                                                                    | <ul> <li>Cambiando de empresa activa desde la Barra de Menús</li> <li>1. Ejecute el comando Utilidades, Cambio de Empresa</li> <li>2. Aparecerá una ventana en la que se detallan las empresas creadas y su des cripción.</li> <li>3. Haga clic con el ratón sobre la que empresa con la que desea trabajar.</li> </ul>                                                                                                    |
| <ul> <li>Cambiando de empresa activa desde la Barra de Menús</li> <li>1. Ejecute el comando Utilidades, Cambio de Empresa</li> <li>2. Aparecerá una ventana en la que se detallan las empresas creadas y su descripción.</li> <li>3. Haga clic con el ratón sobre la que empresa con la que desea trabajar.</li> </ul>                                                                                                    | <ul> <li>Cambiando de empresa activa desde la Barra de Menús</li> <li>1. Ejecute el comando Utilidades, Cambio de Empresa</li> <li>2. Aparecerá una ventana en la que se detallan las empresas creadas y su des cripción.</li> <li>3. Haga clic con el ratón sobre la que empresa con la que desea trabajar.</li> </ul>                                                                                                    | <ul> <li>Cambiando de empresa activa desde la Barra de Menús</li> <li>1. Ejecute el comando Utilidades, Cambio de Empresa</li> <li>2. Aparecerá una ventana en la que se detallan las empresas creadas y su descripción.</li> <li>3. Haga clic con el ratón sobre la que empresa con la que desea trabajar.</li> </ul>                                                                                                    | <ul> <li>Cambiando de empresa activa desde la Barra de Menús</li> <li>1. Ejecute el comando Utilidades, Cambio de Empresa</li> <li>2. Aparecerá una ventana en la que se detallan las empresas creadas y su des cripción.</li> <li>3. Haga clic con el ratón sobre la que empresa con la que desea trabajar.</li> </ul>                                                                                                    | <ul> <li>Cambiando de empresa activa desde la Barra de Menús</li> <li>1. Ejecute el comando Utilidades, Cambio de Empresa</li> <li>2. Aparecerá una ventana en la que se detallan las empresas creadas y su descripción.</li> <li>3. Haga clic con el ratón sobre la que empresa con la que desea trabajar.</li> </ul>                                                                                                    | <ul> <li>Cambiando de empresa activa desde la Barra de Menús</li> <li>1. Ejecute el comando Utilidades, Cambio de Empresa</li> <li>2. Aparecerá una ventana en la que se detallan las empresas creadas y su des cripción.</li> <li>3. Haga clic con el ratón sobre la que empresa con la que desea trabajar.</li> </ul>                                                                                                    | <ul> <li>Cambiando de empresa activa desde la Barra de Menús</li> <li>1. Ejecute el comando Utilidades, Cambio de Empresa</li> <li>2. Aparecerá una ventana en la que se detallan las empresas creadas y su des cripción.</li> <li>3. Haga clic con el ratón sobre la que empresa con la que desea trabajar.</li> </ul>                                                                                                    | <ul> <li>Cambiando de empresa activa desde la Barra de Menús</li> <li>1. Ejecute el comando Utilidades, Cambio de Empresa</li> <li>2. Aparecerá una ventana en la que se detallan las empresas creadas y su des cripción.</li> <li>3. Haga clic con el ratón sobre la que empresa con la que desea trabajar.</li> </ul>                                                                                                    | <ul> <li>Cambiando de empresa activa desde la Barra de Menús</li> <li>1. Ejecute el comando Utilidades, Cambio de Empresa</li> <li>2. Aparecerá una ventana en la que se detallan las empresas creadas y su des cripción.</li> <li>3. Haga clic con el ratón sobre la que empresa con la que desea trabajar.</li> </ul>                                                                                                    | <ul> <li>Cambiando de empresa activa desde la Barra de Menús</li> <li>1. Ejecute el comando Utilidades, Cambio de Empresa</li> <li>2. Aparecerá una ventana en la que se detallan las empresas creadas y su des cripción.</li> <li>3. Haga clic con el ratón sobre la que empresa con la que desea trabajar.</li> </ul>                                                                                                    | <ul> <li>Cambiando de empresa activa desde la Barra de Menús</li> <li>1. Ejecute el comando Utilidades, Cambio de Empresa</li> <li>2. Aparecerá una ventana en la que se detallan las empresas creadas y su des cripción.</li> <li>3. Haga clic con el ratón sobre la que empresa con la que desea trabajar.</li> </ul>                                                                                                    | <ul> <li>Cambiando de empresa activa desde la Barra de Menús</li> <li>1. Ejecute el comando Utilidades, Cambio de Empresa</li> <li>2. Aparecerá una ventana en la que se detallan las empresas creadas y su des cripción.</li> <li>3. Haga clic con el ratón sobre la que empresa con la que desea trabajar.</li> </ul>                                                                                                    | <ul> <li>Cambiando de empresa activa desde la Barra de Menús</li> <li>1. Ejecute el comando Utilidades, Cambio de Empresa</li> <li>2. Aparecerá una ventana en la que se detallan las empresas creadas y su des cripción.</li> <li>3. Haga clic con el ratón sobre la que empresa con la que desea trabajar.</li> </ul>                                                                                                    | <ul> <li>Cambiando de empresa activa desde la Barra de Menús</li> <li>1. Ejecute el comando Utilidades, Cambio de Empresa</li> <li>2. Aparecerá una ventana en la que se detallan las empresas creadas y su des cripción.</li> <li>3. Haga clic con el ratón sobre la que empresa con la que desea trabajar.</li> </ul>                                                                                                    | <ul> <li>Cambiando de empresa activa desde la Barra de Menús</li> <li>1. Ejecute el comando Utilidades, Cambio de Empresa</li> <li>2. Aparecerá una ventana en la que se detallan las empresas creadas y su des cripción.</li> <li>3. Haga clic con el ratón sobre la que empresa con la que desea trabajar.</li> </ul>                                                                                                    |
| <ul> <li>Cambiando de empresa activa desde la Barra de Menús</li> <li>1. Ejecute el comando Utilidades, Cambio de Empresa</li> <li>2. Aparecerá una ventana en la que se detallan las empresas creadas y su descripción.</li> <li>3. Haga clic con el ratón sobre la que empresa con la que desea trabajar.</li> </ul>                                                                                                    | <ul> <li>Cambiando de empresa activa desde la Barra de Menús</li> <li>1. Ejecute el comando Utilidades, Cambio de Empresa</li> <li>2. Aparecerá una ventana en la que se detallan las empresas creadas y su des cripción.</li> <li>3. Haga clic con el ratón sobre la que empresa con la que desea trabajar.</li> </ul>                                                                                                    | <ul> <li>Cambiando de empresa activa desde la Barra de Menús</li> <li>1. Ejecute el comando Utilidades, Cambio de Empresa</li> <li>2. Aparecerá una ventana en la que se detallan las empresas creadas y su des cripción.</li> <li>3. Haga clic con el ratón sobre la que empresa con la que desea trabajar.</li> </ul>                                                                                                    | <ul> <li>Cambiando de empresa activa desde la Barra de Menús</li> <li>1. Ejecute el comando Utilidades, Cambio de Empresa</li> <li>2. Aparecerá una ventana en la que se detallan las empresas creadas y su des cripción.</li> <li>3. Haga clic con el ratón sobre la que empresa con la que desea trabajar.</li> </ul>                                                                                                    | <ul> <li>Cambiando de empresa activa desde la Barra de Menús</li> <li>1. Ejecute el comando Utilidades, Cambio de Empresa</li> <li>2. Aparecerá una ventana en la que se detallan las empresas creadas y su descripción.</li> <li>3. Haga clic con el ratón sobre la que empresa con la que desea trabajar.</li> </ul>                                                                                                    | <ul> <li>Cambiando de empresa activa desde la Barra de Menús</li> <li>1. Ejecute el comando Utilidades, Cambio de Empresa</li> <li>2. Aparecerá una ventana en la que se detallan las empresas creadas y su des cripción.</li> <li>3. Haga clic con el ratón sobre la que empresa con la que desea trabajar.</li> </ul>                                                                                                    | <ul> <li>Cambiando de empresa activa desde la Barra de Menús</li> <li>1. Ejecute el comando Utilidades, Cambio de Empresa</li> <li>2. Aparecerá una ventana en la que se detallan las empresas creadas y su des cripción.</li> <li>3. Haga clic con el ratón sobre la que empresa con la que desea trabajar.</li> </ul>                                                                                                    | <ul> <li>Cambiando de empresa activa desde la Barra de Menús</li> <li>1. Ejecute el comando Utilidades, Cambio de Empresa</li> <li>2. Aparecerá una ventana en la que se detallan las empresas creadas y su des cripción.</li> <li>3. Haga clic con el ratón sobre la que empresa con la que desea trabajar.</li> </ul>                                                                                                    | <ul> <li>Cambiando de empresa activa desde la Barra de Menús</li> <li>1. Ejecute el comando Utilidades, Cambio de Empresa</li> <li>2. Aparecerá una ventana en la que se detallan las empresas creadas y su des cripción.</li> <li>3. Haga clic con el ratón sobre la que empresa con la que desea trabajar.</li> </ul>                                                                                                    | <ul> <li>Cambiando de empresa activa desde la Barra de Menús</li> <li>1. Ejecute el comando Utilidades, Cambio de Empresa</li> <li>2. Aparecerá una ventana en la que se detallan las empresas creadas y su des cripción.</li> <li>3. Haga clic con el ratón sobre la que empresa con la que desea trabajar.</li> </ul>                                                                                                    | <ul> <li>Cambiando de empresa activa desde la Barra de Menús</li> <li>1. Ejecute el comando Utilidades, Cambio de Empresa</li> <li>2. Aparecerá una ventana en la que se detallan las empresas creadas y su des cripción.</li> <li>3. Haga clic con el ratón sobre la que empresa con la que desea trabajar.</li> </ul>                                                                                                    | <ul> <li>Cambiando de empresa activa desde la Barra de Menús</li> <li>1. Ejecute el comando Utilidades, Cambio de Empresa</li> <li>2. Aparecerá una ventana en la que se detallan las empresas creadas y su des cripción.</li> <li>3. Haga clic con el ratón sobre la que empresa con la que desea trabajar.</li> </ul>                                                                                                    | <ul> <li>Cambiando de empresa activa desde la Barra de Menús</li> <li>1. Ejecute el comando Utilidades, Cambio de Empresa</li> <li>2. Aparecerá una ventana en la que se detallan las empresas creadas y su des cripción.</li> <li>3. Haga clic con el ratón sobre la que empresa con la que desea trabajar.</li> </ul>                                                                                                    | <ul> <li>Cambiando de empresa activa desde la Barra de Menús</li> <li>1. Ejecute el comando Utilidades, Cambio de Empresa</li> <li>2. Aparecerá una ventana en la que se detallan las empresas creadas y su des cripción.</li> <li>3. Haga clic con el ratón sobre la que empresa con la que desea trabajar.</li> </ul>                                                                                                    | <ul> <li>Cambiando de empresa activa desde la Barra de Menús</li> <li>1. Ejecute el comando Utilidades, Cambio de Empresa</li> <li>2. Aparecerá una ventana en la que se detallan las empresas creadas y su des cripción.</li> <li>3. Haga clic con el ratón sobre la que empresa con la que desea trabajar.</li> </ul>                                                                                                    |
| <ol> <li>Ejecute el comando Utilidades, Cambio de Empresa</li> <li>Aparecerá una ventana en la que se detallan las empresas creadas y su descripción.</li> <li>Haga clic con el ratón sobre la que empresa con la que desea trabajar.</li> </ol>                                                                                                    | <ol> <li>Ejecute el comando Utilidades, Cambio de Empresa</li> <li>Aparecerá una ventana en la que se detallan las empresas creadas y su des cripción.</li> <li>Haga clic con el ratón sobre la que empresa con la que desea trabajar.</li> </ol>                                                                                                    | <ol> <li>Ejecute el comando Utilidades, Cambio de Empresa</li> <li>Aparecerá una ventana en la que se detallan las empresas creadas y su des cripción.</li> <li>Haga clic con el ratón sobre la que empresa con la que desea trabajar.</li> </ol>                                                                                                    | <ol> <li>Ejecute el comando Utilidades, Cambio de Empresa</li> <li>Aparecerá una ventana en la que se detallan las empresas creadas y su des cripción.</li> <li>Haga clic con el ratón sobre la que empresa con la que desea trabajar.</li> </ol>                                                                                                    | <ol> <li>Ejecute el comando Utilidades, Cambio de Empresa</li> <li>Aparecerá una ventana en la que se detallan las empresas creadas y su des cripción.</li> <li>Haga clic con el ratón sobre la que empresa con la que desea trabajar.</li> </ol>                                                                                                    | <ol> <li>Ejecute el comando Utilidades, Cambio de Empresa</li> <li>Aparecerá una ventana en la que se detallan las empresas creadas y su des cripción.</li> <li>Haga clic con el ratón sobre la que empresa con la que desea trabajar.</li> </ol>                                                                                                    | <ol> <li>Ejecute el comando Utilidades, Cambio de Empresa</li> <li>Aparecerá una ventana en la que se detallan las empresas creadas y su des cripción.</li> <li>Haga clic con el ratón sobre la que empresa con la que desea trabajar.</li> </ol>                                                                                                    | <ol> <li>Ejecute el comando Utilidades, Cambio de Empresa</li> <li>Aparecerá una ventana en la que se detallan las empresas creadas y su des cripción.</li> <li>Haga clic con el ratón sobre la que empresa con la que desea trabajar.</li> </ol>                                                                                                    | <ol> <li>Ejecute el comando Utilidades, Cambio de Empresa</li> <li>Aparecerá una ventana en la que se detallan las empresas creadas y su des cripción.</li> <li>Haga clic con el ratón sobre la que empresa con la que desea trabajar.</li> </ol>                                                                                                    | <ol> <li>Ejecute el comando Utilidades, Cambio de Empresa</li> <li>Aparecerá una ventana en la que se detallan las empresas creadas y su des cripción.</li> <li>Haga clic con el ratón sobre la que empresa con la que desea trabajar.</li> </ol>                                                                                                    | <ol> <li>Ejecute el comando Utilidades, Cambio de Empresa</li> <li>Aparecerá una ventana en la que se detallan las empresas creadas y su des cripción.</li> <li>Haga clic con el ratón sobre la que empresa con la que desea trabajar.</li> </ol>                                                                                                    | <ol> <li>Ejecute el comando Utilidades, Cambio de Empresa</li> <li>Aparecerá una ventana en la que se detallan las empresas creadas y su des cripción.</li> <li>Haga clic con el ratón sobre la que empresa con la que desea trabajar.</li> </ol>                                                                                                    | <ol> <li>Ejecute el comando Utilidades, Cambio de Empresa</li> <li>Aparecerá una ventana en la que se detallan las empresas creadas y su des cripción.</li> <li>Haga clic con el ratón sobre la que empresa con la que desea trabajar.</li> </ol>                                                                                                    | <ol> <li>Ejecute el comando Utilidades, Cambio de Empresa</li> <li>Aparecerá una ventana en la que se detallan las empresas creadas y su des cripción.</li> <li>Haga clic con el ratón sobre la que empresa con la que desea trabajar.</li> </ol>                                                                                                    | <ol> <li>Ejecute el comando Utilidades, Cambio de Empresa</li> <li>Aparecerá una ventana en la que se detallan las empresas creadas y su des cripción.</li> <li>Haga clic con el ratón sobre la que empresa con la que desea trabajar.</li> </ol>                                                                                                    |
| <ol> <li>Aparecerá una ventana en la que se detallan las empresas creadas y su des cripción.</li> <li>Haga clic con el ratón sobre la que empresa con la que desea trabajar.</li> </ol>                                                                                                    | <ol> <li>Aparecerá una ventana en la que se detallan las empresas creadas y su des<br/>cripción.</li> <li>Haga clic con el ratón sobre la que empresa con la que desea trabajar.</li> </ol>                                                                                                    | <ol> <li>Aparecerá una ventana en la que se detallan las empresas creadas y su des cripción.</li> <li>Haga clic con el ratón sobre la que empresa con la que desea trabajar.</li> </ol>                                                                                                    | <ol> <li>Aparecerá una ventana en la que se detallan las empresas creadas y su des cripción.</li> <li>Haga clic con el ratón sobre la que empresa con la que desea trabajar.</li> </ol>                                                                                                    | <ol> <li>Aparecerá una ventana en la que se detallan las empresas creadas y su des cripción.</li> <li>Haga clic con el ratón sobre la que empresa con la que desea trabajar.</li> </ol>                                                                                                    | <ol> <li>Aparecerá una ventana en la que se detallan las empresas creadas y su des cripción.</li> <li>Haga clic con el ratón sobre la que empresa con la que desea trabajar.</li> </ol>                                                                                                    | <ol> <li>Aparecerá una ventana en la que se detallan las empresas creadas y su des cripción.</li> <li>Haga clic con el ratón sobre la que empresa con la que desea trabajar.</li> </ol>                                                                                                    | <ol> <li>Aparecerá una ventana en la que se detallan las empresas creadas y su des cripción.</li> <li>Haga clic con el ratón sobre la que empresa con la que desea trabajar.</li> </ol>                                                                                                    | <ol> <li>Aparecerá una ventana en la que se detallan las empresas creadas y su des cripción.</li> <li>Haga clic con el ratón sobre la que empresa con la que desea trabajar.</li> </ol>                                                                                                    | <ol> <li>Aparecerá una ventana en la que se detallan las empresas creadas y su des cripción.</li> <li>Haga clic con el ratón sobre la que empresa con la que desea trabajar.</li> </ol>                                                                                                    | <ol> <li>Aparecerá una ventana en la que se detallan las empresas creadas y su des cripción.</li> <li>Haga clic con el ratón sobre la que empresa con la que desea trabajar.</li> </ol>                                                                                                    | <ol> <li>Aparecerá una ventana en la que se detallan las empresas creadas y su des cripción.</li> <li>Haga clic con el ratón sobre la que empresa con la que desea trabajar.</li> </ol>                                                                                                    | <ol> <li>Aparecerá una ventana en la que se detallan las empresas creadas y su des cripción.</li> <li>Haga clic con el ratón sobre la que empresa con la que desea trabajar.</li> </ol>                                                                                                    | <ol> <li>Aparecerá una ventana en la que se detallan las empresas creadas y su de cripción.</li> <li>Haga clic con el ratón sobre la que empresa con la que desea trabajar.</li> </ol>                                                                                                    | <ol> <li>Aparecerá una ventana en la que se detallan las empresas creadas y su des cripción.</li> <li>Haga clic con el ratón sobre la que empresa con la que desea trabajar.</li> </ol>                                                                                                    |
| cripción.<br>3. Haga clic con el ratón sobre la que empresa con la que desea trabajar.                                                                                                    | cripción.<br>3. Haga clic con el ratón sobre la que empresa con la que desea trabajar.                                                                                                    | cripción.<br>3. Haga clic con el ratón sobre la que empresa con la que desea trabajar.                                                                                                    | cripción.<br>3. Haga clic con el ratón sobre la que empresa con la que desea trabajar.                                                                                                    | cripción.<br>3. Haga clic con el ratón sobre la que empresa con la que desea trabajar.                                                                                                    | cripción.<br>3. Haga clic con el ratón sobre la que empresa con la que desea trabajar.                                                                                                    | cripción.<br>3. Haga clic con el ratón sobre la que empresa con la que desea trabajar.                                                                                                    | cripción. 3. Haga clic con el ratón sobre la que empresa con la que desea trabajar.                                                                                                    | cripción.<br>3. Haga clic con el ratón sobre la que empresa con la que desea trabajar.                                                                                                    | cripción. 3. Haga clic con el ratón sobre la que empresa con la que desea trabajar.                                                                                                    | cripción. 3. Haga clic con el ratón sobre la que empresa con la que desea trabajar.                                                                                                    | cripción.<br>3. Haga clic con el ratón sobre la que empresa con la que desea trabajar.                                                                                                    | cripción.<br>3. Haga clic con el ratón sobre la que empresa con la que desea trabajar.                                                                                                    | cripción.<br>3. Haga clic con el ratón sobre la que empresa con la que desea trabajar.                                                                                                    | cripción.<br>3. Haga clic con el ratón sobre la que empresa con la que desea trabajar.                                                                                                    |
| 3. Haga clic con el ratón sobre la que empresa con la que desea trabajar.                                                                                                    | 3. Haga clic con el raton sobre la que empresa con la que desea trabajar.                                                                                                    | 3. Haga clic con el ratón sobre la que empresa con la que desea trabajar.                                                                                                    | 3. Haga clic con el ratón sobre la que empresa con la que desea trabajar.                                                                                                    | 3. Haga clic con el ratón sobre la que empresa con la que desea trabajar.                                                                                                    | 3. Haga clic con el ratón sobre la que empresa con la que desea trabajar.                                                                                                    | 3. Haga clic con el ratón sobre la que empresa con la que desea trabajar.                                                                                                    | 3. Haga clic con el ratón sobre la que empresa con la que desea trabajar.                                                                                                    | 3. Haga clic con el ratón sobre la que empresa con la que desea trabajar.                                                                                                    | 3. Haga clic con el ratón sobre la que empresa con la que desea trabajar.                                                                                                    | 3. Haga clic con el ratón sobre la que empresa con la que desea trabajar.                                                                                                    | 3. Haga clic con el ratón sobre la que empresa con la que desea trabajar.                                                                                                    | 3. Haga clic con el raton sobre la que empresa con la que desea trabajar.                                                                                                    | 3. Haga clic con el raton sobre la que empresa con la que desea trabajar.                                                                                                    | 3. Haga clic con el ratón sobre la que empresa con la que desea trabajar.                                                                                                    |
|                                                                                                    |                                                                                                    |                                                                                                    |                                                                                                    |                                                                                                    |                                                                                                    |                                                                                                    |                                                                                                    |                                                                                                    |                                                                                                    |                                                                                                    |                                                                                                    |                                                                                                    |                                                                                                    |                                                                                                    |
|                                                                                                    |                                                                                                    |                                                                                                    |                                                                                                    |                                                                                                    |                                                                                                    |                                                                                                    |                                                                                                    |                                                                                                    |                                                                                                    |                                                                                                    |                                                                                                    |                                                                                                    |                                                                                                    |                                                                                                    |
|                                                                                                    |                                                                                                    |                                                                                                    |                                                                                                    |                                                                                                    |                                                                                                    |                                                                                                    |                                                                                                    |                                                                                                    |                                                                                                    |                                                                                                    |                                                                                                    |                                                                                                    |                                                                                                    |                                                                                                    |
|                                                                                                    |                                                                                                    |                                                                                                    |                                                                                                    |                                                                                                    |                                                                                                    |                                                                                                    |                                                                                                    |                                                                                                    |                                                                                                    |                                                                                                    |                                                                                                    |                                                                                                    |                                                                                                    |                                                                                                    |
|                                                                                                    |                                                                                                    |                                                                                                    |                                                                                                    | 1                                                                                                    |                                                                                                    |                                                                                                    |                                                                                                    |                                                                                                    |                                                                                                    |                                                                                                    |                                                                                                    |                                                                                                    |                                                                                                    |                                                                                                    |
|                                                                                                    |                                                                                                    |                                                                                                    |                                                                                                    |                                                                                                    |                                                                                                    |                                                                                                    |                                                                                                    |                                                                                                    |                                                                                                    |                                                                                                    |                                                                                                    |                                                                                                    |                                                                                                    |                                                                                                    |
|                                                                                                    |                                                                                                    |                                                                                                    |                                                                                                    |                                                                                                    |                                                                                                    |                                                                                                    |                                                                                                    |                                                                                                    |                                                                                                    |                                                                                                    |                                                                                                    |                                                                                                    |                                                                                                    |                                                                                                    |
|                                                                                                    |                                                                                                    |                                                                                                    |                                                                                                    |                                                                                                    |                                                                                                    |                                                                                                    |                                                                                                    |                                                                                                    |                                                                                                    |                                                                                                    |                                                                                                    |                                                                                                    |                                                                                                    |                                                                                                    |
|                                                                                                    |                                                                                                    |                                                                                                    |                                                                                                    |                                                                                                    |                                                                                                    |                                                                                                    |                                                                                                    |                                                                                                    |                                                                                                    |                                                                                                    |                                                                                                    |                                                                                                    |                                                                                                    |                                                                                                    |
|                                                                                                    |                                                                                                    |                                                                                                    |                                                                                                    |                                                                                                    |                                                                                                    |                                                                                                    |                                                                                                    |                                                                                                    |                                                                                                    |                                                                                                    |                                                                                                    |                                                                                                    |                                                                                                    |                                                                                                    |
|                                                                                                    |                                                                                                    |                                                                                                    |                                                                                                    | 1                                                                                                    |                                                                                                    |                                                                                                    |                                                                                                    |                                                                                                    |                                                                                                    |                                                                                                    |                                                                                                    |                                                                                                    |                                                                                                    |                                                                                                    |
|                                                                                                    |                                                                                                    |                                                                                                    |                                                                                                    |                                                                                                    |                                                                                                    |                                                                                                    |                                                                                                    |                                                                                                    |                                                                                                    |                                                                                                    |                                                                                                    |                                                                                                    |                                                                                                    |                                                                                                    |
|                                                                                                    |                                                                                                    |                                                                                                    |                                                                                                    |                                                                                                    |                                                                                                    |                                                                                                    |                                                                                                    |                                                                                                    |                                                                                                    |                                                                                                    |                                                                                                    |                                                                                                    |                                                                                                    |                                                                                                    |
|                                                                                                    |                                                                                                    |                                                                                                    |                                                                                                    |                                                                                                    |                                                                                                    |                                                                                                    |                                                                                                    |                                                                                                    |                                                                                                    |                                                                                                    |                                                                                                    |                                                                                                    |                                                                                                    |                                                                                                    |
|                                                                                                    |                                                                                                    |                                                                                                    |                                                                                                    |                                                                                                    |                                                                                                    |                                                                                                    |                                                                                                    |                                                                                                    |                                                                                                    |                                                                                                    |                                                                                                    |                                                                                                    |                                                                                                    |                                                                                                    |
|                                                                                                    |                                                                                                    |                                                                                                    |                                                                                                    |                                                                                                    |                                                                                                    |                                                                                                    |                                                                                                    |                                                                                                    |                                                                                                    |                                                                                                    |                                                                                                    |                                                                                                    |                                                                                                    |                                                                                                    |
|                                                                                                    |                                                                                                    |                                                                                                    |                                                                                                    |                                                                                                    |                                                                                                    |                                                                                                    |                                                                                                    |                                                                                                    |                                                                                                    |                                                                                                    |                                                                                                    |                                                                                                    |                                                                                                    |                                                                                                    |
|                                                                                                    |                                                                                                    |                                                                                                    |                                                                                                    |                                                                                                    |                                                                                                    |                                                                                                    |                                                                                                    |                                                                                                    |                                                                                                    |                                                                                                    |                                                                                                    |                                                                                                    |                                                                                                    |                                                                                                    |
|                                                                                                    |                                                                                                    |                                                                                                    |                                                                                                    |                                                                                                    |                                                                                                    |                                                                                                    |                                                                                                    |                                                                                                    |                                                                                                    |                                                                                                    |                                                                                                    |                                                                                                    |                                                                                                    |                                                                                                    |
|                                                                                                    |                                                                                                    |                                                                                                    |                                                                                                    |                                                                                                    |                                                                                                    |                                                                                                    |                                                                                                    |                                                                                                    |                                                                                                    |                                                                                                    |                                                                                                    |                                                                                                    |                                                                                                    |                                                                                                    |
|                                                                                                    |                                                                                                    |                                                                                                    |                                                                                                    |                                                                                                    |                                                                                                    |                                                                                                    |                                                                                                    |                                                                                                    |                                                                                                    |                                                                                                    |                                                                                                    |                                                                                                    |                                                                                                    |                                                                                                    |
|                                                                                                    |                                                                                                    |                                                                                                    |                                                                                                    |                                                                                                    |                                                                                                    |                                                                                                    |                                                                                                    |                                                                                                    |                                                                                                    |                                                                                                    |                                                                                                    |                                                                                                    |                                                                                                    |                                                                                                    |
| п  | enuración de Ordenes                                                                                                    |
|----|----------------------------------------------------------------------------------------------------|
| Es | e puración de ordenes<br>ste proceso traspasa las órdenes terminadas al fichero histórico de producción, y la<br>a del fichero de órdenes.                                                                         |
| EI | traspaso se realiza entre en rango de fechas de órdenes que se indique.                                                                                                    |
|    | IN FORMES          RCHEROS ESCANDALLOS OPDENES FABRICACION OPCIONALES MPRESORA SALIR         ESCANDALLOS (DOCUMENTOS)         Entre Producto:         Y:         Entre Producto:         Y:         Editor Informe |
|    | Formula de Selección de Registros:       SELECCION         {cealcl.cal_serie}>=*" * and {caalcl.cal_serie}<="99" and {caalcl.cal_cliente}<="222" and                                                               |
| Pa | asos a seguir:<br>1. Ejecute el comando de menú Utilidades, Depuración de Ordenes                                                                                                    |
| P  | eticiones:<br>Entre Fechas de emisión de Ordenes: Indique el rango de fechas de órdene<br>desea depurar.                                                                                                    |
|    |                                                                                                    |

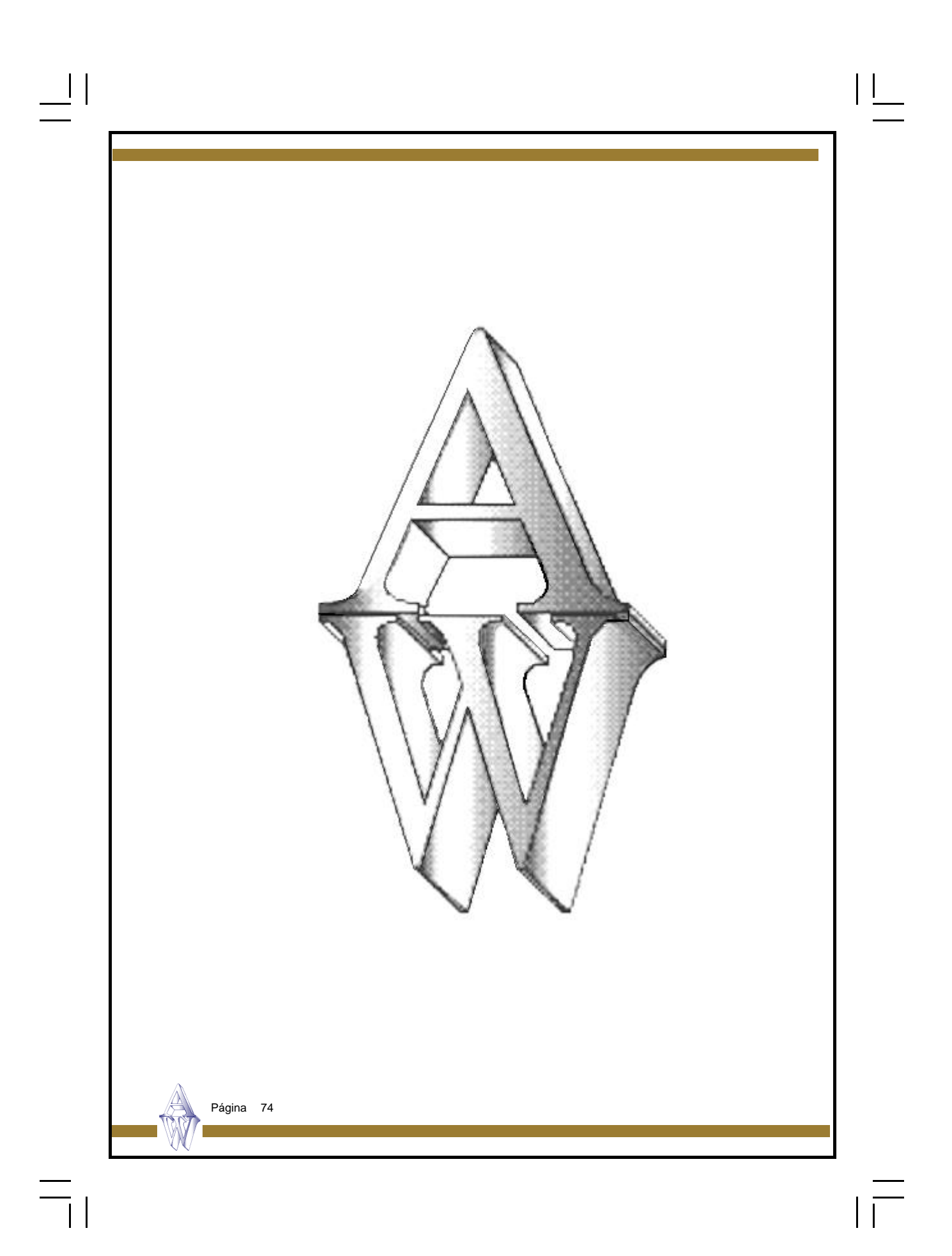

# Capítulo 6. Datos Generales

\_||

\_\_\_\_

Datos Facturación Datos Producción

Página 75

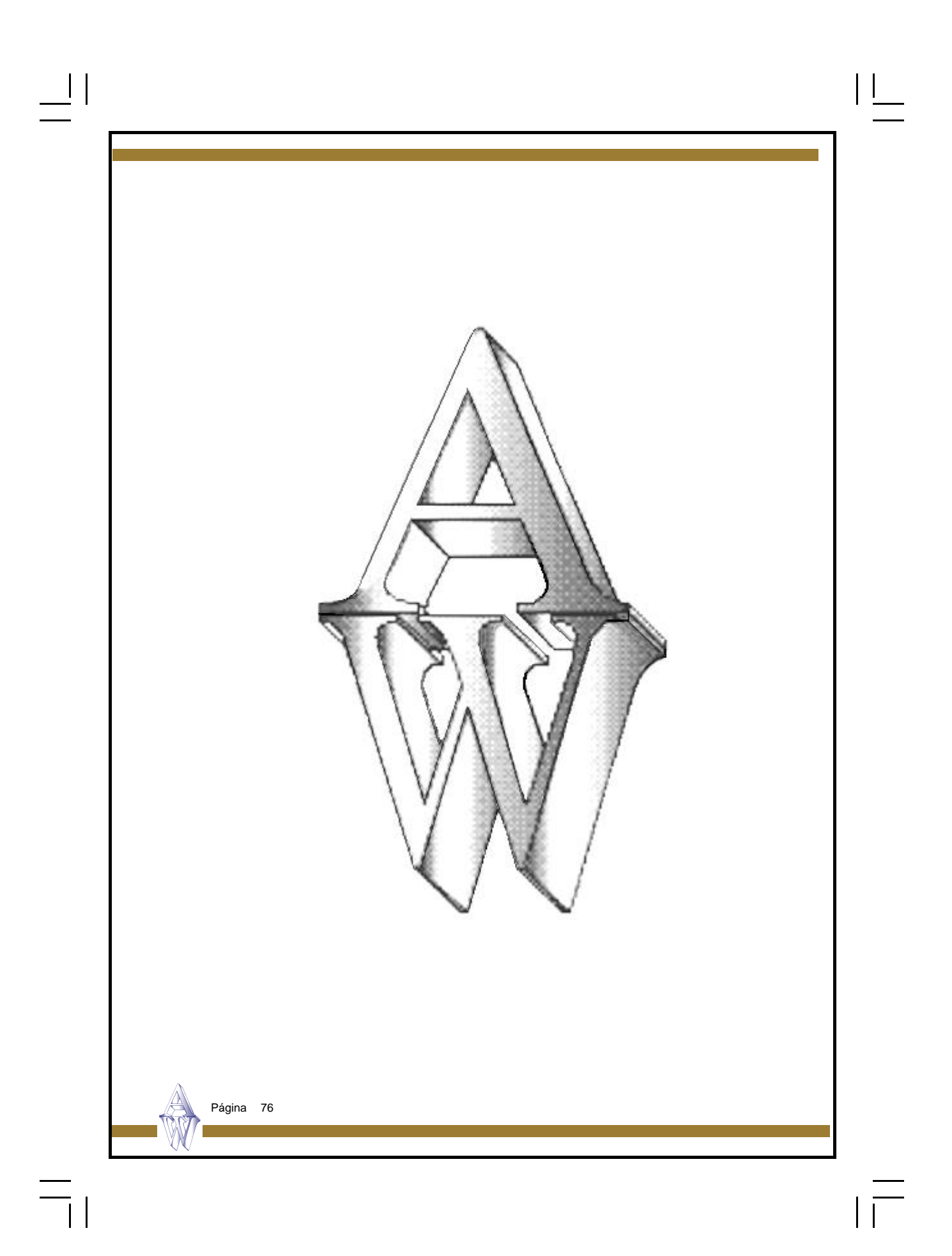

#### Datos de Facturación

El programa a lo largo de su ejecución necesita un mínimo de datos para su funcionamiento. Unos son suministrados por el usuario a modo de información y otros son configurados por el programa para que los distintos procesos no necesiten introducir información repetitiva.

Mediante esta pantalla y sus subpantallas puede revisar los datos por defecto que el programa utiliza para algunas de sus operaciones, así tendrá acceso, por ejemplo, a la cuenta general de ventas y de compras, a las tablas de ivas y recargos, a las cuentas que el programa puede utilizar por defecto, cuentas de retenciones, cuentas de portes y muchos más datos.

Estos datos son independientes para cada área de trabajo.

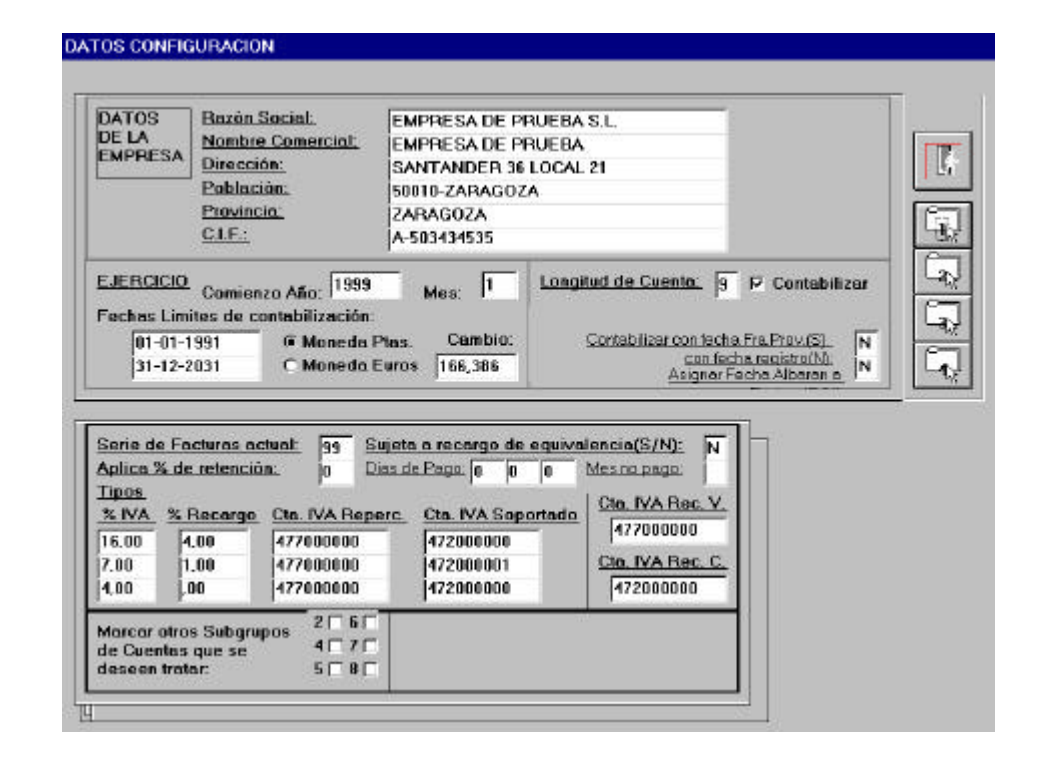

#### Pasos a seguir:

1. Ejecute el comando de menú Datos generales, Datos de Facturación.

Página 77

### Descripción de campos:

 $\equiv_{||}$ 

| Nombre de Campo                                           | Descripción                                                                                                    |  |  |
|-----------------------------------------------------------|----------------------------------------------------------------------------------------------------|--|--|
| Razón Social<br>Nombre Comercial<br>Dirección,            | Razón Social de la Empresa<br>Nombre Comercial de la Empresa<br>Datos postales de la Empresa.<br>Estos datos pueden ser impresos en cabeceras de facturas,<br>recibos e impresos en los que no tenga preimpresos estos da-<br>tos.                                                                                                    |  |  |
| Comienzo Año                                              | Indica el año de comienzo del Ejercicio Contable. Es importan-<br>te mantenerlo actualizado con el Ejercicio que estemos mane-<br>jando. Se puede cambiar en cualquier momento.                                                                                                    |  |  |
| Mes                                                       | El mes de comienzo de la Contabilidad. Para el cálculo del<br>Ejercicio se suman doce meses a partir de este. Es importante<br>para mantener                                                                                                    |  |  |
| Fechas límites                                            | Si desea acotar sus movimientos entre dos fechas indique aquí<br>las fecha inferior y la superior. Cuando introduzca una fecha de<br>movimiento que se encuentre fuera del rango será avisado con<br>el mensaje' FECHA FUERA DE LIMITES' siendo necesario que<br>coloque una fecha entre los límites.                                                                                                    |  |  |
| Moneda                                                    | Según esta marca el programa entiende que la moneda utiliza-<br>da es Pesetas o Euros.<br>Los documentos que se introducen miran este dato y colocan<br>una marca en el propio documento que indica en qué moneda<br>fue introducido el importe PTA ó EUR.<br>Si el documento se registra con la marca PTA el importe será<br>redondeado a enteros, sin embargo, si el importe es EUR el<br>cálculo será registrado con decimales.<br>El cambiar de uno a otro no comporta ninguna actualización<br>sólo cambiará la marca de los documentos que a continuación<br>se introduzcan. |  |  |
| Cambio                                                    | Paridad del Euro.                                                                                                    |  |  |
| Longitud Cuenta                                           | Longitud de la Cuenta Contable. Este será el número de dígitos<br>que tendrán las Cuentas Contables a nivel superior o de deta-<br>lle.                                                                                                    |  |  |
| Datos generales Facturación Acceda a la pantalla pulsando |                                                                                                    |  |  |
| Serie de facturas actual                                  | Este dato será presentado por defecto en todos los procesos donde se requiera la serie.                                                                                                    |  |  |
|                                                           |                                                                                                    |  |  |
|                                                           |                                                                                                    |  |  |

| Sujeta a Recargo       | Indica si la propia empresa está sujeta el Recargo de Equiva-<br>lencia. Dato que será presentado por defecto en el momento<br>de hacer una factura o un albarán de proveedores.                                                                                                    |
|------------------------|----------------------------------------------------------------------------------------------------|
| Aplica % Retención     | Indica si la empresa esta obligada a aplicar % de retención con<br>las facturas a clientes.                                                                                                    |
| Dias de Pago           | Dias fijos de pago. Si hemos convenido con nuestros provee-<br>dores unos dias fijos de pago y se cumplimentan aquí, a la<br>hora de calcular las fechas de los vencimientos de los pagos,<br>se utilizan estas fechas, no las que normalmente calcularía el<br>programa según los parámetros de las formas de pagos.<br>El funcionamiento es que si no hay dias fijos de pago, el pro-<br>grama los calcula según dias de aplazamiento y cadencia, sin<br>aproximarlos a ninguna fecha del mes.<br>Siempre que se introduce una factura de proveedor el progra-<br>ma calcula los dias de pago aunque siempre se podrán modifi-<br>car. |
| % Iva                  | Estas tablas indican los tipos de I.V.A. vigentes que el progra-<br>ma<br>aplicará en el momento de registrar la operación de compra o<br>venta. Estos valores son accedidos por el programa según el<br>valor del campo<br>TIPO DE IVA de la ficha del artículo. Si el artículo tiene tipo de<br>IVA 2 el programa vendrá a esta tabla y cogerá los datos de la<br>segunda fila que corresponde al tipo 2.                                                                                                    |
| % Recargo              | Recargo asociado al tipo de IVA correspondiente.<br>Este valor es accedido por el programa según el tipo de IVA de<br>la ficha del artículo y comprobando que la operación de compra<br>o venta está sujeta a Recargo de Equivalencia. Recuerde que<br>el estar sujeto al Recargo de Equivalencia se indica en la ficha<br>del cliente (Sujeto a Recargo de Equivalencia) y en Datos de<br>Facturación (para la propia empresa).                                                                                                    |
| Cta.de Iva Repercutido | Cuenta Contable para el importe del IVA Repercutido                                                                                                    |
| Cta.de Iva Soportado   | Cuenta Contable para el importe del IVA Soportado                                                                                                    |
| Cta. Iva Rec. Ventas   | Cuenta Contable para el importe del Recargo de Equivalencia de Facturas Repercutidas.                                                                                                    |
|                        | Página 79                                                                                                    |

| Cta. Iva Rec. Compras                                           | Cuenta Contable para el importe del Recargo de Equivalencia de Facturas Soportadas.                                                                                                    |  |  |  |  |
|-----------------------------------------------------------------|----------------------------------------------------------------------------------------------------|--|--|--|--|
| Marcar Otros Subgrupos                                          | Por defecto el programa acumula a niveles de 1,3 y el indicado<br>en Datos de Facturación (normalmente 7 ó 9). Además de es-<br>tos tres puede acumular a subgrupos de 2,4,5,6,7,8. Es conve-<br>niente que el Plan Contable exista al nivel de cuentas al que se<br>pretenda acumular, siendo su defecto origen de descuadres<br>contable a ese nivel.                               |  |  |  |  |
| Datos generales Cuentas Contables Acceda a la pantalla pulsando |                                                                                                    |  |  |  |  |
| Cuentas Contables                                               | En esta subpantalla se muestran las Cuentas Contables por<br>defecto que el programa utilizará en su funcionamiento.<br>Si en algún momento se ha ce crear un apunte a alguno de<br>estos conceptos se utilizarán estas cuentas. Las más importan-<br>tes como cuentas de ventas, de compras, etc, se pueden modi-<br>ficar directamente en las pantallas de los diferentes procesos. |  |  |  |  |
|                                                                 | Nota a Cartera de Efectos:<br>Si esta cuenta está en blanco no se efectuarán apuntes a Car-<br>tera de Efectos de clientes y el saldo quedará en la cuenta del<br>cliente.                                                                                                    |  |  |  |  |
| Impresiones, Formatos y                                         | Decimales Acceda a la pantalla pulsando                                                                                                    |  |  |  |  |
| Impresiones Inmediatas                                          | Indique <b>S</b> para imprimir el documento seleccionado en el mo-<br>mento de la introducción o modificación del mismo. No será<br>necesario salir del proceso de introducción a imprimir el docu-<br>mento.                                                                                                    |  |  |  |  |
| Números de Formatos                                             | Por defecto será 1. Indica el tipo de formato a utilizar. Este dato<br>puede ser útil si se crean nuevos formatos de documentos y<br>desea utilizarlos opcionalmente. Por ejemplo, se crea el fichero<br>"FACTU7.RPT" y pone un 7 en el número de formato de factu-<br>ra.                                                                                                    |  |  |  |  |
| Decimales en cantidades                                         | Número de decimales en el campo cantidad que aparecerá en albaranes , facturas y pedidos.                                                                                                    |  |  |  |  |
| Decimales en precios                                            | Número de decimales en el campo precio que aparecerá en albaranes, facturas y pedidos.                                                                                                    |  |  |  |  |
| Página 80                                                       |                                                                                                    |  |  |  |  |
| N N                                                             |                                                                                                    |  |  |  |  |

|

\_||

=

## Parámetros de Producción

Esta pantalla permite la parametrización de algunos datos que son utilizados en los procesos de Producción.

Antes de empezar a trabajar con el programa, es conveniente revisarlos para comprobar que corresponden a nuestras necesidades.

Son independientes para cada área de trabajo.

| AÑADIR         Tipo de Actualización de stocks:         (0=Reserva Stock 1=Actualiza Stock)         Almacén Material Prima:         Almacén Producto Terminado:         Tipo de Imputación:         (0=Manual 1=Código Barras)         Actualización materia prima de producto defectuoso:         S         Quitar Opción cierre Orden en imputación de Tiempos: 0=No, 1=Si         % sobre tiempos standares en | Estructura codigo barras:<br>0=Estandar, 1=producto+operación<br>Nro. de decimales en<br>cantidades de escandallo:<br>Imputar Nro. lote en imputación de<br>Tiempos: 0=No, 1=Si |
|----------------------------------------------------------------------------------------------------|----------------------------------------------------------------------------------------------------|
| sos a seguir:<br>1. Ejecute el comando de menú D                                                                                                    | atos Generales, Datos de Producción.                                                                                                    |

Página 81

### Descripción de campos:

— ||

| Nombre de Campo               | Descripción                                                                                                    |
|-------------------------------|----------------------------------------------------------------------------------------------------|
| Tipo de actualización         | Influye en el tratamiento que se realiza con los rebajes de com-<br>ponentes de stocks empleados en la fabricación de las órde-<br>nes.                                                                                                    |
|                               | Tiene dos valores:                                                                                                    |
|                               | 0 = reserva de material: se generará una reserva de stock en<br>los componentes necesarios para la fabricación de la orden por<br>la cantidad necesaria. Esta reserva se acumulará en la ficha<br>del componente en el campo 'Stock Res." (Solapa Datos 2 del<br>fichero de artículos) y disminuirá el stock disponible del compo-<br>nente. Cuando se cierre la orden, las cantidades reservadas<br>se rebajarán de los stocks. |
|                               | 1 = Actualiza stock: las cantidades necesarias de los compo-<br>nentes se rebajarán de los stocks en el momento en que se<br>grabe la orden.                                                                                                    |
| Almacén Materia Prima         | Código del almacén donde se realizarán los rebajes de stocks de los componentes.                                                                                                    |
| Almacén Producto<br>Terminado | Código del almacén donde se darán de entrada las cantidades<br>fabricadas de<br>de los productos.                                                                                                    |
| Tipo de Imputación            | Modo en que se realizarán las imputaciones de tiempos corres-<br>pondientes a las operaciones. Tiene dos valores:                                                                                                    |
|                               | <ul> <li>0 = Manual: las imputaciones se grabarán manualmente.</li> <li>1 = Códigos de barras: las imputaciones se realizarán con marcajes de inicio y final de trabajo, mediante lectura de códigos de barras.</li> </ul>                                                                                                    |
| Actualiza.materia prima       | Indica si se rebajarán o no de los stock, los componentes del                                                                                                    |
| de producto defectuoso        | terminado que haya resultado defectuoso.                                                                                                    |
| Nro. de decimales en          | Número de decimales que presentará el campo "Cantidad" en<br>la pantalla de materiales escandallo Escandallos , para<br>introducción de la cantidad en que intervienen los componen-<br>tes.                                                                                                    |
| A                             |                                                                                                    |
| Página 82                     |                                                                                                    |